#### 1.1 GENERAL

Toshiba Personal Computer T4000 (hereinafter referred to as T1000) is a portable personal computer which is compatible with IBM PC situated at higher rank of portable computer than Toshiba T1100. It provides many powerful functions in spite of its compact size and internal battery pack. Hardware of the T1000, most of IC chips are C-MOS type so that the power consumption is very little and Gate Array chips are applied so that it is very compact and light weight.

The T1000 is composed of as follows:

System PCB (Printed curcuit board) 3.5-inch floppy disk drive LCD (Liquid crystal display) Keyboard

The system PCB has a power supply function. A 3.5-inch floppy disk drive (FDD) is double-sided, double-density, double-track with storange capacity of 720 kilobytes (formatted). The high-resolution liquid crystal display (LCD) with pixels of 640 in columns and 200 in rows. The keyboard has 82 keys. For most applications it can be used exactly like a standard typewriter keyboard.

The T1000 provided connecting to the optional devices at the rear panel and left side panel of the system. There are six connectors such as a parallel printer, an RGB direct drive CRT display, an external FDD, an external key pad and an RS-232C device.

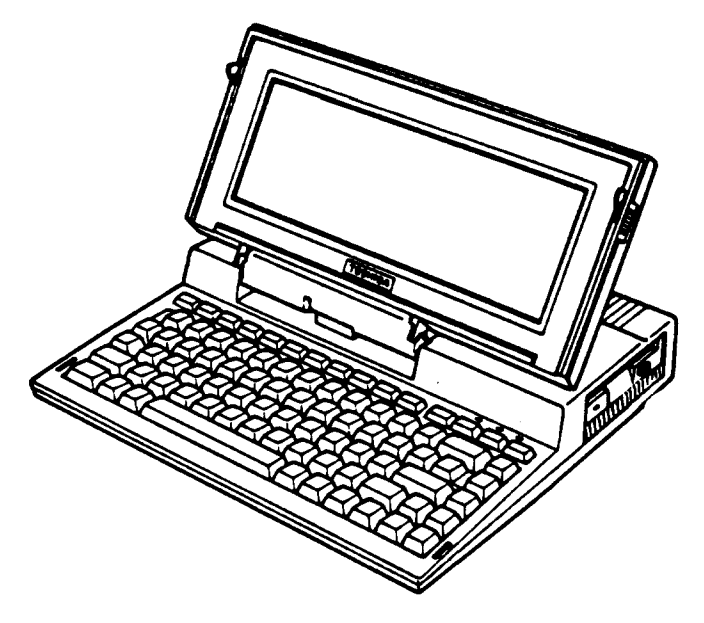

FIGURE 1-1 T1000 Personal Computer

#### 1.2 SYSTEM PCB

System PCB is composed of the following devices:

o Central processor: CPU (80C88) (5 MHz)

- o Memory
  System memory
  BIOS ROM
  Video RAM
  Substraint Size Keytes
  ... 32 keytes
  ... 16 keytes
- o MS-DOS ROM (Version 2.11)
- o System support element (T7885) TOSHIBA super integration LSI (T7885) has various functions such as; clock generator (CG, equivalent to 82C84), bus controller (BC, equivalent to 82C88), programmable interrupt controller (PIC, equivalent to 82C59), floppy disk controller (FDC, equivalent to uPD765), programmable interval timer (PIT, equivalent to 82C53), direct memory access controller (DMAC,

interface (PPI, equivalent to 82C55).

equivalent to 82C37), and programmable peripheral

- o Keyboard controller: KBC (80C50)
- o RS232C controller (8250)
- o Gate array
   I/0 controller gate arrey
   I/0 driver gate arrey
   Display controller gate arrey

1.2.1 Jumper straps

The system PCB has five jumper straps; PJ17, PJ18, PJ19, PJ20 and PJ21.

The following figure shows location of the jumper straps.

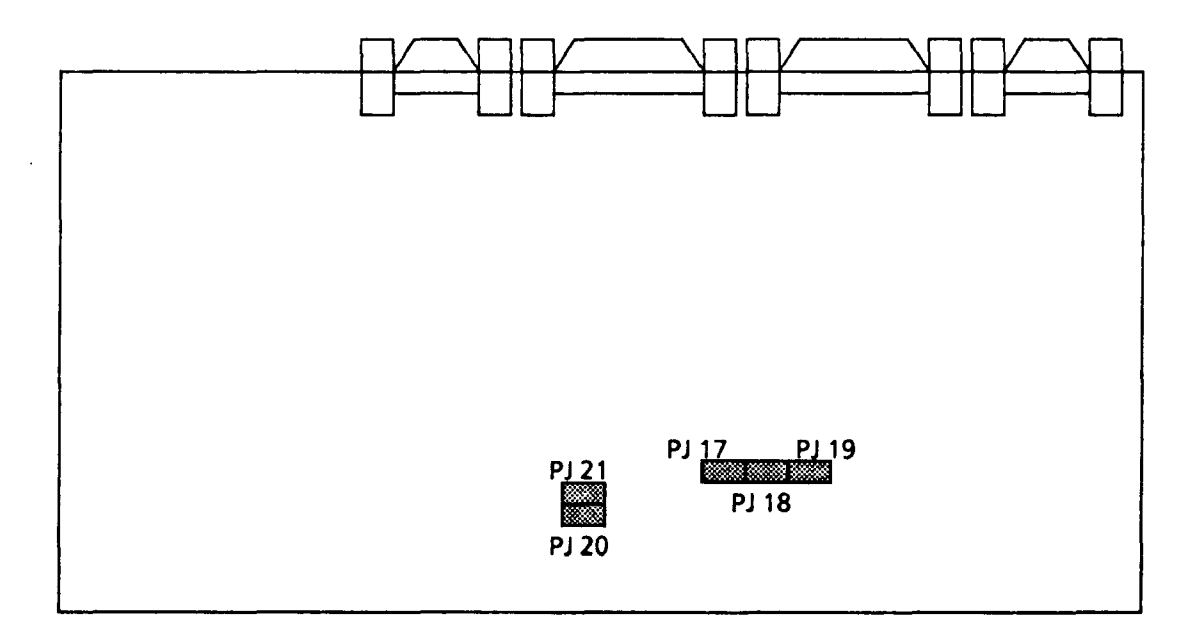

FIGURE 1-2 Jumper Straps Location

The following table shows function of the jumper straps.

| Jumper         | Pins        | Description                                 |
|----------------|-------------|---------------------------------------------|
|                | 1 2 3       | To use a 4 Mbits EPROM.                     |
| PJ17           |             | To use a 1 Mbit and 2 Mbits EPROM.          |
| DI 19          |             | To change a DOS-ROM package pin.            |
| PJ 18<br>PJ 19 | 1 2 3       | 24 pin is output enable and 2 pin is AD 16. |
|                |             | 24 pin is AD 16 and 2 pin is output enable. |
|                | PJ 20 PJ 21 |                                             |
| РЈ20<br>РЈ 21  | 1 2 1 2     | Displays a normal font.                     |
|                | 1 2 1 2     | Displays a North Europian (Denmark) font.   |
|                |             |                                             |

# TABLE 1-1 Jumper Straps Functions

#### 1.3 3.5-INCH FLOPPY DISK DRIVE

The floppy disk drive (FDD) used in the T1000 is high performance, high reliable, slim sized FDD for 3.5-inch floppy disks with recording capacity of 1 Mbyte (unformatted) in double-sided, double density and 135 tracks per inch operation. The specifications are as following table.

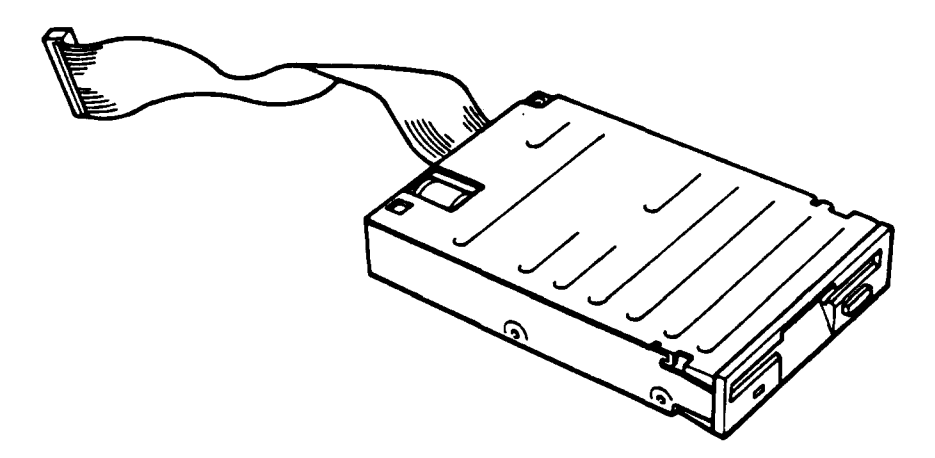

FIGURE 1-3 3.5-inch FDD

TABLE 1-2 3.5-inch Floppy Disk Drive Specifications

| ltem                                      | Specifications                         |  |
|-------------------------------------------|----------------------------------------|--|
| Storage Capacity (kilobytes)              | 1000 (unformatted)<br>720 (formatted)  |  |
| Number of Heads                           | 2                                      |  |
| Number of Track per Side                  | 80                                     |  |
| Track to Track Access (milliseconds)      | 6                                      |  |
| Head Settling Time (milliseconds)         | 15                                     |  |
| Track Density (tracks per second)         | 135                                    |  |
| Motor Start-up Time (milliseconds)        | 500                                    |  |
| Data Transfer Rate (kilobits per second)  | 250                                    |  |
| Rotational Speed (revolutions per minute) | 300                                    |  |
| Recording Method                          | MFM (Modified frequency<br>modulation) |  |

# 1.6 KEYBOARD

The keyboard is mounted on the system and has 82 keys. These consist of 48 standard keys, 10 function keys, 10 cursor keys, 13 functional keypads, and Fn key.

The keyboard is just a key matrix built up by the above keys. The keyboard is connected to the keyboard controller on the system PCB through a 25-pin flat cable.

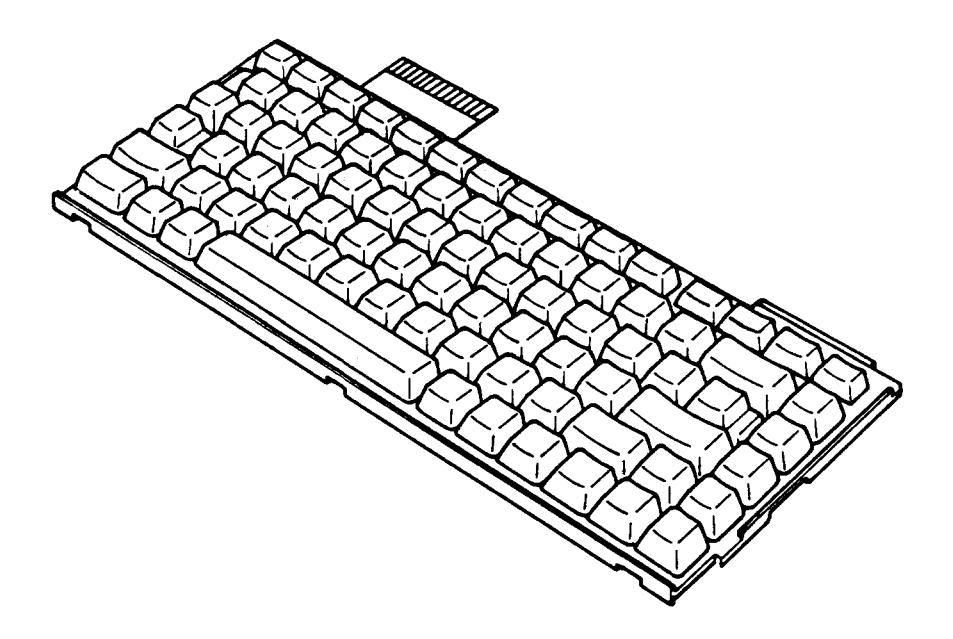

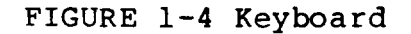

# 1.7 LIQUID CRYSTAL DISPLAY

The liquid crystal display (LCD) is a graphics type display unit which has a resolution of 640 in horizontal (or column) by 200 in vertical (or row) directions. This unit is composed of the display panel, power supply and driver circuits. This receives timing pulses, four-bit data signals, +5V dc and -22V dc power inputs and a contrast control input from the system PCB. All timing pulses and data signals are TTL level compatible. Specifications are as following table.

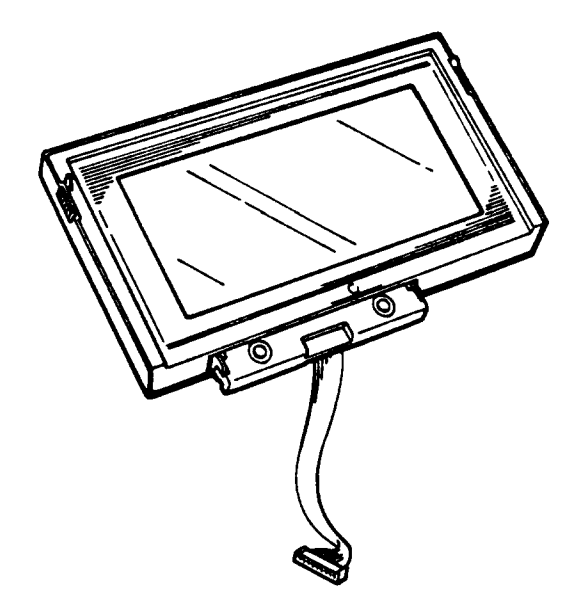

FIGURE 1-5 Liquid Crystal Display

# TABLE 1-3 Liquid Cristal Display Spesifications

| ltem                    | Specification                                                  |
|-------------------------|----------------------------------------------------------------|
| Outline Dimension (mm)  | 273.0 (W) x 97.6 (H) x 12.0 Max (D)                            |
| Number of Dots          | 640 x 200 dots                                                 |
| Number of characters    | 80 x 25 (2000) Characters<br>(8 x 8 dot format, alpha-numeric) |
| Clear Viewing Area (mm) | 250.0 (W) x 83.0 (H)                                           |
| Dot Size (mm)           | 0.345 (W) , 0.345 (H)                                          |
| Dot Pitch (mm)          | 0.375 (W) , 0.375 (H)                                          |
| Weight (gram)           | 350                                                            |

#### 2.1 GENERAL

These problem isolation procedures are used to isolate defective FRUs (field replaceable units) to be replaced. FRUs consist of the following:

- 1. Power Supply
- 2. System PCB
- 3. FDD
- 4. Keyboard
- 5. LCD

See PART 4 for detailed replacement procedures instructions. Test program operations are described in PART 3.

The following items are necessary for carrying out the problem isolation procedures.

- 1. T1000 Diagnostics disk
- 2. Phillips screwdriver
- 3. Work disk (for FDD testing)
- 4. Cleaning disk kit (for FDD testing)
- 5. Multimeter
- 6. Printer port LED

The problem isolation flowchart described in part 2.2 can be used to determine the necessary isolation procedures to be followed when there is a problem with the T1000.

# 2.2 PROBLEM ISOLATION FLOWCHART

This flowchart is used as a guide for determining which FRU is defective. Please confirm the following before performing the flowchart procedures.

- 1. No disk is in the FDD.
- 2. The ac adapter is disconnected.
- 3. All optional equipment is disconnected.

See next page.

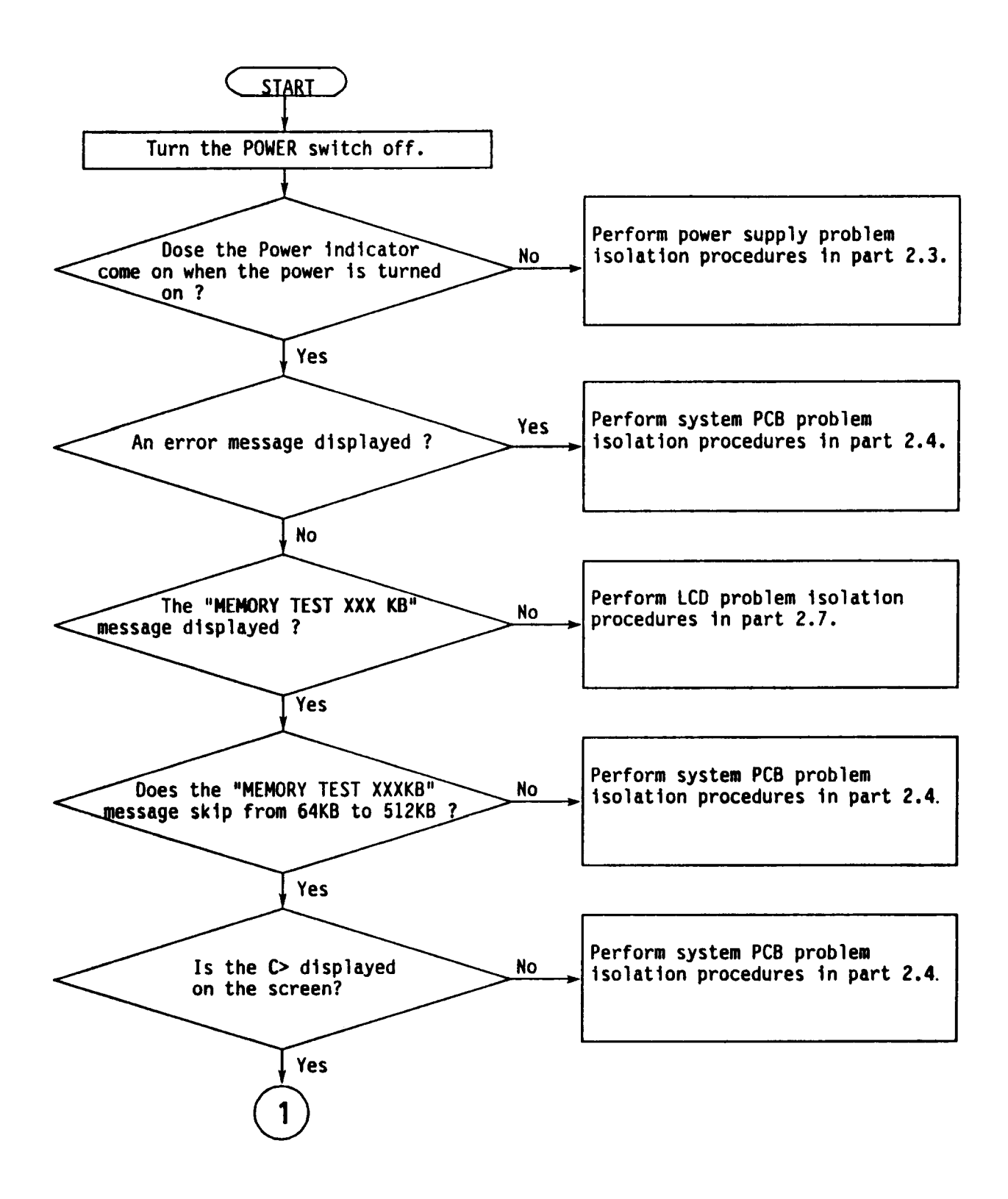

FIGURE 2-1 Problem Isolation Flowchart

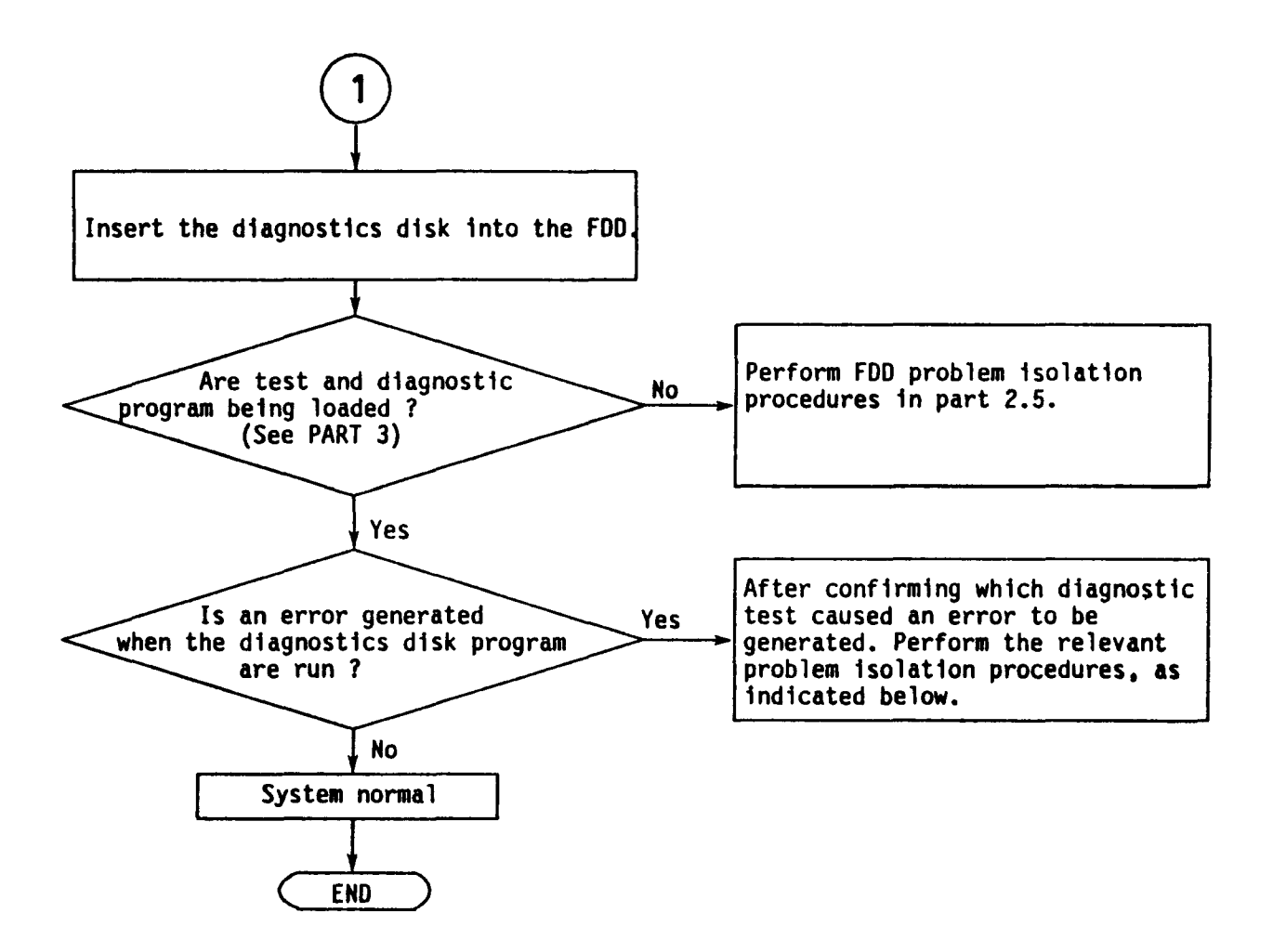

- 1. If an error is generated on the system test, memory test, display test and real time test, go to system PCB isolation procedures in part 2.4.
- 2. If an error is generated on the keyboard test, go to keyboard isolation procedures in part 2.6.
- 3. If an error is generated on the floppy disk test, go to FDD isolation procedures in part 2.5.

# 2.3 POWER SUPPLY ISOLATION PROCEDURES

This section describes how to determine whether the power supply is defective or not. The procedures below are outlined in the following pages. They should be performed in the order indicated.

PROCEDURE 1: Battery Check
PROCEDURE 2: Input Voltages Check
PROCEDURE 3: Connector Check
PROCEDURE 4: Low Battery detection Volume
Adjustment
PROCEDURE 5: Battery Pack Replacement

J

Battery Check

- 1. Turn the POWER switch off.
- 2. Disconnect the ac adapter.
- 3. Turn the POWER switch on. If the Low Battery indicator red lights, plug the ac adapter into the DC IN 9V jack. If the indicator then changes to green, then battery pack is normal and you should go to PROCEDURE 2.; if it remains red, replace the ac adapter. If it still remains lit red, go to PROCEDURE 2.
- 4. If the Low Battery indicator doesn't light in red and Power indicator green lights, go to PROCEDURE 3.

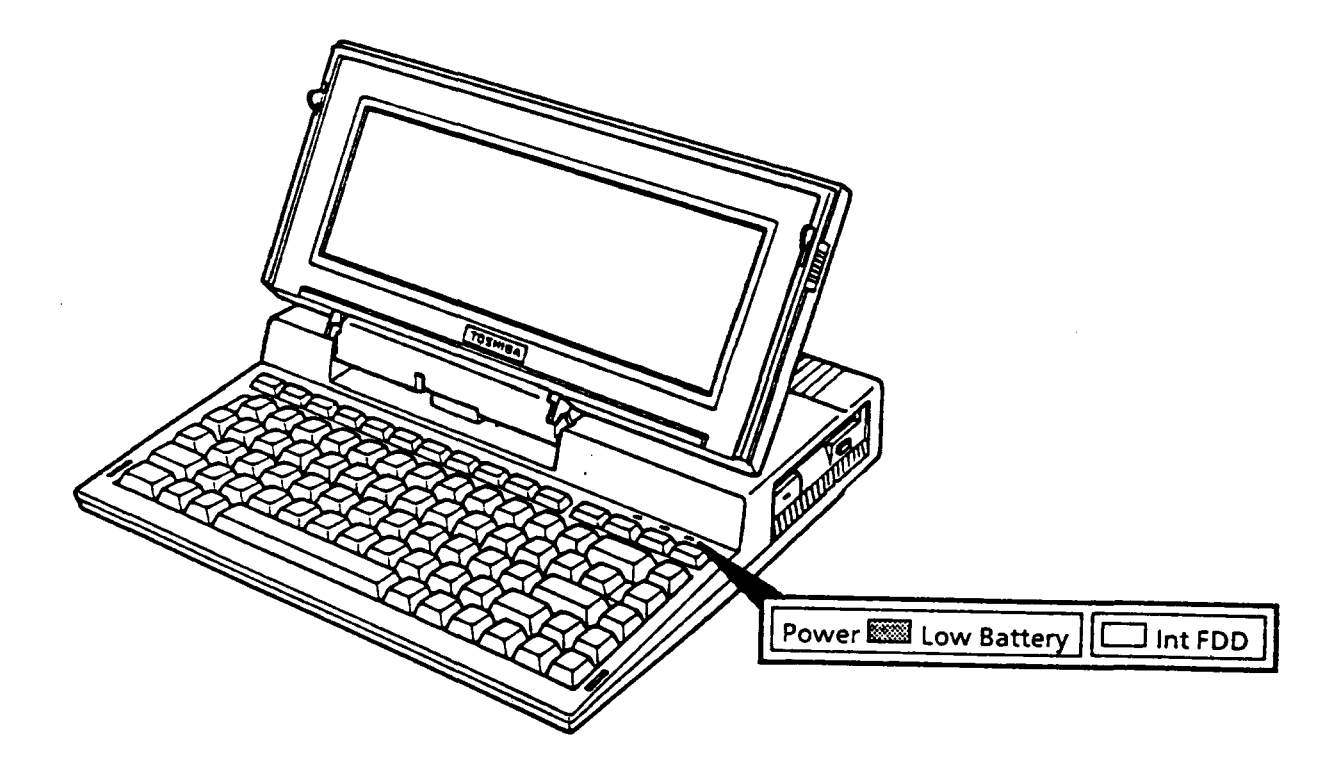

FIGURE 2-2 Battery Check

Connector Check

- 1. Turn the POWER switch off.
- 2. Remove the top cover assembly. (Refer to part 4.2.) If the system has an optional modem card, remove the modem card. (Refer to part 4.13.)
- 3. If the battery connector (PJ 10) is connected properly, go to PROCEDURE 3; if it is not connected properly, reconnect it.

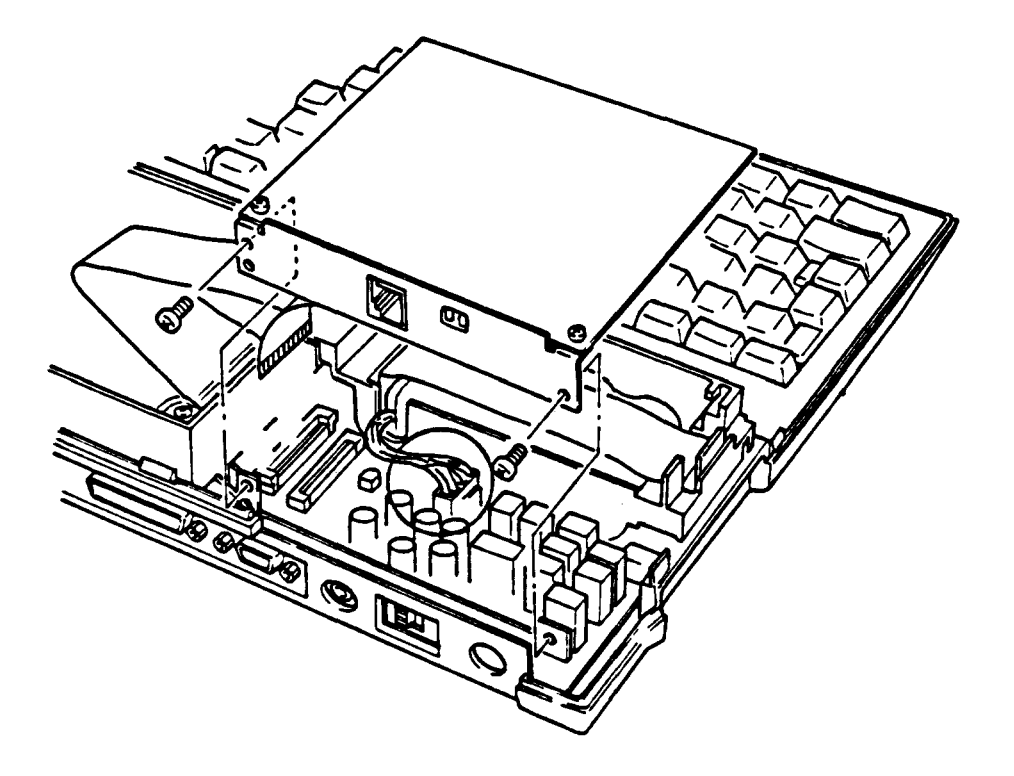

FIGURE 2-3 Battery Connector

#### Battery Pack Output Voltages

- 1. Plug ac adapter into the DC IN 9V jack, then turn the POWER switch on.
- 2. Use a multimeter to confirm that the battery pack output voltages for the battery connector conform to the values given in the following table.
- 3. If the voltages conform to the values given in the table, the battery pack is normal. go to PROCEDURE 4.
- 4. If the voltages do not conform to the those given in the table, go to PROCEDURE 5.

|           | PIN NUMBER |        | VOLTAGE (Vdc) |       |       |
|-----------|------------|--------|---------------|-------|-------|
| CONNECTOR | + lead     | - lead | Normal        | Min   | Max   |
| PJ 10     | 1, 2       | 3, 4   | + 5           | + 4.8 | + 5.5 |

TABLE 2-1 Battery Pack Output Voltages

# Low Battery Detection Volume Adjustment

- 1. Use a multimeter to confirm that the output voltages for the PJ 23 on the system PCB conform to the values given in the following table.
- 2. If the voltage conforms to the values given in the table, go to PROCEDURE 5.
- 3. If the voltage does not conform to that given in the table, adjust the VR2 on the system PCB by a Phillips screwdriver.

|           | PIN NU | IMBER  | VOLTAGE (Vdc) |        |  |
|-----------|--------|--------|---------------|--------|--|
| CONNECTOR | + lead | - lead | Min           | Max    |  |
| PJ 23     | 2      | 1      | + 2,18        | + 2,19 |  |

TABLE 2-2 PJ 23 Adjustment

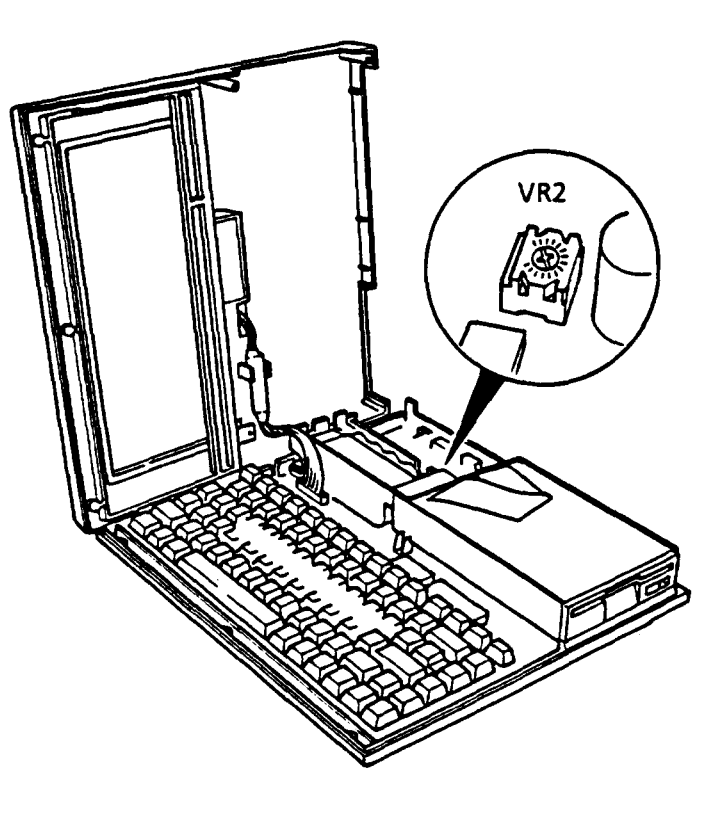

FIGURE 2-4 VR2 Adjustment

# Battery Pack Replacement

- 1. Turn the POWER switch off.
- 2. Replace the battery pack. (Refer to part 4.5.)
- 3. If normal operation is restored after replacing the battery pack, the battery pack was defective.
- 4. If normal operation is not restored, system PCB is probably defective. Refer to part 2.4.

# 2.4 SYSTEM PCB ISOLATION PROCEDURES

This section describes how to determine whether the system PCB is defective or not. The procedures below are outlined in the following pages. They should be performed in the order indicated.

| PROCEDURE | 1: | Message Check          |
|-----------|----|------------------------|
| PROCEDURE | 2: | Printer Port LED Check |
| PROCEDURE | 3: | Jumper Straps Check    |
| PROCEDURE | 4: | Test Program Execution |
| PROCEDURE | 5: | System PCB Replacement |

NOTE: Before carrying out any of these procedures, make sure that there is not a floppy disk in the FDD.

Message Check

- 1. Turn the POWER switch on.
- 2. If the following message is displayed on the screen, go to PROCEDURE 4.

```
Toshiba Personal Computer MS-DOS Version 2.11/R2A

(c) Copyright Toshiba Corporation 1983, 1987

(c) Copyright Microsoft Corporation 1981, 1984

Expanded Memory Maneger Version 3.20

No EMS port

COMMAND Version 2.11V

C>echo off

It is now February 26 1987,13:10:52.64

C>
```

3. If the above message is not displayed, check to see if any of the following messages are displayed.

TABLE 2-2 Error Messages

KEYBOARD ERROR FDD ERROR OPTION ROM ERROR RTC ERROR

- If any of the above messages are displayed, go to PROCEDURE
   3.
- 5. If none of the above messages are displayed, go to PROCEDURE 2.

#### Printer Port LED Check

- 1. Turn the POWER switch off.
- 2. Plug the printer port LED into the PRT (printer) connector on the back of the unit.
- 3. Turn the POWER switch on while watching the printer port LED. The printer port LED will light at the same time that the POWER switch is turned on.
- 4. Read the final LED status as a hexadecimal value from left to right.
- 5. If the final LED status matches any of the error status and OK status values in the following table, go to PROCEDURE 4.
- 6. If the final LED status is FEH, go to PROCEDURE 2 and continue.

TABLE 2-3 Printer Port LED Error Status and OK Status

| Test Name                     | Error Status             | OK Status |
|-------------------------------|--------------------------|-----------|
| BIOS ROM test                 | 01H                      | 11H       |
| Timer (82C53) test            | 02Н<br>03Н               | 12H       |
| DMAC (82C37) test             | 04H<br>05H               | 14H       |
| RAM R/W test (first 16kbytes) | 06H<br>07H               | 16н       |
| PIC (82C59) test              | 08H<br>09H<br>0AH<br>0BH | 1ВН       |
| Video RAM test                | ОСН                      |           |
| Display controller test       | ODH<br>OEH               |           |

Jumper Strap Check

- 1. Turn the POWER switch off.
- 2. Remove the top cover assembly. (Refer to part 4.2.)
- 3. Confirm that the jumper straps status is normal. (Refer to part 1.2.1.)
- 4. If the jumper strap status is normal, go to PROCEDURE 4.
- 5. If the jumper strap status is not normal, set them correctly.

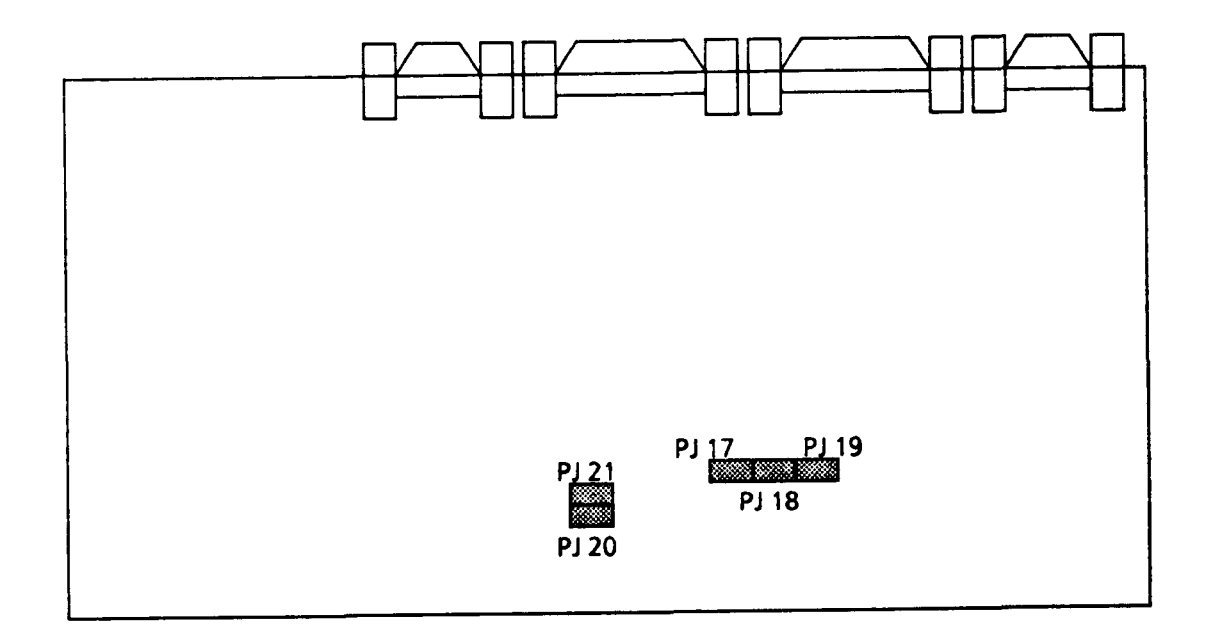

# FIGURE 2-5 System PCB Jumper Straps

#### Test Program Execution

- 1. Execute the following test program. (See PART 3 TEST AND DIAGNOSTICS.)
  - 1. System test
  - 2. Memory test
  - 3. Keyboard test
  - 4. Display test
  - 5. Floppy disk test
  - 6. Real time test
- 2. If an error is generated on the system test, memory test, display test and real time test, go to PROCEDURE 5.
- 3. If an error is generated on the floppy disk test, go to FDD isolation procedures in part 2.5.
- 4. If an error is generated on the keyboard test, go to keyboard isolation procedures in part 2.6.

System PCB Replacement

- 1. Replace the system PCB. (Refer to part 4.8)
- 2. If normal operation is restored after replacing the PCB, the previous PCB was defective.
- 3. If normal operation is not restored, another FRU is probably defective. The defective unit must be isolated and replaced.

# 2.5 FLOPPY DISK DRIVE ISOLATION PROCEDURES

This section describes how to determine whether the floppy disk drive is defective or not. The procedures below are outlined in the following pages. They should be performed in the order indicated.

PROCEDURE 1: Test and Diagnostic Program Loading Check
PROCEDURE 2: Message Check
PROCEDURE 3: Head Cleaning
PROCEDURE 4: FDD Test Execution
PROCEDURE 5: FDD Connector Check
PROCEDURE 6: New FDD connection

# Test and Diagnostic Programs Loading Check

- 1. Turn the POWER switch off.
- 2. Insert the diagnostics disk into the FDD.
- 3. Turn the POWER switch on.
- 4. If loading occurs normally, go to PROCEDURE 3. (See PART 3 to determine if loading has occurred normally.)
- 5. If loading has not occurred normally, go to PROCEDURE 2.

#### Message Check

1. When the diagnostics disk is inserted into the FDD and the POWER switch is turned on, the following message should appear.

(a) Toshiba Personal Computer MS-DOS Version 2.11 / RXX
 (C) Copyright Toshiba Corporation 198X,198X
 (C) Copyright Microsoft Corporation 198X,198X
 COMMAND Version 2.11V
 C>echo off
 It is now February 26 1987,13:10:52,64
 C>

(b) Non-System disk or disk error Replace and press any key when ready

- 2. If the above messages is displayed, the contents of the floppy disk are damaged, or some other disk than the diagnostics disk has been inserted into the FDD. Change the diagnostics disk. If loading then occurs, go to PROCEDURE 4; if loading does not occur, go to PROCEDURE 3.
- 3. If the above messages appears, go to PROCEDURE 5.

Head Cleaning

- 1. Turn the POWER switch off.
- 2. Insert the cleaning disk to the FDD.
- 3. Turn the POWER switch on, then will clean the head of the FDD.
- 4. Remove the the cleaning disk from the FDD.
- 5. If normal operation is restored after cleaning the head, go to PROCEDURE 4.
- 6. If normal operation is not restored, go to PROCEDURE 5.

#### FDD Test Execution

- 1. Run the floppy disk test which is indicated in the Diagnostic Test Menu.
- 2. If an error is generated during the floppy disk test, an error code and status will be displayed as indicated in the following table. Go to PROCEDURE 6.
- 3. If no error is generated, the FDD is normal.

| CODE | STATUS                            |
|------|-----------------------------------|
| 01   | Bad Command                       |
| 02   | Address Mark Not Found            |
| 03   | Write Protected                   |
| 04   | Record Not Found                  |
| 06   | Media removed on dual attach card |
| 08   | DMA Overrun Error                 |
| 09   | DMA Boundary Error                |
| 10   | CRC Error                         |
| 20   | FDC Error                         |
| 40   | SEEK ERROR                        |
| 60   | FDD not drive                     |
| 80   | Time Out Error (Not Ready)        |
| EE   | Write buffer error                |

TABLE 2-4 FDD Error Statuses

.

# FDD Connector Check

- 1. Turn the POWER switch off and disconnect the ac adapter from the DC IN 9V jack.
- 2. Remove the top cover assembly. (Refer to part 4.2.)
- 3. If the FDD cable is connected to the system PCB securely, go to PROCEDURE 6.
- 4. If the above connections are not secure, reconnect them.

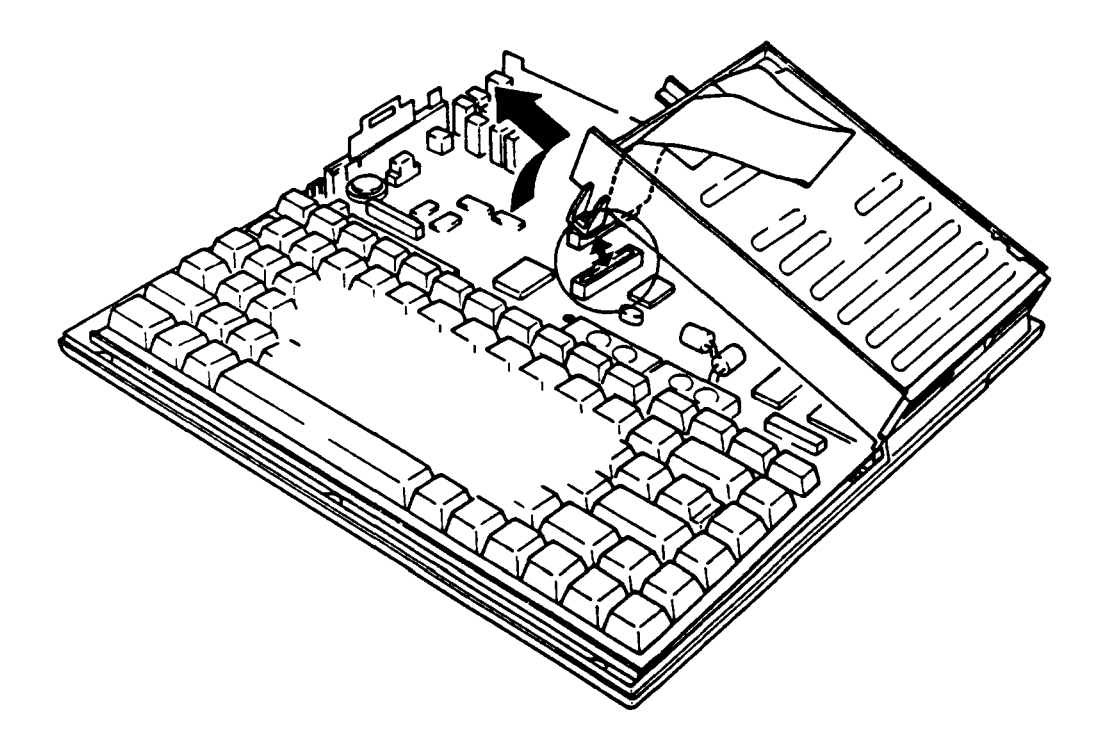

FIGURE 2-6 FDD Connector Check

#### New FDD Connection

- 1. Turn the POWER switch off.
- 2. Remove the FDD. (Refer to part 4.7.)
- 3. Connect the new FDD to the FDD connector, then other connectors too.
- 4. Turn the POWER switch on.
- 5. If normal operation is restored after connect the new FDD, the previous FDD was defective. Assemble the system.
- 6. If normal operation is not restored, system PCB is probably defective. Refer to part 2.4.

# 2.6 KEYBOARD ISOLATION PROCEDURES

This section describes how to determine whether the keyboard is defective or not. The procedures below are outlined in the following pages. They should be performed in the order indicated.

PROCEDURE 1: Input Check
PROCEDURE 2: Keyboard Test Execution
PROCEDURE 3: Connector Check
PROCEDURE 4: New Keyboard Connection

Input Check

- Load the diagnostics disk, DOS ROM or the MS-DOS system disk.
- 2. When a prompt (A, B, C, etc.) appears on the screen, hit any of the white keys on the keyboard (any character or the space bar). If the character you hit appears on the screen, go to PROCEDURE 2.
- 3. If the character does not appear, go to PROCEDURE 3.

FIGURE 2-7 Keyboard Input Check

Keyboard Test Execution

- 1. Insert the diagnostics disk into the FDD and load the test and diagnostics programs. (Refer to PART 3.)
- 2. Run the keyboard test which is indicated in the diagnostics test menu.
- 3. If an error is generated during the test, go to PROCEDURE 3.
- 4. If no error is generated during the test, the keyboard is normal.

#### Connector Check

- 1. Turn the POWER switch off and disconnect the ac adapter from the DC IN 9V jack.
- 2. Remove the top cover assembly. (Refer to part 4.2)
- 3. Lift up the keyboard and check that the keyboard cable is connected securely to the system PCB. If it is connected securely, go to PROCEDURE 4.
- 4. If it is not connected securely, reconnect it.

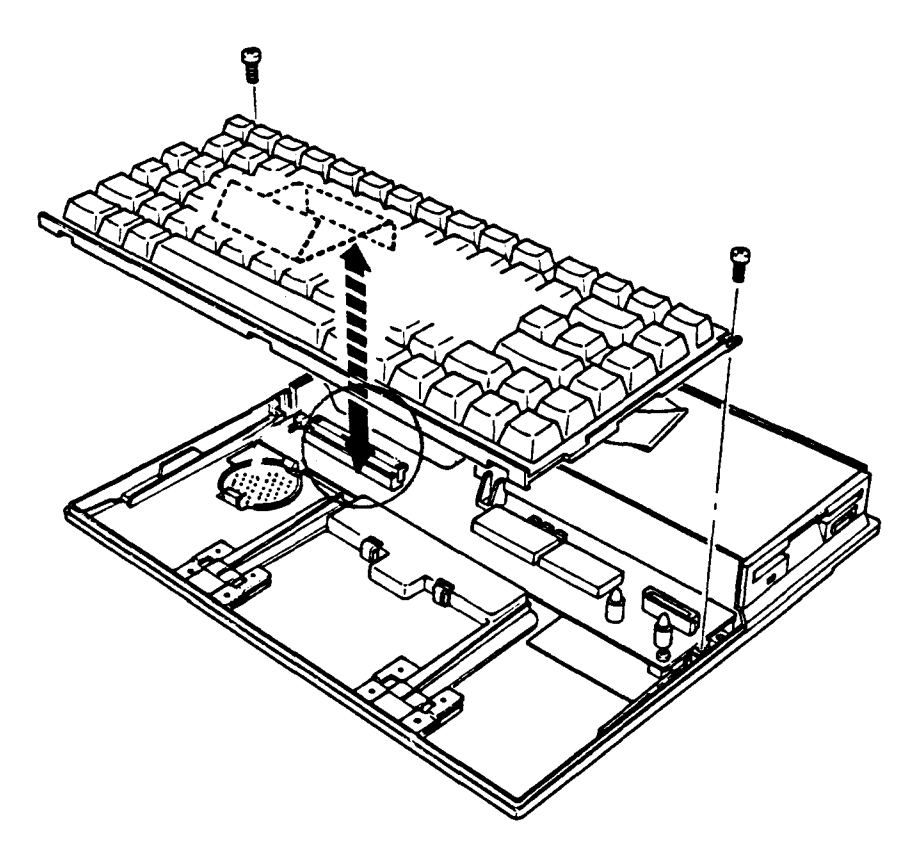

FIGURE 2-8 Keyboard Connector Check

# New Keyboard Connection

- 1. Turn the POWER switch off and disconnect the ac adapter from the DC IN 9V jack.
- 2. Remove the keyboard unit. (Refer to part 4.4.)
- 3. Connect the new keyboard to the system PCB.
- 4. If normal operation is restored after connect the keyboard, the previous keyboard was defective. Assemble the system.
- 5. If normal operation is not restored, system PCB is probably defective. Refer to part 2.4.

# 2.7 LCD ISOLATION PROCEDURES

This section describes how to determine whether the LCD is defective or not. The procedures below are outlined in the following pages. They should be performed in the order indicated.

PROCEDURE 1: Display Check
PROCEDURE 2: LCD Contrast Check
PROCEDURE 3: Display Test Execution
PROCEDURE 4: System PCB Connector Check
PROCEDURE 5: LCD Module Connector Check
PROCEDURE 6: New LCD Cable Connection
PROCEDURE 7: New LCD Module Connection

#### Display Check

- 1. Turn the POWER switch off.
- 2. After turning the POWER switch on again, the following message should appear in the upper left-hand corner of the screen:

#### MEMORY TEST XXXKB

- 3. If the message appears, go to PROCEDURE 2.
- 4. If the message does not appear, first do the following:

(a) Confirm that the contrast knob is adjusted correctly.

(b) Confirm that the display is not on an external CRT.

After confirming (a) and (b) above, perform steps 1 and 2 again. If the message still fails to appear, go to PROCEDURE 3.
### LCD Contrast Check

- 1. Turn the contrast knob, then confirm that the screen becomes changed darker or brighter.
- 2. If the screen is changed darker or brighter, power supply inputs voltage to the LCD module. Go to PROCEDURE 7.
- 3. If the screen is not changed, go to PROCEDURE 4.

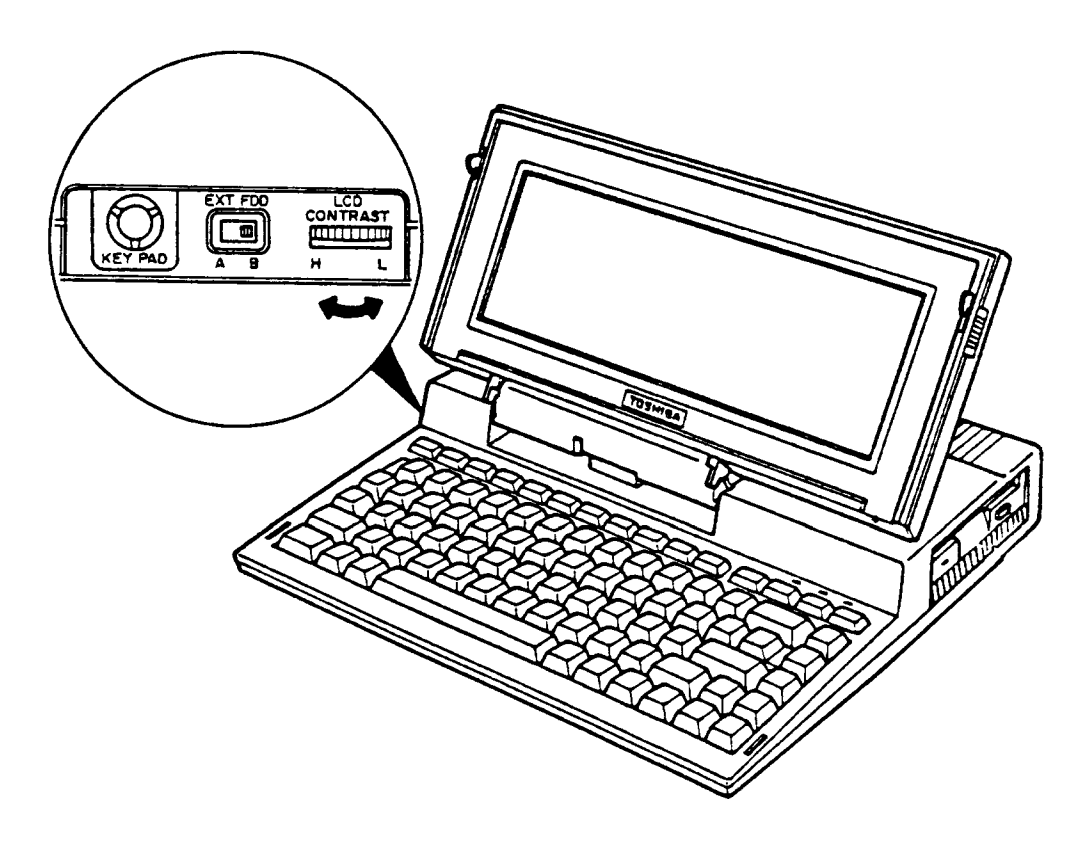

FIGURE 2-9 LCD Contrast Check

# Display Test Execution

- 1. Insert the diagnostics disk into the FDD and run the test and diagnostics programs.
- 2. If an error is generated during the display test from the diagnostics test menu, the system PCB is probably defective. Refer to part 2.4.
- 3. If no error is generated, the display controller on the system PCB is normal.

# System PCB Connector Check

- 1. Turn the POWER switch off and disconnect the ac adapter from the DC IN 9V jack.
- 2. Remove the top cover assembly. (Refer to part 4.2.)
- 3. Confirm that the LCD cable is connected securely to the system PCB connector (PJ 14).
- 4. If the cable is connected securely, go to PROCEDURE 4.
- 5. If it is not connected securely, reconnect it.

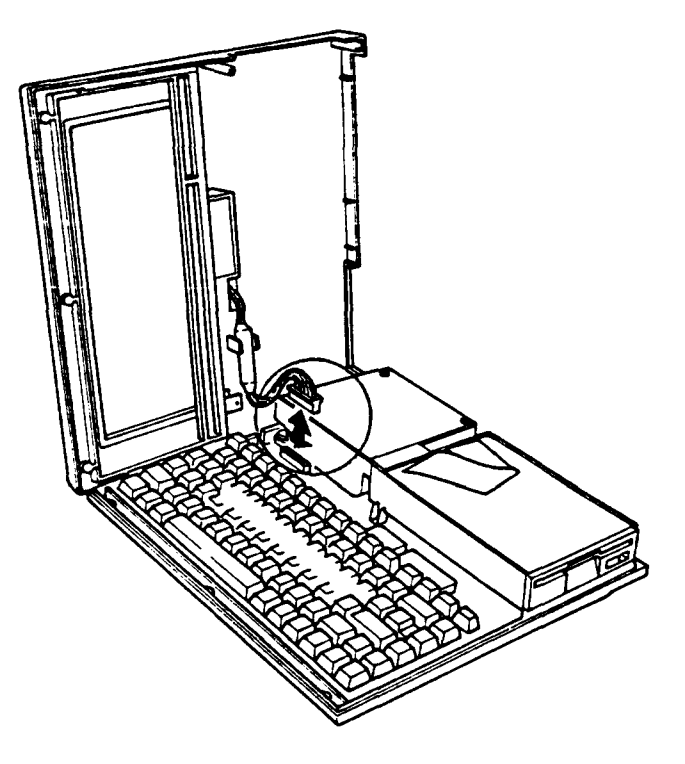

FIGURE 2-10 System PCB Connector Check

# LCD Module Connector Check

- 1. Turn the POWER switch off and disconnect the ac adapter from the DC IN 9V jack.
- 2. Take out the LCD module (Refer to part 4.10.) and confirm that the LCD cable is connected securely to the module.
- 3. If the cable is connected securely, go to PROCEDURE 6.
- 4. If the cable is not connected securely, reconnect it.

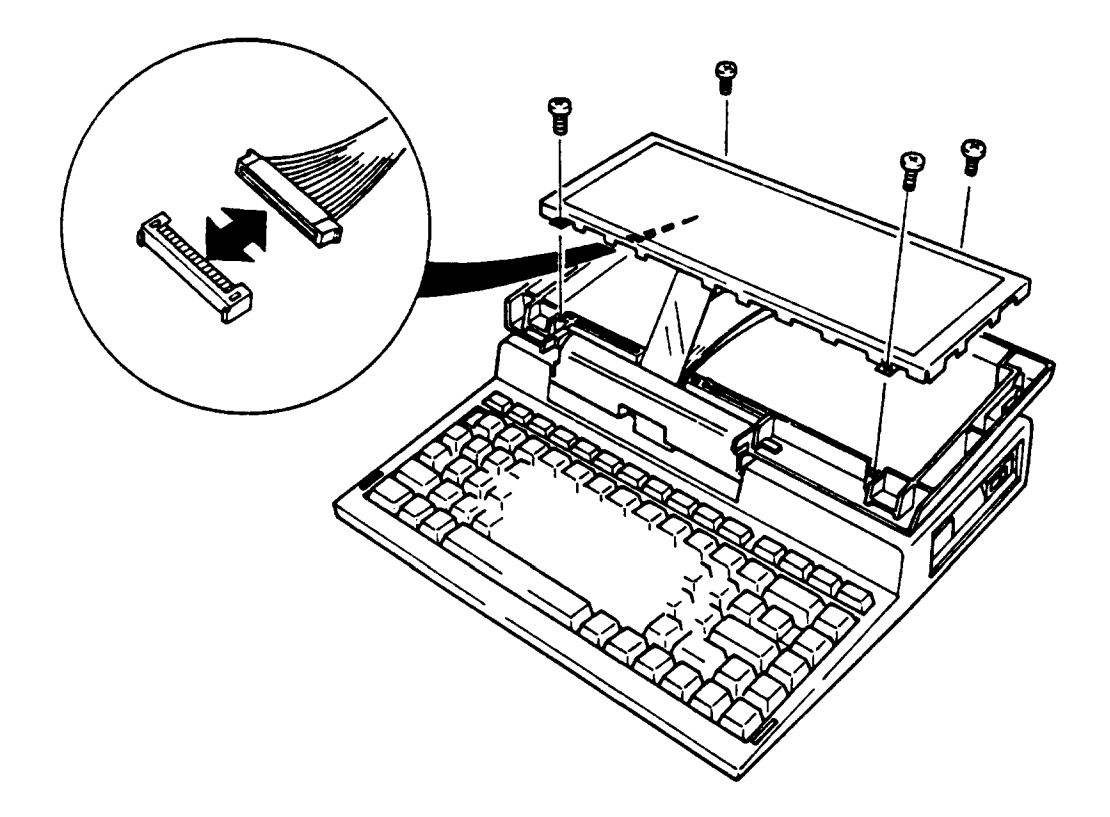

FIGURE 2-11 LCD Module Connector Check

.

# New LCD Cable Connection

- 1. Connecte the new LCD cable to the system PCB and LCD module.
- 2. If normal operation is restored after replacing the LCD module, the previous LCD cable was defective. Assemble the system.
- 3. If normal operation is not restored, LCD module is probably defective. Go to PROCEDURE 7.

# LCD Module Connection

- 1. Connect a new LCD module and LCD cable to the system PCB.
- 2. If normal operation is restored after replacing the LCD module, the previous LCD module was defective. Assemble the system.
- 3. If normal operation is not restored, system PCB is probably defective. System PCB is probably defective. Refer to part 2.4.

### 3.1 GENERAL

This part explains test and diagnostic programs. The purpose of the test and diagnostic programs is to check the functions of all hardware modules of the T1000 Personal Computer. There are 13 programs; they are composed of two modules: the service program module (DIAGNOSTICS MENU) and test program module (DIAGNOSTIC TEST MENU).

The service program module is composed of 5 tasks:

- 1. HEAD CLEANING
- 2. LOG UTILITIES
- 3. RUNNING TEST
- 4. FDD UTILITIES
- 5. SYSTEM CONFIGURATION

The test program module is composed of 8 test as follows:

- 1. SYSTEM TEST
- 2. MEMORY TEST
- 3. KEYBOARD TEST
- 4. DISPLAY TEST
- 5. FLOPPY DISK TEST
- 6. PRINTER TEST
- 7. ASYNC TEST
- 8. REAL TIMER TEST

The following items are necessary for carrying out the test and diagnostic programs.

- 1. T1000 Diagnostics disk
- 2. MS-DOS system disk
- 3. Work disk (formatted)
- 4. Cleaning disk kit
- 5. Printer wraparound connector
- 6. RS232C wraparound connector

The service engineer utilizes these programs to isolate problems by selecting the appropriate program and operation procedures described in the part 3.2 OPERATIONS.

# 3.2 OPERATIONS

- 1. Insert the diagnostics disk in the floppy disk drive and turn the POWER switch on.
- 2. Input **TESTCE10** for the **A>** prompt and press Enter.
- 3. The following display will appear.

```
TOSHIBA personal computer T1000 DIAGNOSTICS
Version 0.02 (C) copyright TOSHIBA Corp. 1987
DIAGNOSTIC MENU :
1 - DIAGNOSTIC TEST
2 -
3 -
4 - HEAD CLEANING
5 - LOG UTILITIES
6 - RUNNING TEST
7 - FDD UTILITIES
8 - SYSTEM CONFIGURATION
9 - EXIT TO MS-DOS
PRESS [1] - [9] KEY
```

Detailed explanations of the service programs and the operations are given in parts 3.13 to 3.17.

4. Press 1 key then Enter. The following display will appear.

```
TOSHIBA personal computer T1000 DIAGNOSTICS
version 0.02 (C) copyright TOSHIBA Corp. 1987
DIAGNOSTIC TEST MENU :

1 - SYSTEM TEST

2 - MEMORY TEST

3 - KEYBOARD TEST

4 - DISPLAY TEST

5 - FLOPPY DISK TEST

6 - PRINTER TEST

7 - ASYNC TEST

8 - REAL TIMER TEST

88 - FDD & HDD ERROR RETRY COUNT SET

99 - EXIT TO DIAGNOSTICS MENU

PRESS [1] - [9] KEY
```

If you want to set the FDD error retry count, type 88 then press Enter. The following message will appear. If don't execute the operation, FDD error retry count is once.

# FDD Error retry count ?

You can set the error retry count of the floppy disk test.

Type 99 then press Enter. Return to the DIAGNOSTICS MENU.

When select the FLOPPY DISK TEST, the following messages will appear.

Test drive number select (1:FDD1,2:FDD2,0:FDD1&2) ?

Media in drive#1 mode (1:360k,2:360k-1.2M/720k,3:1.2M,4:720k) ?

5. After pressing the test number (1 to 8) of the DIAGNOSTIC TEST MENU, the following display (sample) will appear.

|                                                                                  |        |                            |                                    |       |                    | _ |  |  |
|----------------------------------------------------------------------------------|--------|----------------------------|------------------------------------|-------|--------------------|---|--|--|
| TEST NAME                                                                        |        |                            |                                    |       | XXXXXXX            |   |  |  |
| SUB TEST<br>PASS COUNT<br>WRITE DATA<br>ADDRESS                                  | •••••• | XX<br>XXXXX<br>XX<br>XXXXX | ERROR COUNT<br>READ DATA<br>STATUS | ••••• | XXXXX<br>XX<br>XXX |   |  |  |
| SUB-TEST ME                                                                      | NU     | :                          |                                    |       |                    |   |  |  |
| 01 - ROM CHECKSUM<br>: :<br>: :<br>99 - Exit to DIAGNOSTIC TEST MENU             |        |                            |                                    |       |                    |   |  |  |
| SELECT SUB-TEST NUMBER ?<br>TEST LOOP (1:YES/2:NO) ?<br>ERRR STOP (1:YES/2:NO) ? |        |                            |                                    |       |                    |   |  |  |

6. Select the subtest number. Type the subtest number then press the Enter. The following message will appear. When select the KEYBOARD TEST, the following message will not appear.

# TEST LOOP (1:YES/2:NO) ?

When select the (YES); At each time a test cycle ends, it increments the pass counter by one and repeats the test cycle.. When select the (NO); At the end of a test cycle, it terminares the test execution and exits to the subtest menu.

7. Type the 1 or 2 then press Enter. The following message will appear.

ERROR STOP (1:YES/2:NO) ?

When select the (YES); When an error occurs, it displays the error status and stops the execution of the test program. The operation guide displays on the right side of the display screen. When select the (NO); When an error occurs, it displays the error status then it increments the error counter by one and goes to the next test.

- 8. Type the 1 or 2 then press the Enter. The test program will run. Each subtest names described in the part 3.3.
- 9. When stop the test program, press Ctrl + Break keys then return to the DIAGNOSTICS MENU.
- 10. When error occors on the test program, the following message will appear.

| ERROR STATUS NAME | [[ HALT OPERATION ]] |
|-------------------|----------------------|
|                   | 1: Test End          |
|                   | 2: Continue          |
|                   | 3: Retry             |

- 1: Terminates the test program execution and exits to the subtest menu.
- 2: Continues the test.
- 3: Retry the test.

The error code and error status names described in part 3.12.

# 3.3 SUBTEST NAMES

The following table shows subtest name of the test program.

| #        | TEST NAME  | SUBTEST# | TESTITEMS                 |
|----------|------------|----------|---------------------------|
| 1        | CVCTENA    | 01       | ROM checksum              |
| <b>'</b> | STSTEIVI   | 02       | MS-DOS ROM checksum       |
|          |            | 01       | RAM constant data         |
| ]        |            | 02       | RAM address pattern data  |
| 2        | MEMORY     | 03       | RAM refresh               |
| Í .      |            | 04       | Backup RAM                |
|          |            | 05       | EMS function              |
|          |            | 01       | Pressed key display       |
| 3        | KEYBOARD   | 02       | Tenkey pad display        |
|          |            | 03       | Pressed key code display  |
|          |            | 01       | VRAM read/write           |
| <b>\</b> |            | 02       | Character attributes      |
| 1        |            | 03       | Character set             |
| ]        |            | 04       | 80*25 Character display   |
| 4        | DISPLAY    | 05       | 320*200 Graphics display  |
|          |            | 06       | 640*200 Graphics display  |
|          |            | 07       | Display page              |
| ļ        |            | 08       | "H" pattern display       |
|          |            | 09       | Special attribute test    |
|          |            | 01       | Sequential read           |
|          |            | 02       | Sequential read/write     |
| 5        | FDD        | 03       | Random address/data       |
|          |            | 04       | Write specified address   |
|          |            | 05       | Read specified address    |
|          |            | 01       | Ripple pattern            |
| 6        | PRINTER    | 02       | Function                  |
|          |            | 03       | Wrap around               |
|          |            | 01       | Wrap around (channel - 1) |
|          |            | 02       | Wrap around (channel - 2) |
| i i      |            | 03       | Point to point (send)     |
| 7        | ASYNC      | 04       | Point to point (receive)  |
| 1        |            | 05       | Card modem loopback       |
|          |            | 06       | Card modem on-line test   |
|          |            | 07       | Dial tester test          |
| ٥        | REAL TIMER | 01       | Real time                 |
| , ,      |            | 02       | Real time carry           |

TABLE 3-1 Subtest Names

# 3.4 SYSTEM TEST

Subtest 01 ROM checksum (Execution time: 1 second) This test performs the ROM checksum test on the system PCB. (Test extent: F0000H to FFFFFH 64 Kbytes) Subtest 02 MS-DOS ROM checksum (Execution time: 2 seconds) This test performs the MS-DOS ROM checksum test on the system PCB. (Test extent: P0000H to PEEEEH every 64 kbytes)

(Test extent: A0000H to AFFFFH every 64 kbytes) (Size: 256/512 kbytes)

### 3.5 MEMORY TEST

Subtest 01 RAM constant data (Execution time: 90 seconds)

This test writes constant data to Memory, and then reads and compares them with the original data. The constant data are "FFFFH", "AAAAH", "5555H", "0101H" and "0000H".

Subtest 02 RAM address pattern data (Execution time: 28 seconds)

This test makes the segment address and offset address by XORing, and then writes the address pattern data and reads and compares them with the original data.

Subtest 03 RAM refresh (Execution time: 50 seconds)

This test writes constant data in 256 bytes length to Memory, and then reads and compares it with the original data. The constant data are "AAAAH" and "5555H". A certain interval time will be taken between the write and the read operations.

Subtest 04 Backup RAM (Execution time: 3 second)

This test writes data (FFH, AAH, 55H, 00H) to the backup memory (160 bytes) in the KBC (Keyboard controller); then read it the data out and compares it to the original data. This test makes the offset address by XORing, and then writes the address pattern data and reads and compares them with the original data.

- Subtest 05 EMS function (Execution time: 16 seconds; 384 kbytes)
  - **CAUTION:** The contents of the EMS (Expanded memory specification) will be erased when this test is run. After the test, enter the MS-DOS SETUP10 command, to set the EMS space. (See the OWNER'S manual for details).
    - Note: If the system doesn't have a expanded memory card (optional), this test cannot be executed.

Run the same test as subtest 04 for the EMS memory (384 kbytes) page frame address (D0000H) and the block select register (03H). This is performed for every 64kbytes. Operations for the test is as follows.

 After executing the test, the following message will appear.

# Warning: The contents of the EMS will be destroyed Press [Enter] key.

2. Press the Enter then the following message will appear.

[EMS port = XXXH, BLOCK# = X, PAGE = XXXXX]

3. Automatically return to the subtest menu of the MEMORY TEST.

## 3.6 KEYBOARD TEST

Subtest 01 Pressed key display

Note: Execute the test when Num-lock key is off. If this key is on, the test cannot be carried out.

When the keyboard layout (as shown below) is drawn on the display, press a certain key and check whether the corresponding key on the screen is changed to the character "\*".

When the same key again, it becomes to be the original state so that it is able to confirm the self-repeat function.

The following three keys are exceptions, and each key is changed to the character "\*" only when it is pressed, and if released, it gets bach to the original state.

# Ctrl key, Shift key, Alt key

| KEYBOARD TEST | IN PROGRESS 30100              |
|---------------|--------------------------------|
|               |                                |
|               |                                |
|               | V PRESS [DEI] THEN [ENTER] VEV |

Subtest 02 Tenkey pad display

Note: This test can be executed only when the Tenkey pad is connected to the key pad connector.

When the keyboard layout is drawn on the display, press a certain key of the tenkey pad, and confirm that the corresponding key on the display is changed to the character "\*".

When the same key is pressed again, it gets back to the original stats so that it is able to confirm the self-repeat function.

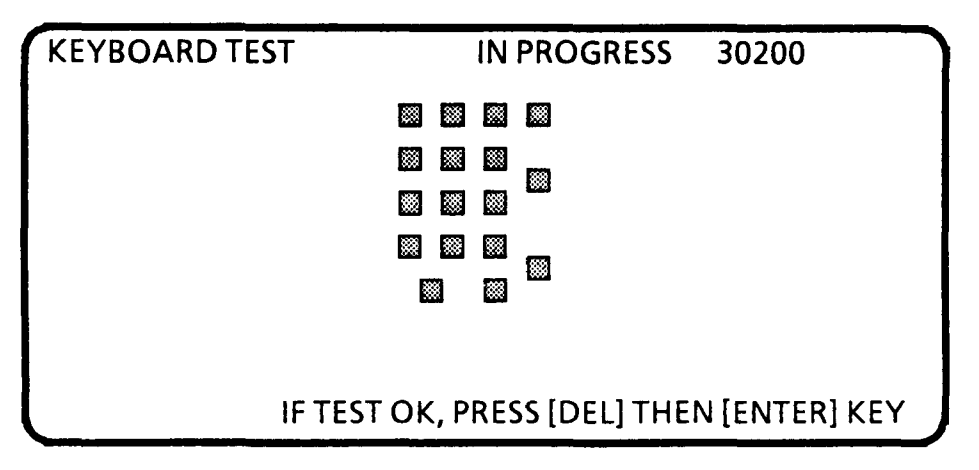

Subtest 03 Pressed key code display

Scan code, character code, and key top name are displayed on the screen by pressing a certain key as shown below. Some keys such as Ins, Caps lock, Num lock, Scroll lock, Alt, Ctrl, and shift key blink on the screen when each one is pressed. Each scan code, character code and key top name described in the TABLE 3-2.(Next page)

KEYBOARD TEST IN PROGRESS 303000 Scan code = XX Character code = XXKeytop = XXXXIns Lock Caps Lock Num Lock Scroll Lock Alt. Ctrl Left Shift Right Shift PRESS [ENTER] KEY

| TABLE | 3-2 | Scan | Code, | Character | Code, | and | Key | Тор | Name |
|-------|-----|------|-------|-----------|-------|-----|-----|-----|------|
|-------|-----|------|-------|-----------|-------|-----|-----|-----|------|

| ΚΕΥ ΤΟΡ | SCAN CODE | CHARACTER<br>CODE |  |  |  |
|---------|-----------|-------------------|--|--|--|
|         | 29        | 60                |  |  |  |
| 1       | 02        | 31                |  |  |  |
| 2       | 03        | 32                |  |  |  |
| 3       | 04        | 33                |  |  |  |
| 4       | 05        | 34                |  |  |  |
| 5       | 06        | 35                |  |  |  |
| 6       | 07        | 36                |  |  |  |
| 7       | 08        | 37                |  |  |  |
| 8       | 09        | 38                |  |  |  |
| 9       | 0A        | 39                |  |  |  |
| 0       | OB        | 30                |  |  |  |
| -       | 0C        | 2D                |  |  |  |
| =       | 0D        | 3D                |  |  |  |
| Ν       | 2B        | 5C                |  |  |  |
| ←-      | 0E        | 08                |  |  |  |
| >       | OF        | 09                |  |  |  |
| q       | 10        | 71                |  |  |  |
| w       | 11        | 77                |  |  |  |
| е       | 12        | 65                |  |  |  |
| r       | 13        | 72                |  |  |  |
| t       | 14        | 74                |  |  |  |
| у       | 15        | 79                |  |  |  |
| u       | 16        | 75                |  |  |  |
| i       | 17        | 69                |  |  |  |
| 0       | 18        | 6F                |  |  |  |
| р       | 19        | 70                |  |  |  |
| [       | 1A        | 5B                |  |  |  |
| ]       | 1B        | 5D                |  |  |  |
| 6       | 1E        | 61                |  |  |  |
| S       | 1F        | 73                |  |  |  |
| d       | 20        | 64                |  |  |  |
| f       | 21        | 66                |  |  |  |
| g       | 22        | 67                |  |  |  |
| h       | 23        | 68                |  |  |  |
| j       | 24        | 6A                |  |  |  |
| k       | 25        | 6B                |  |  |  |
| 1       | 26        | 6C                |  |  |  |
| i       | 27        | 3B                |  |  |  |

# TABLE 3-2 Scan Code, Character Code, and Key Top Name

| ΚΕΥ ΤΟΡ       | SCAN CODE | CHARACTER<br>CODE |  |  |  |  |
|---------------|-----------|-------------------|--|--|--|--|
| ,             | 28        | 27                |  |  |  |  |
| z             | 2C        | 7A                |  |  |  |  |
| X             | 2D        | 78                |  |  |  |  |
| C             | 2E        | 63                |  |  |  |  |
| v             | 2F        | 76                |  |  |  |  |
| b             | 30        | 62                |  |  |  |  |
| n             | 31        | 6E                |  |  |  |  |
| m             | 32        | 6D                |  |  |  |  |
| 1             | 33        | 2C                |  |  |  |  |
| •             | 34        | 2E                |  |  |  |  |
| /             | 35        | 2F                |  |  |  |  |
| Space         | 39        | 20                |  |  |  |  |
| F2            | 3C        | 00                |  |  |  |  |
| F4            | 3E        | 00                |  |  |  |  |
| F6            | 40        | 00                |  |  |  |  |
| F8            | 42        | 00                |  |  |  |  |
| F10           | 44        | 00                |  |  |  |  |
| F1            | 3B        | 00                |  |  |  |  |
| F3            | 3D        | 00                |  |  |  |  |
| F5            | 3F        | 00                |  |  |  |  |
| F7            | 41        | 00                |  |  |  |  |
| F9            | 43        | 00                |  |  |  |  |
| Esc           | 01        | 1B                |  |  |  |  |
| Home          | 47        | 00                |  |  |  |  |
| ←-            | 4B        | 00                |  |  |  |  |
| End           | 4F        | 00                |  |  |  |  |
| Uper          | 48        | 00                |  |  |  |  |
| Lower         | 50        | 00                |  |  |  |  |
| Pg Up         | 49        | 00                |  |  |  |  |
| $\rightarrow$ | 4D        | 00                |  |  |  |  |
| Pg Dn         | 51        | 00                |  |  |  |  |
| Del           | 53        | 00                |  |  |  |  |
| Sys Req       | 85        | 00                |  |  |  |  |
| Prt Sc        | 37        | 2A                |  |  |  |  |
| -             | 4A        | 2D                |  |  |  |  |
| +             | <u>4E</u> | 2B                |  |  |  |  |

# 3.7 DISPLAY TEST

Subtest 01 VRAM read/write (Execution time: 1 second)

This test writes constant data (FFFFH, AAAAH, 5555H, 0000H) and address data to the video RAM; it then reads the data out and compares it the original data.

Subtest 02 Character attributes (Execution time: 1 second)

This test is for checking the various types of displays:

Normal Display Intensified Display Reverse Display Blinking Display In the case of color displays, all seven colors used (blue, red, magenta, green, cyan, yellow, white) are displayed. The background and foreground colors can then be checked for brightness. The display below appears on the screen when this test is run.

|                                                                           | _ |
|---------------------------------------------------------------------------|---|
| CHARACTER ATTRIBUTES                                                      |   |
| NEXT LINE SHOWS NORMAL DISPLAY.<br>NNNNNNNNNNNNNNNNNNNNN                  |   |
| NEXT LINE SHOWS INTENSIFIED DISPLAY.<br>I I I I I I I I I I I I I I I I I |   |
| NEXT LINE SHOWS REVERSE DISPLAY.<br>RRRRRRRRRRRRRRRRRRRRRRRRRRRRRRRRRRRR  |   |
| NEXT LINE SHOWS BRINKING DISPLAY.<br>BBBBBBBBBBBBBBBBBBBBBBBBBBBBBBBBBBBB |   |
| BLUE<br>RED<br>MAGENTA<br>GREEN<br>CYAN<br>YELLOW<br>WHITE                |   |
| PRESS [ENTER] KEY                                                         |   |

Subtest 03 Character set (Execution time: 1 second)

In this test the character code (00H to FFH) characters are displayed in the 40 x 25 pixel mode as shown below.

Subtest 04 80\*25 Character display (Execution time: 1 second)

In this test the shift caracters are displayed in the  $80 \times 25$  pixel mode as shown below.

| 80*25 CHARACTER DISPLAY                            |
|----------------------------------------------------|
| 0123456789012345678901234 678901234567890123456789 |
| !"#\$%&'()*+;/01234567 JXYZ[¥]^_`abcdefghijk!mno   |
| !"#\$%&'()*+;/012345678 XYZ[¥]^_`abcdefghijkimnop  |
| "#\$%&'()*+;/012345678' (YZ[¥]^_`abcdefghijklmnopg |
| #\$%&'()*+;/0123456789 YZ[¥]^_`abcdefghijklmnopgr  |
| \$%&'()*+,/0123456789 Z[¥]^ abcdetghijklmnopgrs    |
| %&'()*+;/0123456789: [[¥]^ `abcdefghijklmnopgrst   |
| &'()*+,/0123456789:; ¥]^ abcdefghijk!mnopgrstu     |
| '()*+;/0123456789:;<= ]^ `abcdefghijklmnopgrstuv   |
| ()*+,/0123456789:;(=> ` abcdetshi ikimnoperstuvw   |
| )*+,/0123456789:;(=>?ā abcdefshijklmnopgrstuvwx    |
| *+,/0123456789:;(=>?@A abcdefshijkimnopgrstuvwy    |
| +,/0123456789:;(=)?@AB( cdefshijklmnopgrstuvwxyz   |
| PRESS [ENTER] KEY                                  |
|                                                    |

Subtest 05 320\*200 Graphics display (Execution time: 3 seconds)

This test displays two sets of color blocks for the color display in the 320 x 200 dots graphics mode as shown below.

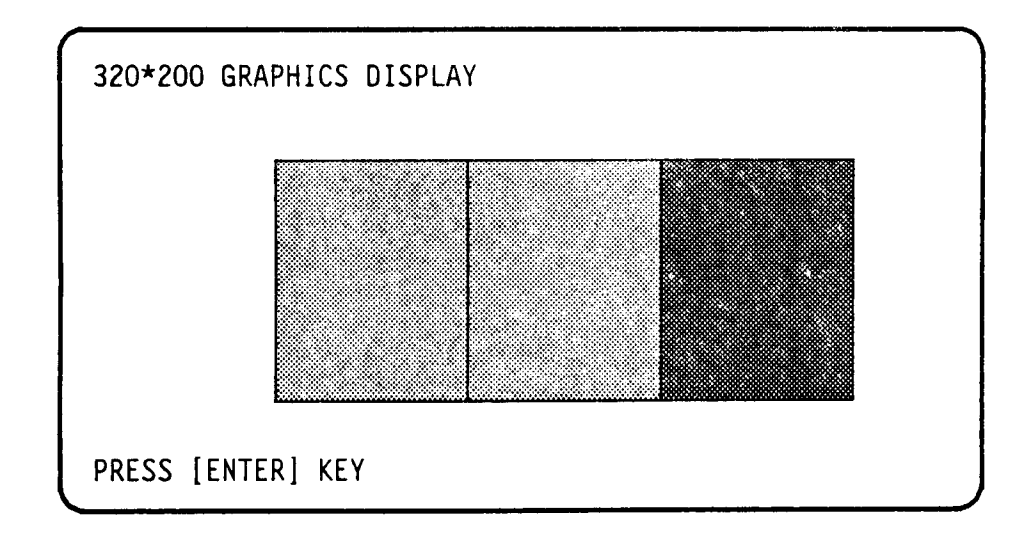

Subtest 06 640\*200 Graphics display (Execution time: 3 seconds)

This test displays the color blocks for the black and white display in the  $640 \times 200$  dot graphics mode as shown below.

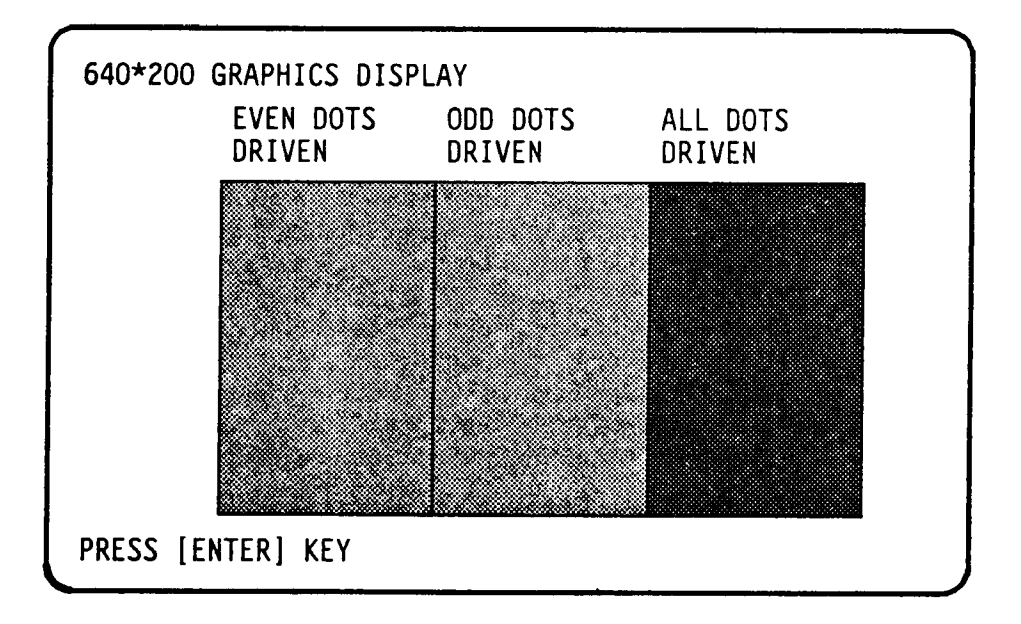

Subtest 07 Display page (Execution time: 15 seconds)

This test confirms that the pages can be changed in order (page 0 to page 7) in the  $40 \times 25$  pixel mode.

|       | · · |     |    |   |   |   | _ |   |   |   |   |   |   |   |   |   |   |   |   |   |   |   |   |   |
|-------|-----|-----|----|---|---|---|---|---|---|---|---|---|---|---|---|---|---|---|---|---|---|---|---|---|
| DISPL | AY  | PAG | iΕ | 0 |   |   |   |   |   |   |   |   | _ | _ | _ | _ | _ |   |   |   | - | _ | _ | 1 |
| 0 (   | 0 0 | 0   | 0  | 0 | 0 | 0 | 0 | 0 | 0 | 0 | 0 | 0 | 0 | 0 | 0 | 0 | 0 | 0 | 0 | 0 | 0 | 0 | 0 |   |
| 0     |     |     |    |   |   |   |   |   |   |   |   |   |   |   |   |   |   |   |   |   |   |   | 0 |   |
| 0     |     |     |    |   |   |   |   |   |   |   |   |   |   |   |   |   |   |   |   |   |   |   | 0 |   |
| 0     |     |     |    |   |   |   |   |   |   |   |   |   |   |   |   |   |   |   |   |   |   |   | 0 |   |
| 0     |     |     |    |   |   |   |   |   |   |   |   |   |   |   |   |   |   |   |   |   |   |   | 0 |   |
| 0     |     |     |    |   |   |   |   |   |   |   |   |   |   |   |   |   |   |   |   |   |   |   | 0 |   |
| 0     |     |     |    |   |   |   |   |   |   |   |   |   |   |   |   |   |   |   |   |   |   |   | 0 |   |
| 0     |     |     |    |   |   |   |   |   |   |   |   |   |   |   |   |   |   |   |   |   |   |   | 0 |   |
| 0     |     |     |    |   |   |   |   |   |   |   |   |   |   |   |   |   |   |   |   |   |   |   | 0 |   |
| 0     |     |     |    |   |   |   |   |   |   |   |   |   |   |   |   |   |   |   |   |   |   |   | 0 |   |
| 0     |     |     |    |   |   |   |   |   |   |   |   |   |   |   |   |   |   |   |   |   |   |   | 0 |   |
| Ó     |     |     |    |   |   |   |   |   |   |   |   |   |   |   |   |   |   |   |   |   |   |   | 0 |   |
| Ő     |     |     |    |   |   |   |   |   |   |   |   |   |   |   |   |   |   |   |   |   |   |   | 0 |   |
| Ō     | 0 0 | 0   | 0  | 0 | 0 | 0 | 0 | 0 | 0 | 0 | 0 | 0 | 0 | 0 | 0 | 0 | 0 | 0 | 0 | 0 | 0 | 0 | 0 |   |

Subtest 08 "H" pattern display (Execution time: 1 second)

This test displays H characters on the entire screen, as shown below.

 Subtest 09 Special attribute test

This test executes the following test.
 l. EXT/FDD SW test
 2. Attribute special test
Operations for the test is as follows.

 After executing the test, the following message will appear.

```
[ EXT FDD select SW test ]
Change "EXT FDD" SW ! = [[[ XXX ]]]
Press [ENTER] KEY
```

Confirm that the above message [[[ XXX ]]] changes when it is specified by EXT FDD switch.

2. After pressing the Enter, the following message will appear.

```
[ FONT change test ]
Press [ Fn + -> ] key !
```

Press [ENTER] KEY

Confirm that the font of the above message cheages by pressing the Fn + -> keys.

3. After pressing the Enter, the following message will appear.

[ Attribute special test ]
(1) FG(non-zero), BG(zero) ,R18(bit1,0) ... Double
(2) FG(non-zero) NE BG(non-zero),R18(bit3,2) ...
PRESS [ENTER] KEY

Confirm that the character font changes by pressing Enter.

5. After pressing Enter, return to the subtest menu of the DISPLAY TEST.

### 3.8 FLOPPY DISK TEST

- **CAUTION:** Before running the floppy disk test prepare a formatted work disk and remove the diagnostics disk then insert the work disk to the FDD.
- Subtest 01 Sequential read (Execution time: 63 seconds)

This test performs a cyclic redundancy check with a continuous read operation of all track on a floppy disk. 2D (Double-sided, double density): Track 0 to 39 2DD (Double-sided, double density, double track): Track 0 to 79

Subtest 02 Sequential read/write (Execution time: 130 seconds)

This test writes data to all tracks (as defined above) continuously and then reads the data out and compares it to original data. (The data pattern is B5ADADH repeated.)

Subtest 03 Random address/data (Execution time: 12 seconds)

This test writes random data to random address on all tracks (as defined in subtest 01) and then reads the data out and compares it with the original data.

Subtest 04 Write specified address (Execution time: 1 second)

This test writes data specified by keyboard to tracks, heads, and address specified by the keyboard.

Subtest 05 Read specified address (Execution time: 1 second)

This test reads data from tracks, heads, and address specified by keyboard.

#### 3.9 PRINTER TEST

**CAUTION:** A printer (IBM compatible) must be looked up to the system in order to execute the test.

Subtest 01 Ripple pattern (Execution time: 110 seconds)

This test prints character for code 20H through 7EH line by line while shifting one character to the right at the beginning of each new line.

Subtest 02 Function (Execution time: 15 seconds)

This test prints out various print type as shown below.

Normal Print Double Width Print Compressed Print Emphasized Print Double Strike Print All Characters Print

PRINTER TEST 1. THIS LINES SHOWS NORMAL PRINT. 2. THIS LINE SHOWS DOUBLE WIDTH PRINT. 3. THIS LINE SHOWS COMPRESSED PRINT. 4. THIS LINE SHOWS EMPASIZED PRINT. 5. THIS LINE SHOWS DOUBLE STRIKE PRINT. ALL CHARACTERS PRINT

!"#\$%&'()\*+,-./0123456789:;<=>?@ABCDEFGHIJKLMNOPQRSTUVWXYZ[¥]^\_\_abcdefghijkimn
opgrstuvwxyz(|}<sup>-</sup>

Subtest 03 Wrap around (Execution time: 1 second)

Note: A printer wraparound connector is necessary for executing this test. Wiring diagram of the printer wrap around connector described in the part 3.18.

Checks the data, control, and status lines with the printer wrap around connector.

### 3.10 ASYNC TEST

For subtest 01 to subtest 05, transmission is done as follows in the communication.

Speed: 9600 BPS Data: 8 bits + parity (EVEN) 1 stop bit 20H to 7EH

Subtest 01 Wrap around (channel 1) (Execution time: 1 second)

Note: An RS232C wrap around connector must be connected to channel 1 to execute this test. RS232C wrap around connector wiring diagram described in part 3.18.

Performs a data send/receive test with the wrap around connector for the channel 1.

Subtest 02 Wrap around (channel 2) (Execution time: 1 second)

Performs the same test as subtest 01 for the channel 2.

- Subtest 03 Point to point (send) (Execution time: 1 second)
  - Note: This test can be executed on condition that the both send and receive sides are set in the same condition, and also connected together by RS232C direct cable (Wiring diagram described in part 3.18.). Subtest 03 must be executed together with subtest 04 and vice versa.

In this test, the data (20H to 7EH) are sent as one block from one side to the other, and then returned from the later one to the first side again. This test is used to check wheter the returned data are same as the original ones.

Subtest 04 Point to point (receive) (Execution time: 1 second)

This test is exactly the same as subtest 03 except that the data flow is completely opposite.

Subtest 05 Card modem loopback (Execution time: 5 seconds)

Note: If there is no modem card in the system, this test can not be executed.

This test is used to check whether the data, which is from the modem to the RS232C inside the system, is same as the original data which had first been sent to the modem card.

- Subtest 06 Card modem on-line test (Execution time: 10 seconds)
  - Note: After the system is connected to the PBX, unless the receive side is in the same status as the send side, the test cannot be executed.

In this test, first some data are sent to the modem card from the RS232C inside the system, then the data is again sent to the other system through the PBX (Private Branch Exchange). This test is used whether the returned data from the other system are same as the original data.

- Subtest 07 Dial tester test (Execution time: 60 seconds)
  - Note: To execute this test, a dial tester must be connected to the system.

This test is carried out by sending the pulse dial and tone dial twice automatically.

[Pulse dial]: "1-2-3-4-5-6-7-8-9-0-1-2" [Tone dial]: "1-2-3-4-5-6-7-8-9-\*-0-#"

## 3.11 REAL TIMER TEST

Subtest 01 Real time

A new data and time can be input during this test when the current data and time are displayed. Operations for the test is as follows.

 After executing the test, the following message will appear.

| REAL TIME TEST                                     | <b>9</b> 01000 |  |
|----------------------------------------------------|----------------|--|
| Current date: XX-XX-XXXX<br>Current time: XX:XX:XX |                |  |
| Enter new date:                                    |                |  |
| PRESS [ENTER] KEY TO EXIT TEST                     |                |  |

- 2. If current date is not correct, input the current new date. Press the Enter, the **Enter new time:** message will appear.
- 3. If current time is not correct, input the current new time. Press the Enter, return to the subtest menu of the REAL TIME TEST.

Subtest 02 Real time carry

**CAUTION:** When this test is executed, the current data and time is erased.

This test checks whether the real-time clock increments the time displayed cerrectly (month, day, year, hour, minute, second).

# 3.12 ERROR CODE AND ERROR STATUS NAMES

The following table shows the error code and error status names.

| DEVICE NAME | ERROR CODE | ERROR STATUS NAME                 |
|-------------|------------|-----------------------------------|
| EVERYTHING  | FF         | Compare error                     |
| SYSTEM      | 01         | ROM Checksum Error                |
| MEMORY      | 01         | Parity Error                      |
| FDD         | 01         | Bad Command                       |
|             | 02         | Multes Brotostod                  |
|             | 03         | Perend Not Found                  |
|             | 06         | Media removed on dual attach card |
|             | 08         | DMA Overrun Error                 |
|             | 09         | DMA Boundary Fror                 |
|             | 10         | CRC Frror                         |
|             | 20         | FDC Frror                         |
|             | 40         | SEEK ERROR                        |
|             | 60         | FDD not drive                     |
|             | 80         | Time Out Error (Not Ready)        |
|             | EE         | Write buffer error                |
| PRINTER     | 01         | Time Out                          |
|             | 08         | Fault                             |
| l l         | 10         | Select Line                       |
|             | 20         | Out Of Paper                      |
|             | 40         | Power off                         |
|             | 80         | Busy Line                         |
| R\$232C     | 01         | DSR Off Time Out                  |
|             | 02         | CTS Off Time Out                  |
| 1           | 04         | RX EMPTY Time Out                 |
| 1           | 08         | TX BUFFER FULL Time Out           |
|             | 10         | Parity Error                      |
| 1           | 20         | Framing Error                     |
|             | 40         | Overrun Error                     |
| 1           | 80         | Line Status Error                 |
| 1           | 88         | Modem Status Error                |
| 1           | 33         | NO CARRIER (CARD MODEM)           |
| 1           | 34         | ERROR (CARD MODEM)                |
| 1           | 36         | NO DIAL TONE (CARD MODEM)         |

TABLE 3-3 Error Code and Error Status Names

# 3.13 HEAD CLEANING

3.13.1 Program description

This program executes head loading and seek/read operations for head cleaning. A cleaning kit is necessary for cleaning the FDD head.

- 3.13.2 Operations
- 1. After pressing 4 and Enter to select from the DIAGNOSTICS MENU, the following message will appear.

HEAD CLEANING

Mount cleaning disk(s) on drive(s). Press any key when ready.

- 2. After the above message appears, remove the Diagnostics disk, insert the cleaning disk, and press any key.
- 3. When the following message appears, FDD head cleaning will begin.

HEAD CLEANING

Mount cleaning disk(s) on drive(s). Press any key when ready. Cleaning start

4. When cleaning is finished, the display automatically returns to the DIAGNOSTICS MENU.

# 3.14 LOG UTILITIES

3.14.1 Program description

This program logs error information generated, while a test is in progress; the information is stored in the RAM. However if the POWER switch is turned off the error information will be lost. The error information itself is displayed as the following.

Error count (CNT)
 Test name (TEST)
 Subtest number (NAME)
 Pass count (PASS)
 Error status (STS)
 Address (FDD, HDD 1 or memory; ADDR)
 Write data (WD)
 Read data (RD)
 Error status name

This program can store data on a floppy disk or output information to a printer.

# 3.14.2 Operations

1. After pressing 5 and Enter to select from the DIAGNOSTICS MENU, the error information logged in the RAM or on the floppy disk is displayed as shown below.

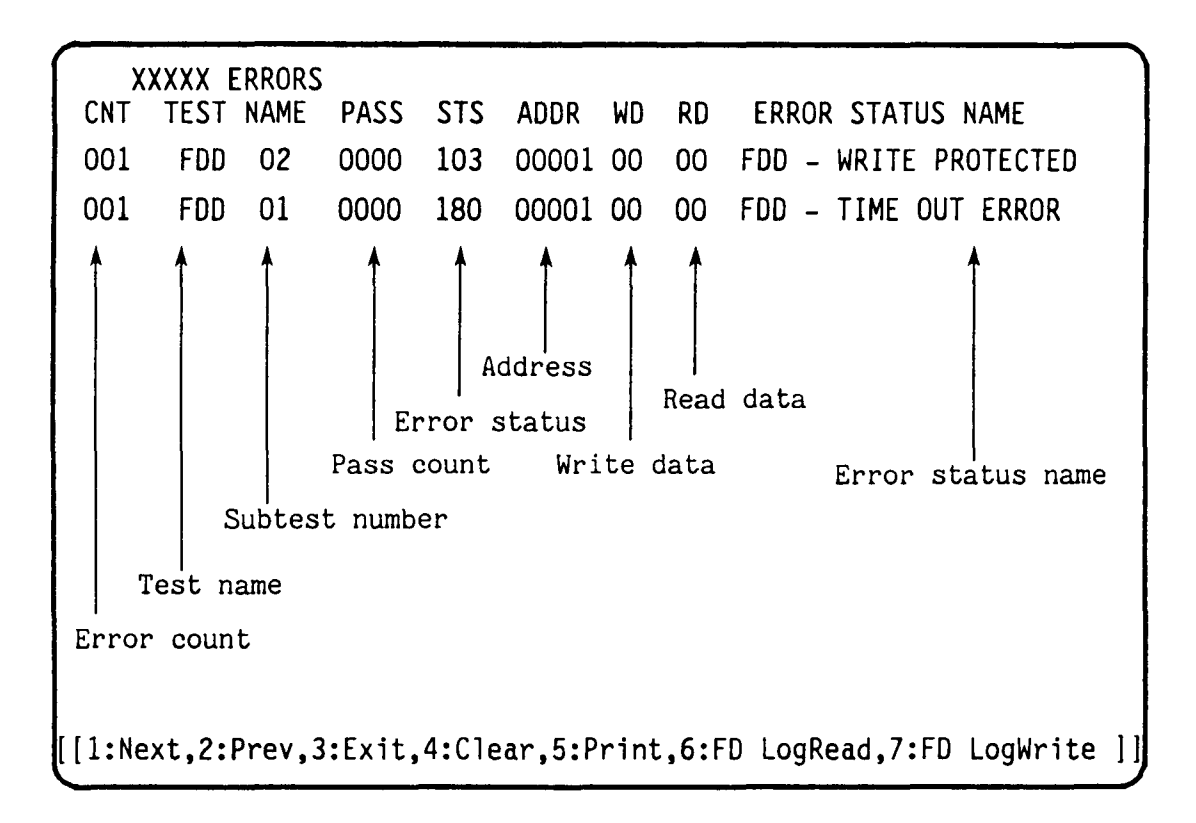

2. Error information to be displayed on the 'screen can be manupulated with the following key operation.

The 1 key scrolls the display to the next page. The 2 key scrolls the display to the previous page. The 3 key returns the display to the DIAGNOSTIC MENU. The 4 key erases all error log information in RAM. The 5 key outputs error log information to a printer. The 6 key reads log information from a floppy disk. The 7 key writes log information to a floppy disk.

## 3.15 RUNNING TEST

### 3.15.1 Program description

This program automatically runs the following tests in sequence.

- 1. System test (subtest number 01, 02)
- 2. Memory test (subtest number 01, 02, 03, 04)
- 3. Display test (subtest number 01 to 07)
- 4. FDD test (subtest number 02)
- 5. Printer test (subtest number 03)
- 6. Async test (subtest number 01)

When running an FDD test, this system automatically decides whether there are one or two FDDs.

3.15.2 Operations

- **CAUTION:** Do not forget to load a work disk. If a work disk is not loaded, an error will be generated during FDD testing.
- 1. Remove the diagnostics disk and insert the work disk into the floppy disk drive.
- 2. After pressing 6 and Enter to select from the DIAGNOSTIC MENU, the following message will appear.

Printer wrap around test (Y/N) ?

3. Select whether to execute the printer wraparound test (Yes) or not (No). Type the desired Y or N and press Enter key. (If Y is selected, a wraparound connector must be connected to the printer connector on the back of the unit.) The following message will appear.

Async wrap around test (Y/N) ?

- 4. Select whether to execute the test (Yes) or not (No). Type the desired Y or N and press Enter Key. (If Y is selected, an RS232C wraparound connector must be connected to the COMMS connector on the back of the unit.)
- 5. This program is repeated continuously. To stop the program, press Ctrl + Break key.

# 3.16 FDD UTILITEIS

3.16.1 Program description

These programs format and copy floppy disks, and display dump list for both the FDD and the HDD.

## 1. FORMAT

This program can format floppy disk (5.25"/3.5") as follows.

- (a) 2D: Two-sided, double-density, 48 TPI, MFM mode, 512 bytes, 9 sectors/track.
- (b) 2DD: Two-sided, double-density, double-track, 96 TPI, MFM mode, 512 bytes, 15 sectors/track.
- (c) **2HD:** Two-sided, high-density, double-track, 96/135 TPI, MFM mode, 512 bytes, 15 sectors/track.

# 2. COPY

This program copies floppy disks.

Copy with one FDD (Drive A) Copy with two FDDs (Drive A to Drive B)

## 3. **DUMP**

This program display the contents of floppy disks (both 3.5" and 5.25") and hard disks (designated sectors).

# 3.16.2 Operations

1. After pressing 7 and Enter key to select from the DIAGNOSTICS MENU, the following display will appear before program execution.

[FDD UTILITIES]
1 : FORMAT
2 : COPY
3 : DUMP
9 : EXIT TO DIAGNOSTICS MENU
PRESS [1] ~ [9] KEY

### 2. FORMAT Selection

(1) When FORMAT is selected, the following message appears.

DIAGNOSTICS - FORMAT Drive number select (1:A, 2:B) ? \_\_\_

(2) Select a drive number. Type the number and the following message will then appear.

Type select (1:2D-04D,2:2D-08DE,3:2HD-08DE,4:2DD-2DD)

(3) Select a media-drive type number. Type the number and the following message will appear.

Warning : Disk data will be destroyed.

Insert work disk in to drive A : Press any key when ready.

(4) Remove the diagnostics disk from the FDD and insert the work disk; press any key.
The Format start message will appear; formatting is then executed. After the floppy disk is formatted, the following message will appear.

Format complete Another format (1:Yes/2:No) ?

(5) If you type 1 and press Enter key, the display will return to the message in (3) above. If you type 2 the display will return to the DIAGNOSTICS MENU.

## 3. COPY Selection

(1) When COPY is selected, the following message will appear.

DIAGNOSTICS - COPY Type select (1:2D-04D,2:2D-08DE,3:2HD-08DE,4:2DD-2DD) ?\_

(2) Select a media/drive type number. Type the number. The following message will then appear.

Insert source disk into drive A : Press any key when ready.

(3) Remove the diagnostics disk from the FDD and insert the source disk; press any key. The Copy started message will then appear. After that, the following message will appear.

> Insert target disk into drive A : Press any key when ready.

(4) Remove the source disk from the FDD and insert the work disk (formatted); press any key. When coping can not be done with one operation, message (2) is displayed again. Repeat the operation. After the floppy disk has been copied, the following message will appear.

> Copy complete Another copy (1:Yes/2:No) ?

(5) If you type 1 the display will return to the message in(1) above. If you type 2 the display will return to the DIAGNOSTICS MENU.
#### 4. **DUMP** Selection

(1) When **DUMP** is selected, the following message will appear.

[HDD&FLOPPY DISK DATA DUMP] format type select (0:2DD,1:2D,2:2HD,3:HDD) ? \_

(2) Select a format type number. Type the number. If 3 is selected, the dump lists for the hard disk are displayed automatically.

0: Display a dump list for a floppy disk (2DD)
1: Display a dump list for a floppy disk (2D).
2: Display a dump list for a floppy disk (2HD).
3: Displays a dump list for a hard disk.

(3) If 0, 1, or 2 is selected, the following message will appear.

Select FDD number (1:A/2:B) ?

(4) Select an FDD drive number; the following message will then appear.

Insert source disk into drive A : Press any key when ready.

- (5) Remove the diagnostics disk from the FDD and insert a source disk; press any key. The **Track number ??** message will then appear. Type the track number and press Enter.
- (6) The **Head number ?** message will then appear. Type the head number and press Enter.
- (7) The Sector number ?? message will then appear. Type the sector number and press Enter. The dump list for the floppy disk will be displayed.
- (8) After a dump list appears on the screen, the Press number key (1:up,2:down,3:end) ? message will appear.
  - 1. Displays the next sector dump.
  - 2. Displays a previous sector dump.
  - 3. Displays the following message.

Another dump (1:Yes/2:No) ?

(9) If you type 1 the display will return to the message shown after (4) above. If you type 2 the display will return to the DIAGNOSTICS MENU.

# 3.17 SYSTEM CONFIGURATION

3.17.1 Program description

This program displays the following system configuration.

- 1. Memory size
- 2. Display type
- 3. Floppy disk drive number
- 4. Async port number
- 5. Hard disk drive number
- 6. Printer port number

### 3.17.2 Operations

After pressing 8 and Enter key to select from the DIAGNOSTICS MENU, the following display will appear.

SYSTEM CONFIGURATION :

- \* 512KB MEMORY
- \* LCD
- \* 1 FLOPPY DISK DRIVE(S)
- **\*** 1 ASYNC ADAPTOR
- **\*** 1 PRINTER ADAPTOR

PRESS [ENTER] KEY

Press Enter key to return to the DIAGNOSTICS MENU.

### 3.18 WIRING DIAGRAM

1. Printer wrap around connector

| <b>(9)</b> + DATA7(4) + DATA2 |         | + SELECT | (13) |
|-------------------------------|---------|----------|------|
| (8) + DATA6(3) + DATA1        | <u></u> | + P.END  | (12) |

(5) + DATA3(1) - STROBE ----- - ERROR (15)

FIGURE 3-1 Printer Wrap Around Connector

2. RS232C Wrap around connector

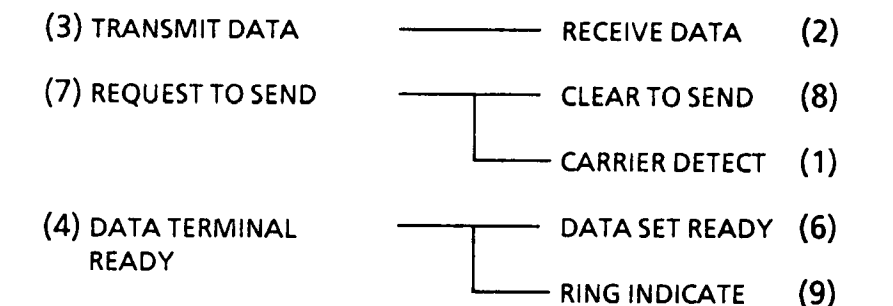

FIGURE 3-2 RS232C Wrap Around Connector

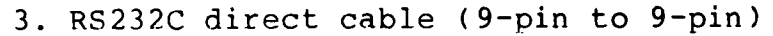

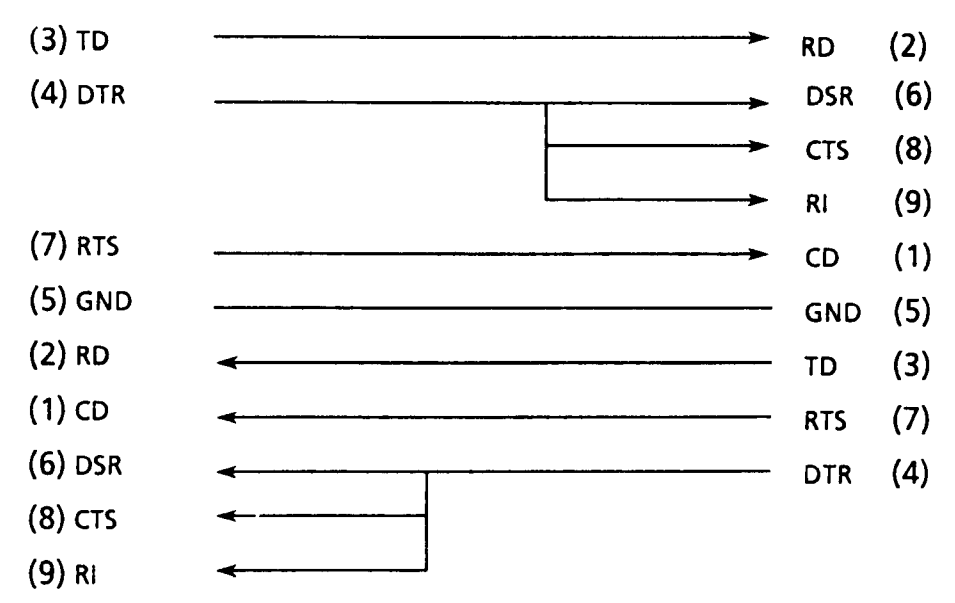

FIGURE 3-3 RS232C Dilect Cable (9-pin to 9-pin)

4. RS232C dilect cable (9-pin to 25-pin)

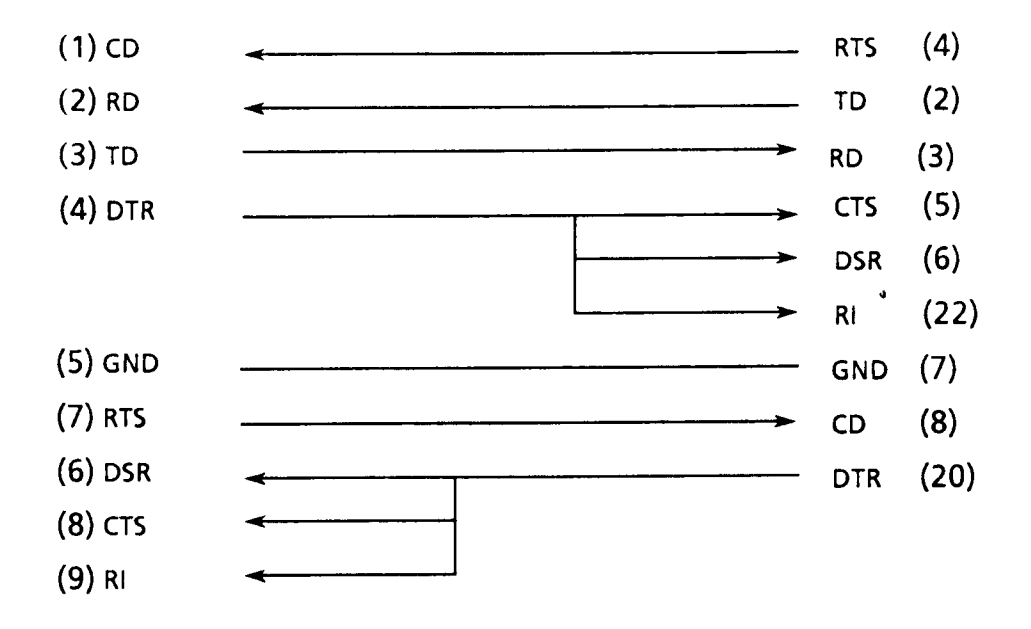

FIGURE 3-4 RS232C Dilect Cable (9-pin to 25-pin)

### 4.1 GENERAL

This section gives a detailed description of the procedures used to replace FRUs (field replaceable units).

FRUs consist of the following:

- 1. Top Cover Assembly
- 2. Keyboard Unit
- 3. Speaker
- 4. Battery Box
- 5. Battery Assembly
- 6. FDD (Floppy Disk Drive) Box
- 7. FDD
- 8. System PCB
- 9. LCD Mask
- 10. LCD Module
- 11. LCD Cover Subassembly

The following points must be kept in mind:

- 1. The system should never be disassembled unless there is a problem (abnormal operation, etc.).
- 2. Only approved tools may be used.
- 3. After deciding the purpose of replacing the unit, and the procedures required, do not carry out any other procedures which are not absolutely necessary.
- 4. Be sure to turn the POWER switch off before beginning.
- 5. Be sure to disconnect the ac adapter and all external cables from the system.
- 6. Follow only the fixed, standard procedures.
- 7. After replacing a unit, confirm that the system is operating normally.
- 8. Even if the POWER switch is turned off, the system is still supplied with electric current by the battery. During maintenance activity, you should take enough care so that no short circuit will occur on the system PCB.

Tools needed for unit replacement:

- 1. Phillips Screwdriver
- 2. Tweezers

### 4.2 REMOVING/REPLACING THE TOP COVER ASSEMBLY

The top cover consists of the top cover (A), LCD mask (B), LCD module (C) and LCD cover (D).

**NOTE:** Replacement procedures for these items are detailed in parts 4.9 to 4.12.

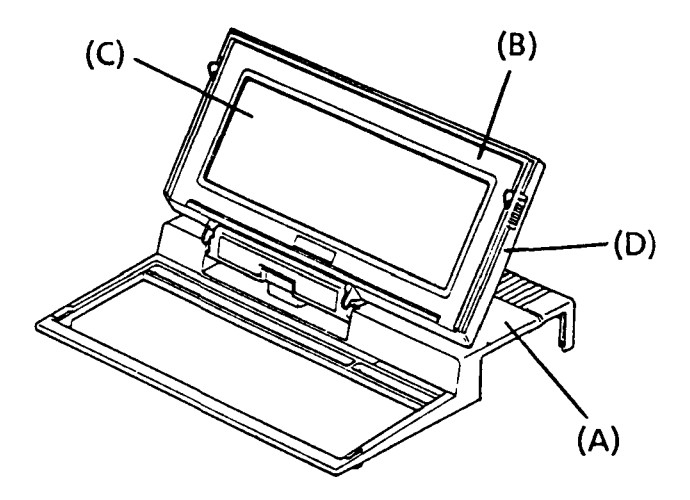

FIGURE 4-1 Top Cover Assembly

- 1. Confirm that the POWER switch is off.
- 2. Turn the unit upside down and remove the six screws (E) from the base subassembly.

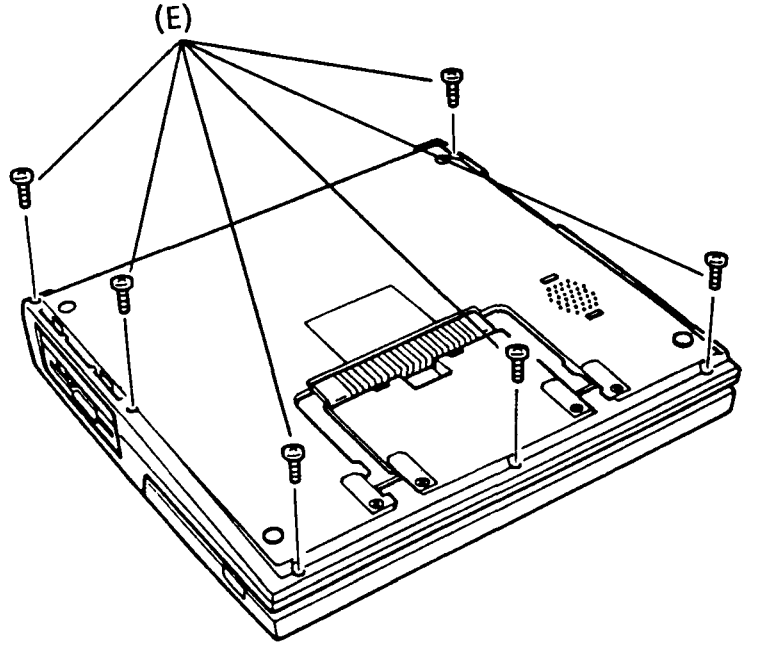

FIGURE 4-2 Removing the Screws from the Base Subassembly

3. Open the LCD by sliding the two side latches (F) forward while pulling upward.

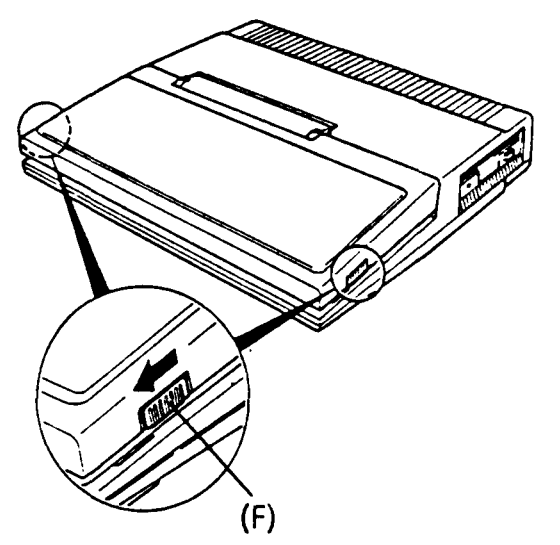

FIGURE 4-3 Opening the LCD

4. The top cover can now be lifted and separated from the base subassembly. Once the top cover assembly is separated from the base subassembly it should be stood on its side to the left of the unit.

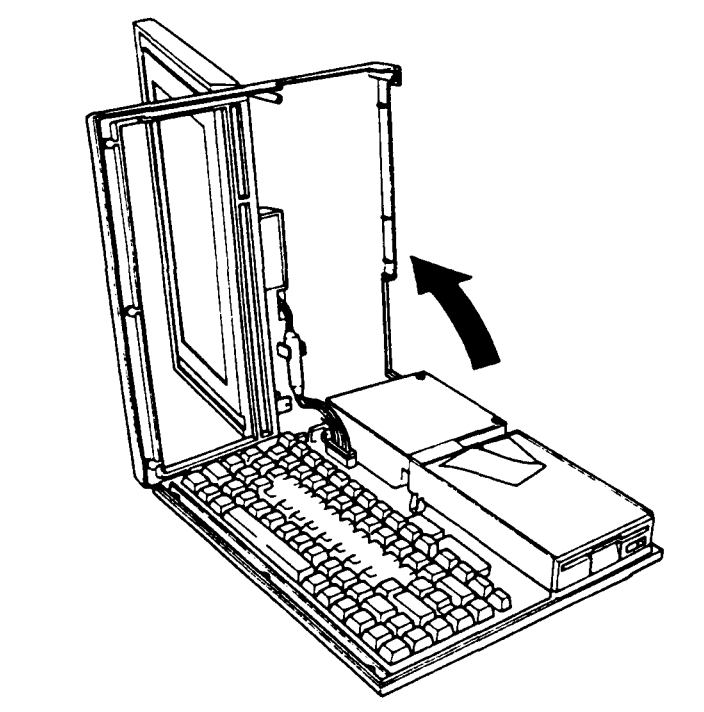

FIGURE 4-4 Removing the Top Cover Assembly from the Base Subassembly

5. To reassemble the unit, remount the top cover assembly on the base subassembly and follow the above procedures in reverse.

# 4.3 DISCONNECTING THE TOP COVER ASSEMBLY

- 1. Confirm that the POWER switch is off.
- 2. Remove the top cover assembly as directed in part 4.2.
- 3. Disconnect the LCD cable (A) from the system PCB (B).

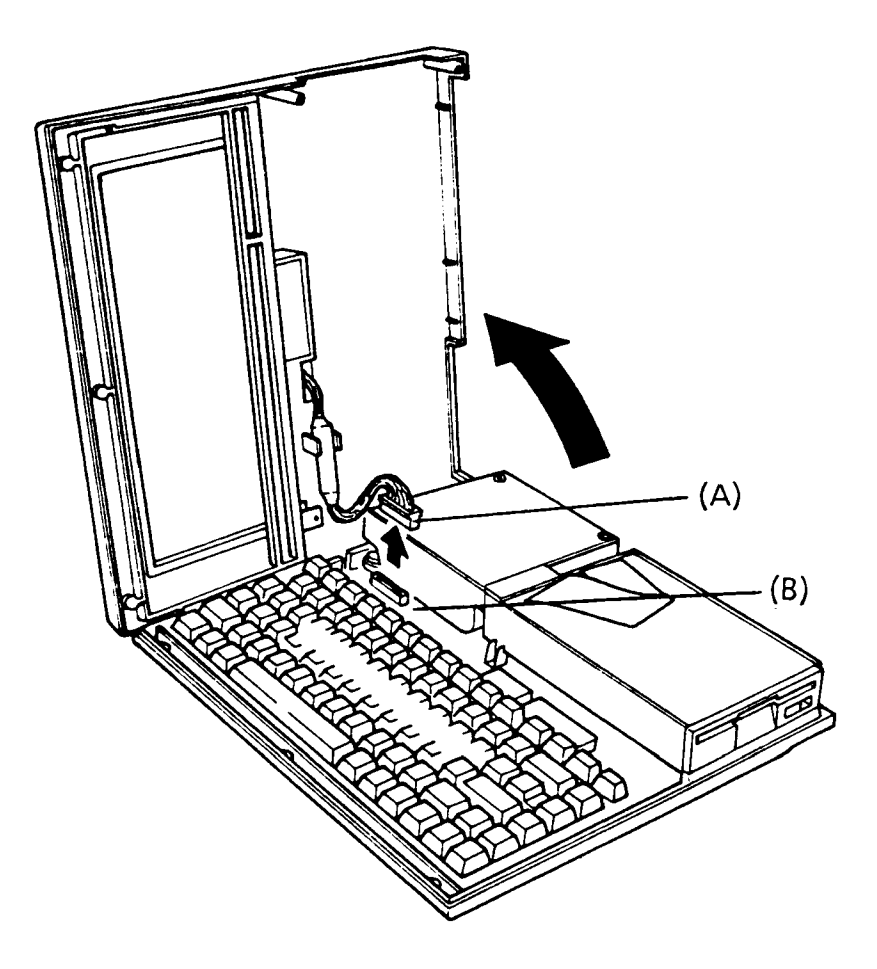

FIGURE 4-5 Disconnecting the Top Cover Assembly

4. To install a new top cover assembly, follow the above procedures in reverse.

### 4.4 RENOVING/REPLACING THE KEYBOARD UNIT AND SPEAKER

- 1. Confirm that the POWER switch is off.
- 2. Remove the top cover assembly as directed in part 4.2.
- 3. Remove the two screws (A) and lift the keyboard unit out.
- 4. Release the pressure plate (B) of connector PJ 12 to disconnect the keyboard cable from the system PCB.
- 5. Remove the speaker (C) by pushing the plastic latch (D) outward until the speaker can be pulled out.

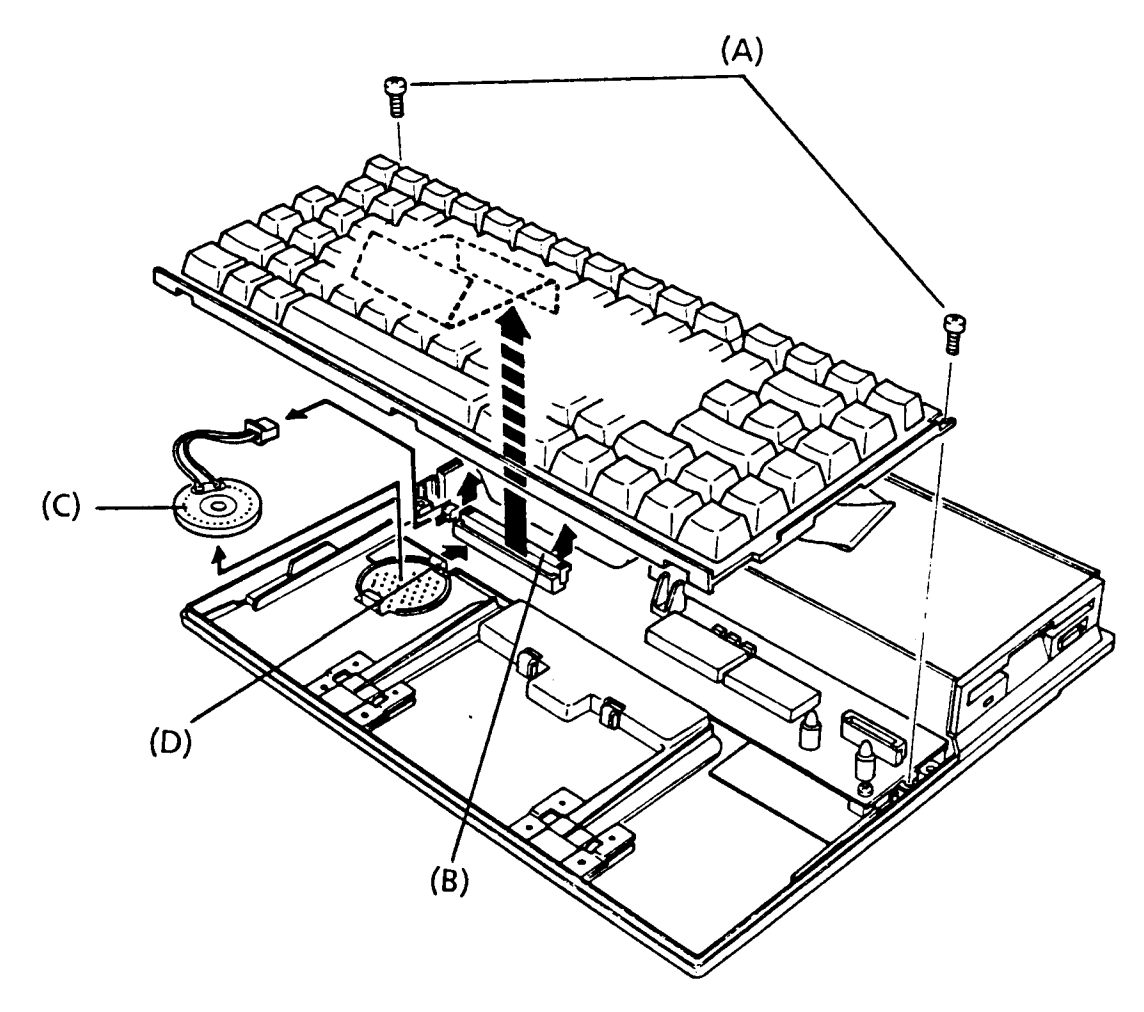

FIGURE 4-6 Removing the Keyboard Unit and Speaker

4. To install a new keyboard unit, follow the above procedures in reverse.

### 4.5 RENOVING/REPLACING THE BATTERY ASSEMBLY AND BATTERY BOX

- 1. Confirm that the POWER switch is off.
- 2. If the system has an optional modem card, remove the modem card as directed in part 4.13.
- 3. Disconnect the battery cable (A) from the system PCB (B).
- 4. Remove the single screw (C) from the battery holder (D).
- 5. Lift the battery holder out and remove the battery assembly.
- 6. Push the plastic latch (E) in and lift the battery box (F) out.

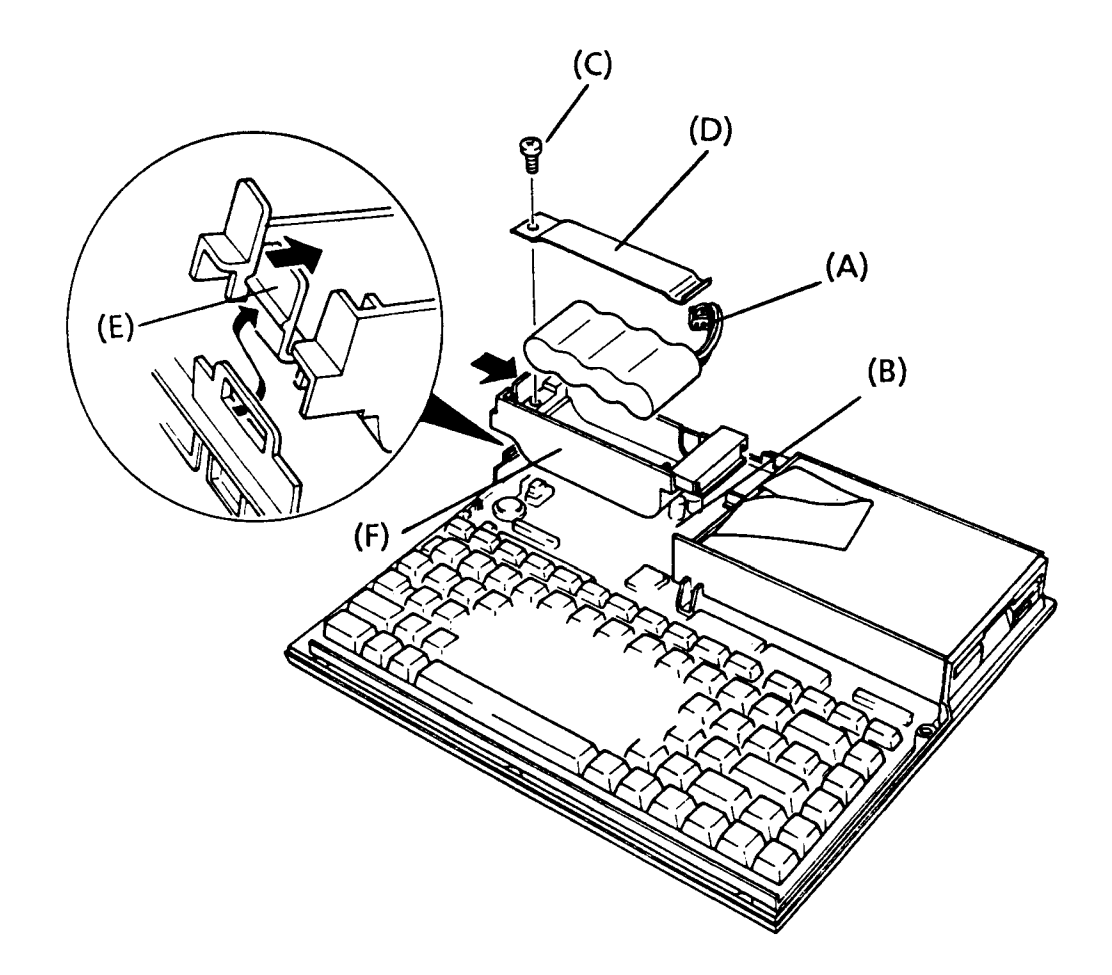

FIGURE 4-7 Removing the Battery Assembly and Battery Box

7. To install a new battery assembly and battery box, follow the above procedures in reverse.

### 4.6 REMOVING/REPLACING THE FDD (FLOPPY DISK DRIVE) BOX

1. Confirm that the POWER switch is off.

- 2. Remove the battery box as directed in part 4.5.
- 3. Remove the three screws (A) holding the FDD box (B) in place.
- 4. Disconnect the FDD cable (C) from the system PCB (D).
- 5. Lift the FDD box up and away from the system PCB.

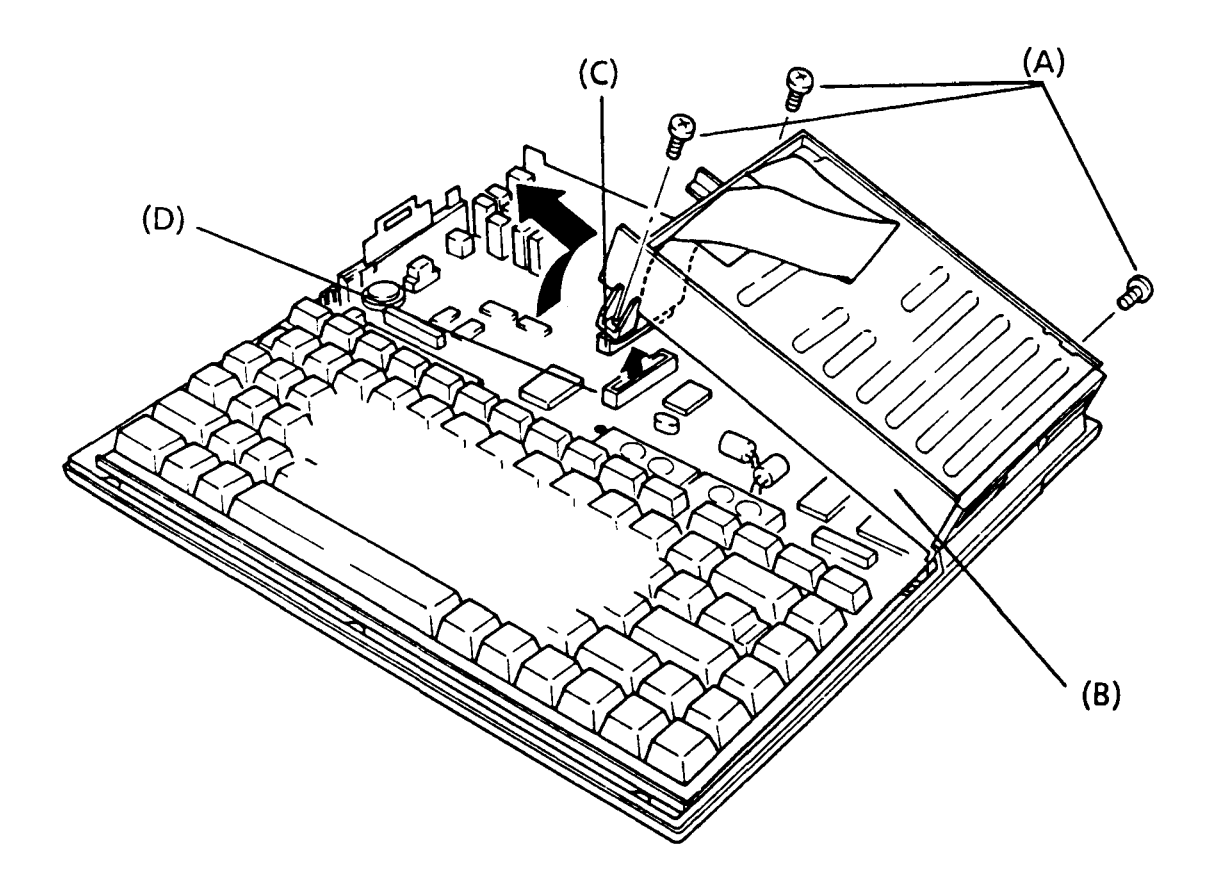

FIGURE 4-8 Removing the FDD Box

6. To install a new FDD box, follow the above procedures in reverse.

### 4.7 REMOVING/REPLACING THE FDD (FLOPPY DISK DRIVE)

- 1. Confirm that the POWER switch is off.
- 2. Remove the FDD box as directed in part 4.6.
- 3. Remove the three flatheaded countersunk screws (A) and the grounding plate (B) from the bottom of the FDD box (C).
- 4. Lift the FDD out of the FDD box.

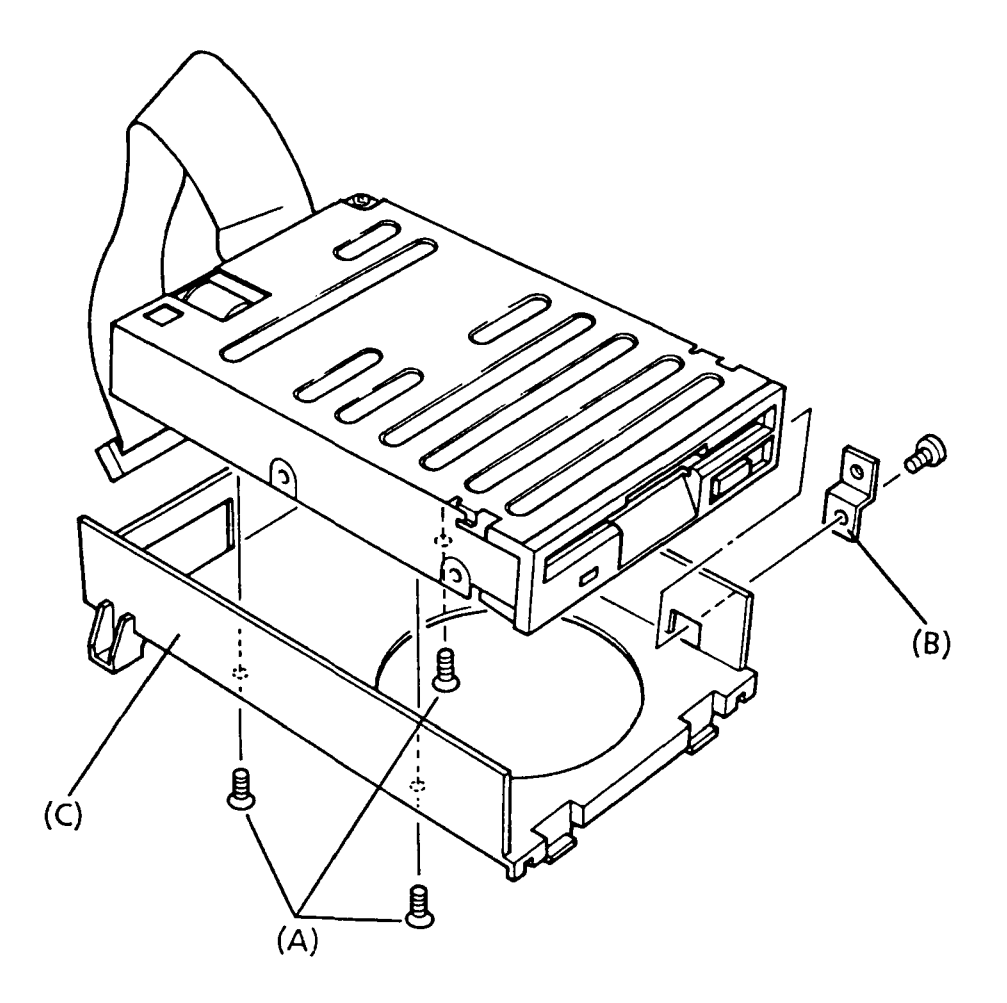

FIGURE 4-9 Removing the FDD

5. To install a new FDD, follow the above procedures in reverse.

### 4.8 REMOVING/REPLACING THE SYSTEM PCB

- 1. Confirm that the POWER switch is off.
- 2. Remove the keyboard unit, battery box, and FDD box as directed in parts 4.4, 4.5, and 4.6. If the system unit has an expanded memory card, remove the card as directed in part 4.14.
- 3. Disconnect the speaker cable (A) from the system PCB (B).
- 4. Remove the four screws (C) from the system PCB and lift the board out.

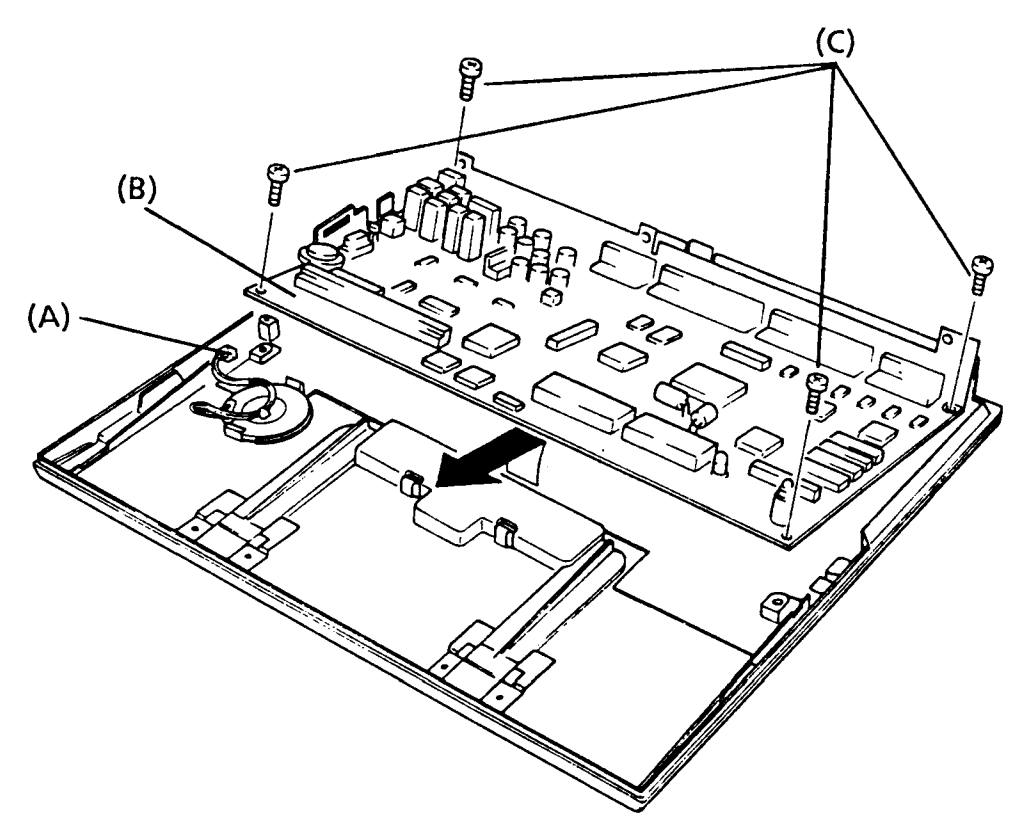

FIGURE 4-10 Removing the System PCB

5. To install a new system PCB, follow the above procedures in reverse.

# 4.9 REMOVING/REPLACING THE LCD MASK

- 1. Confirm that the POWER switch is off.
- 2. Open the LCD by sliding the two side latches (A) forward while pulling upward.

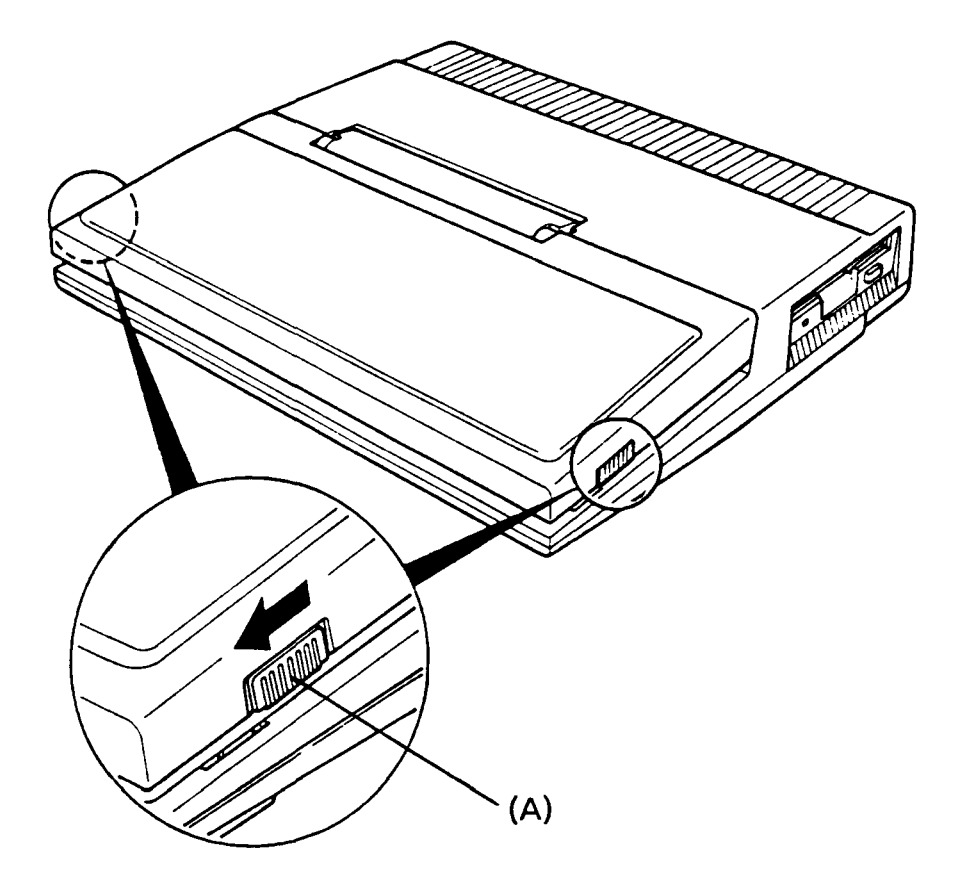

FIGURE 4-11 Opening the LCD

- 3. Using tweezers or a fine-pointed instrument, peel off the TOSHIBA label (B) and keep it in a clean place.
- 4. Remove the single flatheaded countersunk screw (C) and take the LCD mask (D) off by pulling it slightly forward and upward.

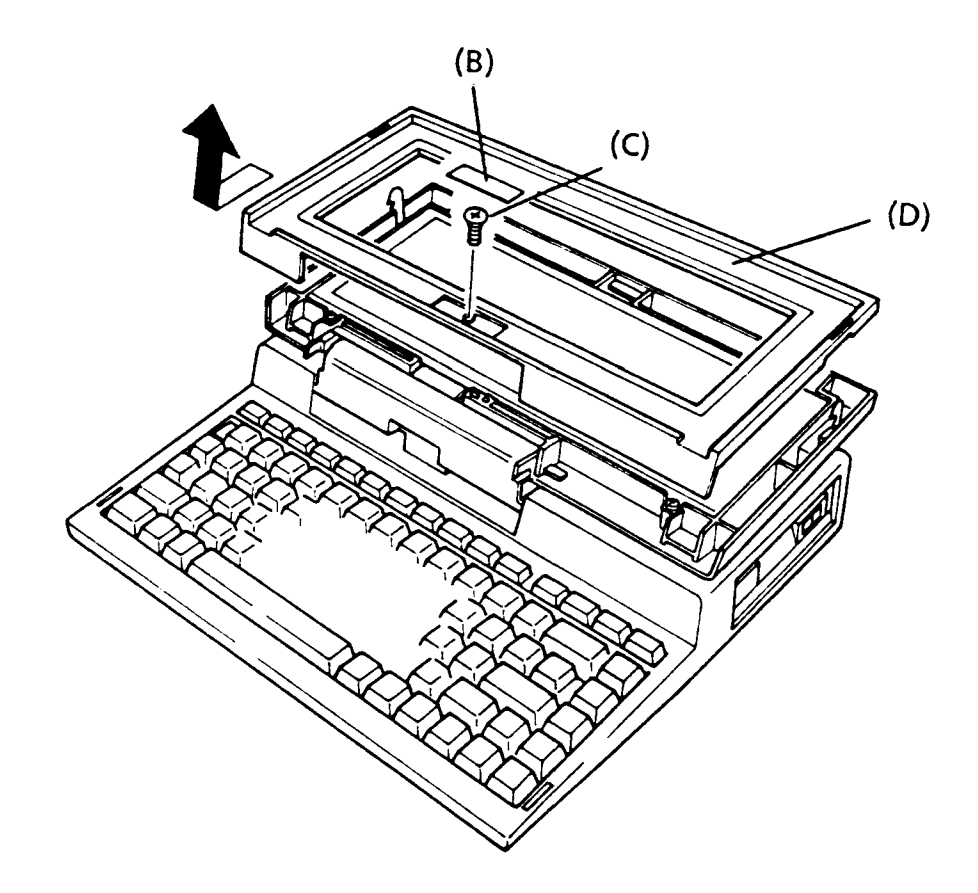

FIGURE 4-12 Removing the LCD Mask

5. To install a new LCD mask, follow the above procedures in reverse.

## 4.10 REMOVING/REPLACING THE LCD MODULE

- 1. Confirm that the POWER switch is off.
- 2. Remove the LCD mask from the LCD as directed in part 4.9.
- 3. Remove the four screws (A) on the LCD module (B).
- 4. Disconnect the LCD cable (C) from the LCD module.

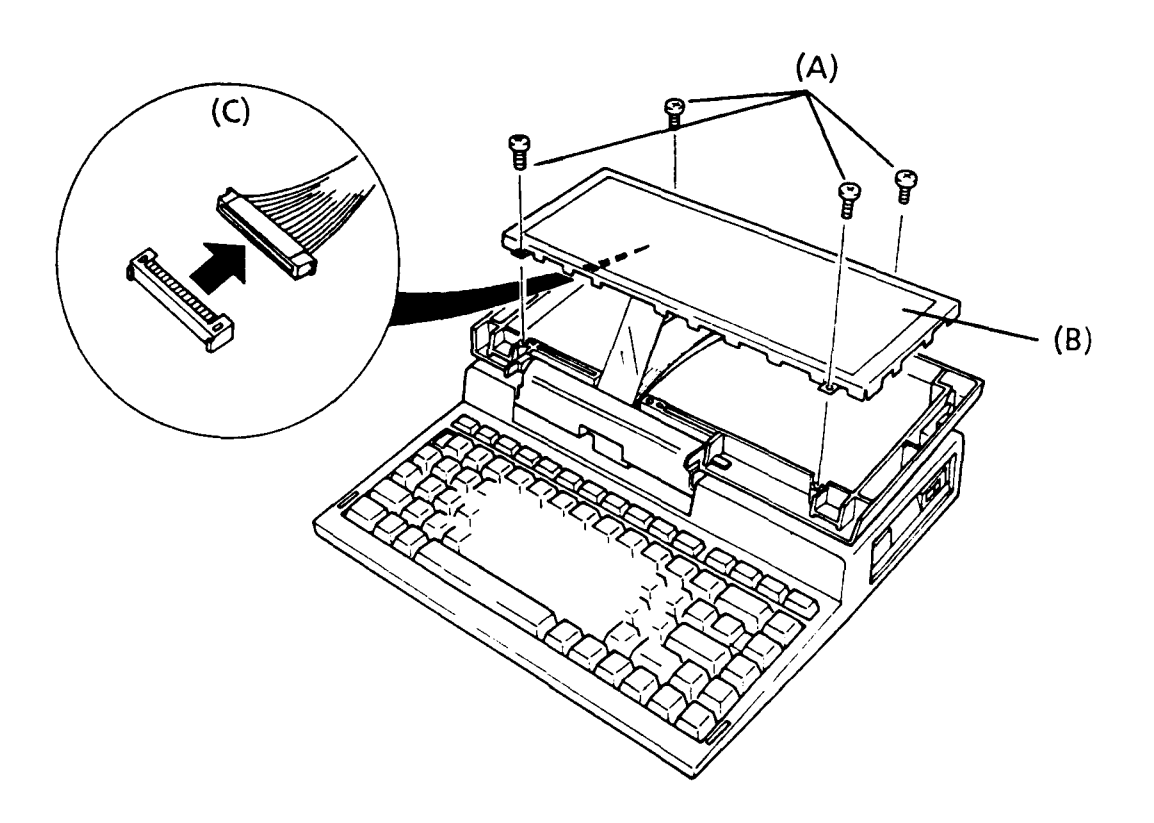

FIGURE 4-13 Removing and Disconnecting the LCD Module

5. To install a new LCD module, follow the above procedures in reverse.

### 4.11 REMOVING THE LCD COVER SUBASSEMBLY

- 1. Confirm that the POWER switch is off.
- Remove the LCD mask and LCD module as directed in parts 4.9 and 4.10.
- 3. Using tweezers or a fine-pointed instrument, peel off the hinge label (A) and remove the two screws (B) that it conceals. Keep the label in a clean place.

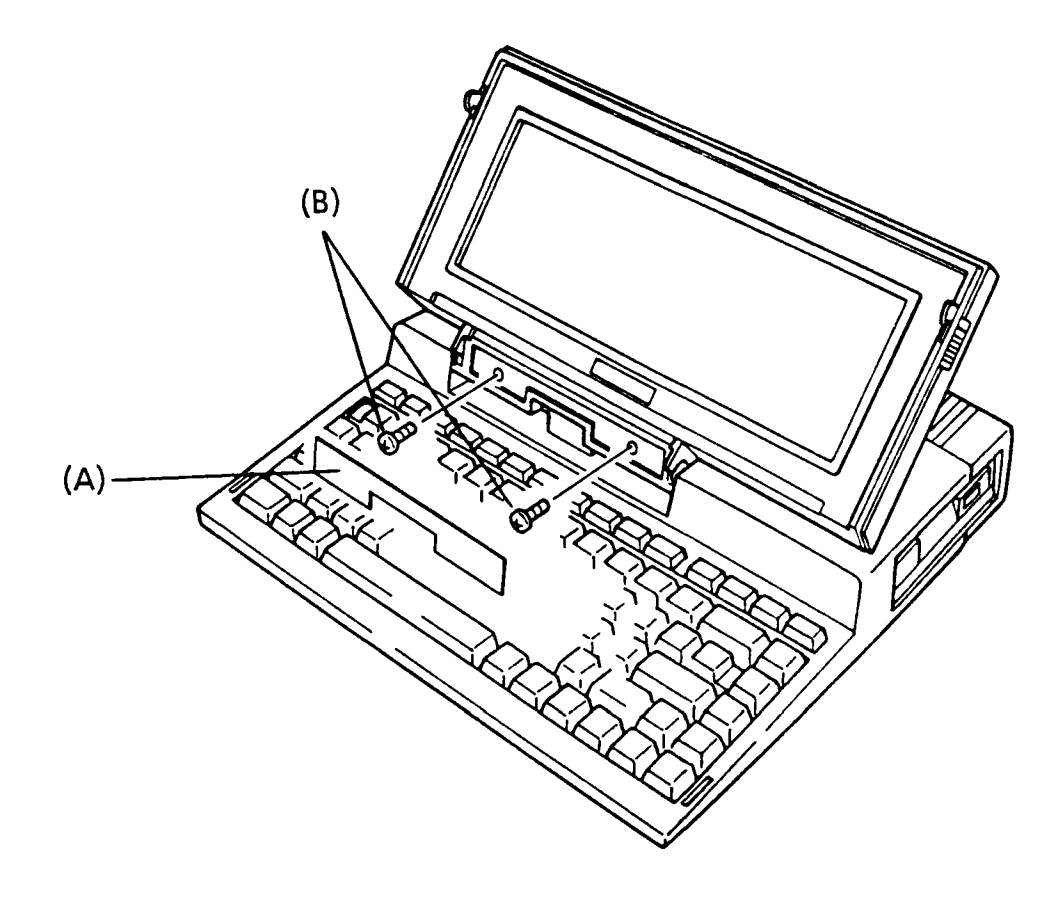

FIGURE 4-14 Removing the LCD Cover Subassembly Screws

4. Move the LCD cover subassembly (C) forward again to free it from the unit's top cover (D).

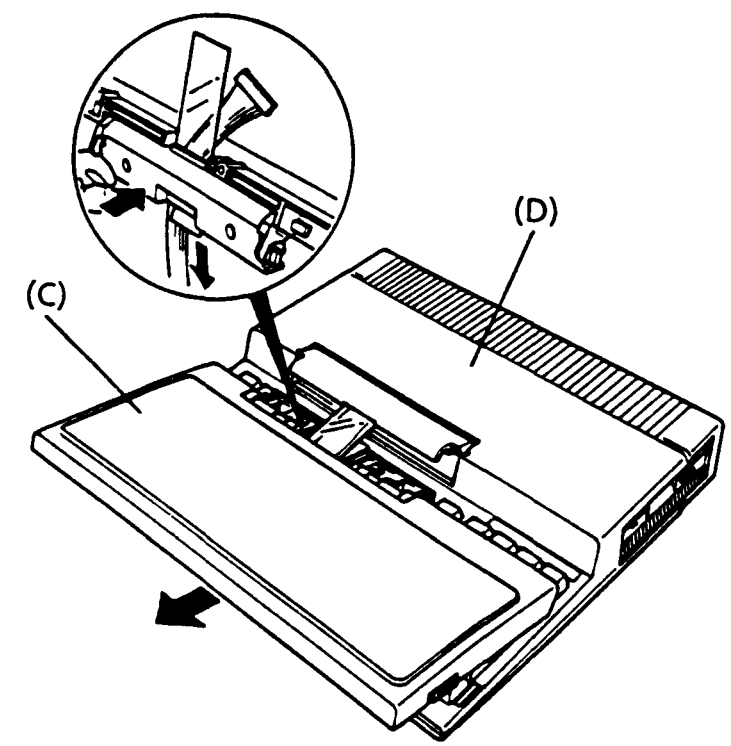

FIGURE 4-15 Removing the LCD Cover Subassembly

5. Remove the hinge cover (E) and the torsion bar (F) from the top cover.

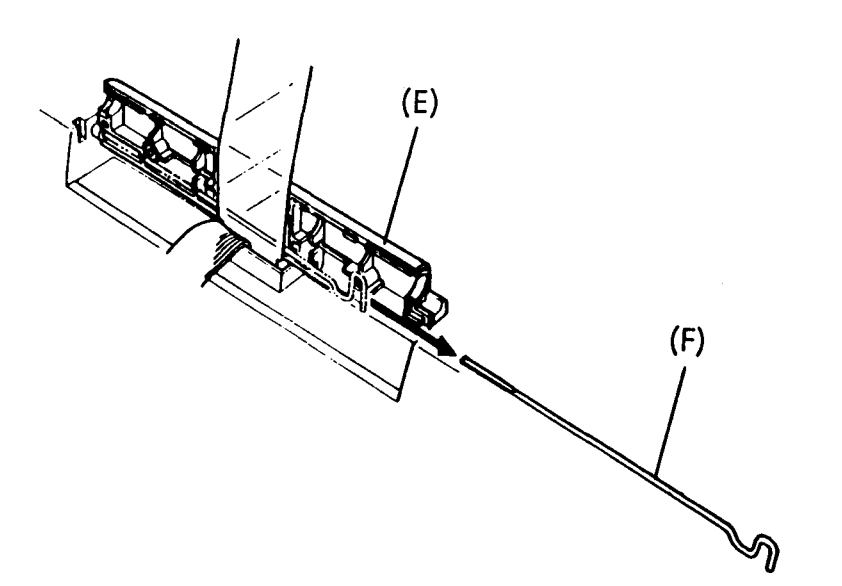

FIGURE 4-16 Removing the Hinge Cover and Torsion Bar

6. Replacement procedures are described in part 4.12.

### 4.12 REPLACING THE LCD COVER SUBASSEMBLY

- 1. Confirm that the POWER switch is off.
- 2. Insert the torsion bar (A) into the hole (B) provided in the top cover. Make sure that the torsion bar is fully seated before proceeding; the hooked portion should be positioned vertically.

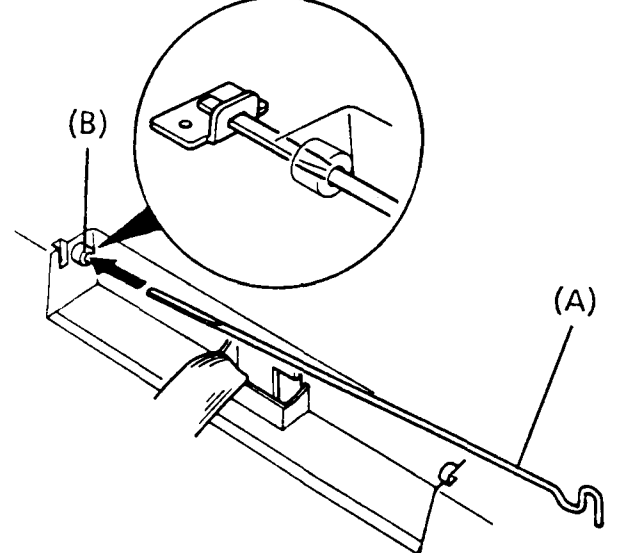

FIGURE 4-17 Inserting the Torsion Bar

3. Insert the short end of the hinge cover plastic cable shield (C) into the main unit; the torsion bar must be seated in the hinge cover between the cover and the shield. The hinge cover itself should be seated on the two pirot ends (D).

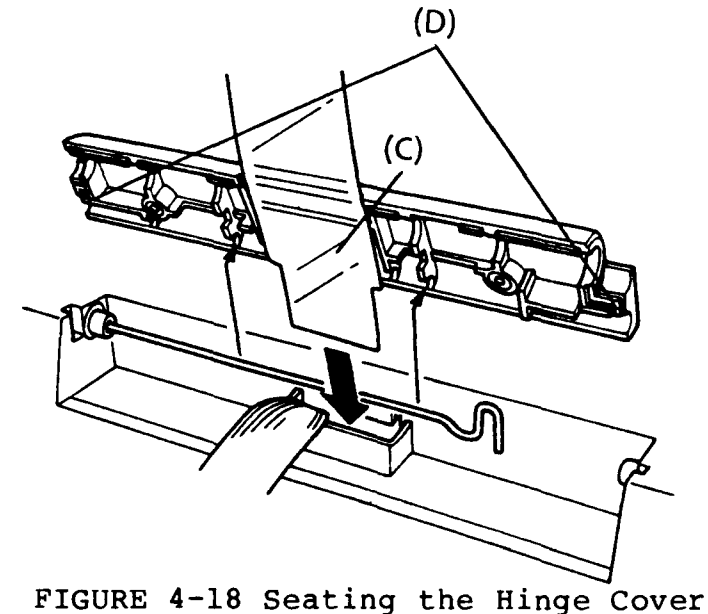

- 4. Insert the long end of the hinge cover cable shield into the LCD cover (E).
- 5. Insert the short end of the LCD cover cable shield into the main unit. The cable should be sandwiched between the two shields (F).
- 6. While feeding the long end of the hinge cover cable shield into the LCD cover, seat the LCD cover subassembly under the two dowel ends (G).

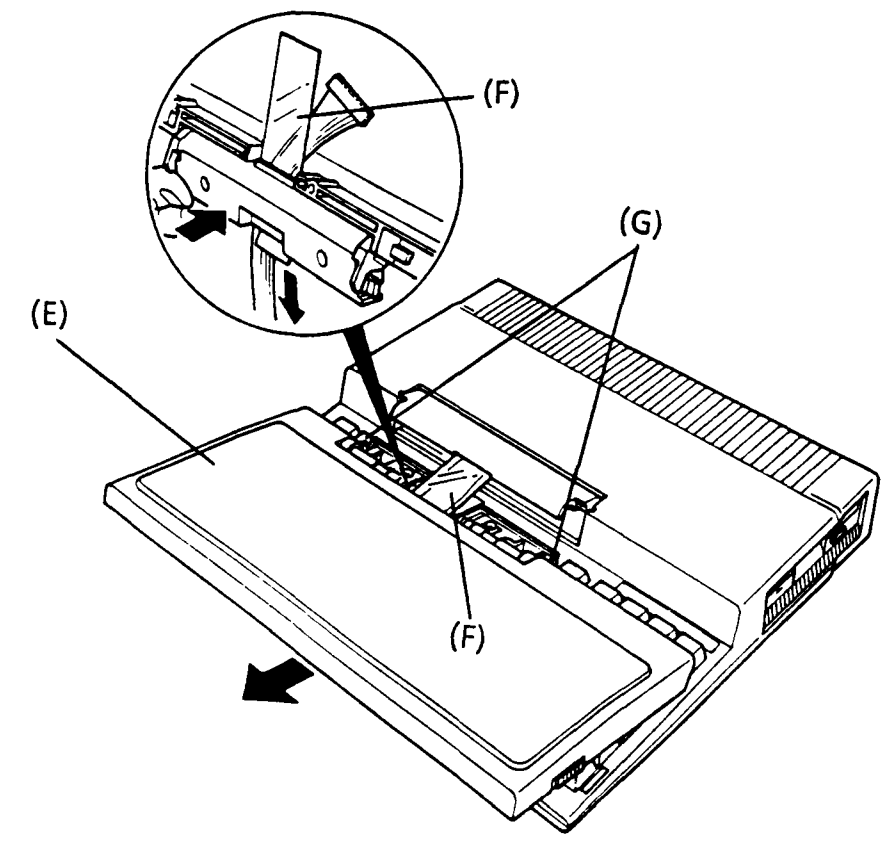

FIGURE 4-19 Seating the LCD Cover

- 7. Rotate the LCD cover assembly to a vertical position while constantly maintaining pressure to prevent separation of the hinge cover and the LCD cover. Insert and tighten down the two LCD cover screws to complete the replacement procedure.
- 8. As directed in part 4.11 reassemble the LCD cover subassembly

### 4.13 REMOVING/REPLACING THE MODEM CARD (OPTIONAL)

- 1. Confirm that the power switch is off.
- 2. Remove the top cover assembly as directed in part 4.2.
- 3. Remove the two screws (A) at the back of the unit.
- 4. Release the pressure plate (B) of connector PJ 7 (C) to disconnect the modem cable (D) from the system PCB.
- 5. Lift the modem card (E) out.

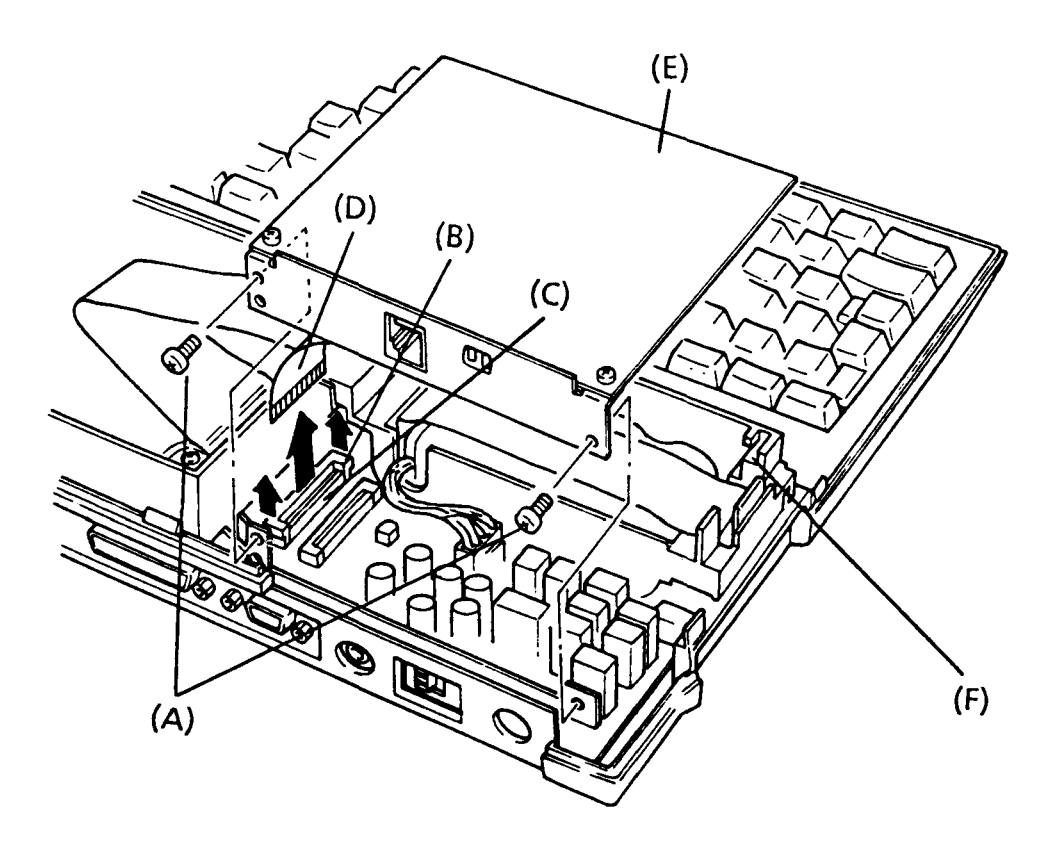

FIGURE 4-20 Removing the Modem Card

6. To install a new modem card, follow the above procedures in reverse.
Note: The modem card must be inserted into the slots (F) before it is fightened down.

#### 4.14 REMOVING/REPLACING THE EXPANDED MEMORY CARD (OPTIONAL)

- CAUTION: The expanded memory contents will remain in the old expanded memory. If desired, transfer the contents of the old expanded memory onto a floppy disk before replacing the memory card. Before replacing the expanded memory card, disconnect the battery cable from the system PCB.
- 1. Confirm that the power switch is off.
- 2. Remove the top cover assembly as directed in part 4.2.
- 3. Pull out the expanded memory card (A) from the system PCB (B).

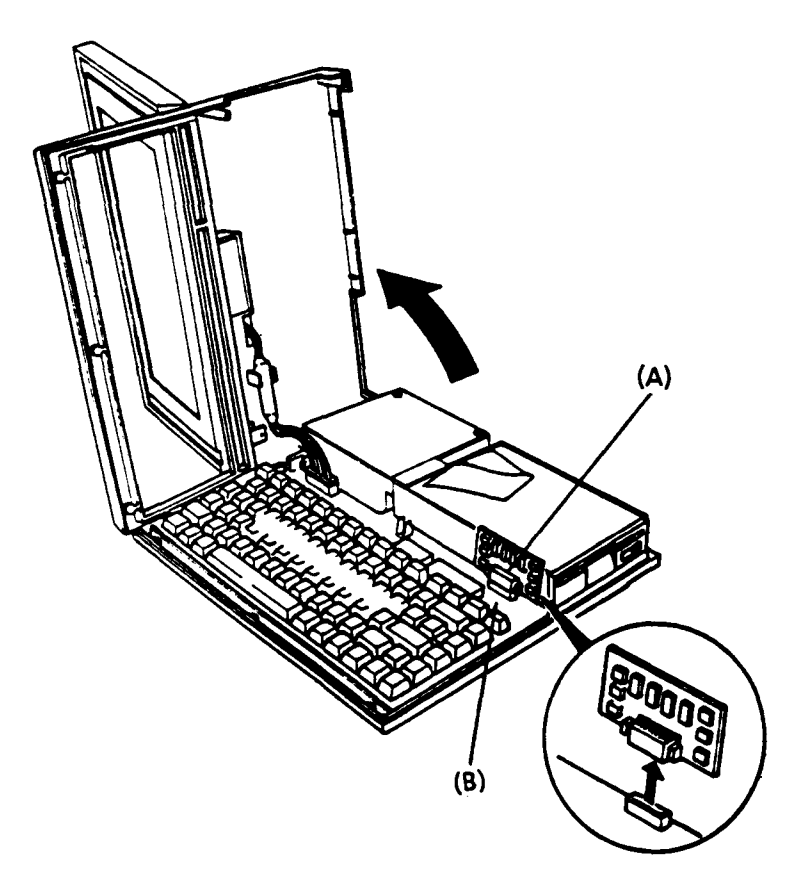

FIGURE 4-21 Removing the Expanded Memory Card

4. To install a new expanded memory card, follow the above procedures in reverse.

### 5.1 SYSTEM UNIT

5.1.1 Inside the system unit

- (A) LCD
- (B) Top cover assembly
- (C) Keyboard unit
- (D) Battery pack
- (E) 3.5-inch floppy disk drive
- (F) System PCB

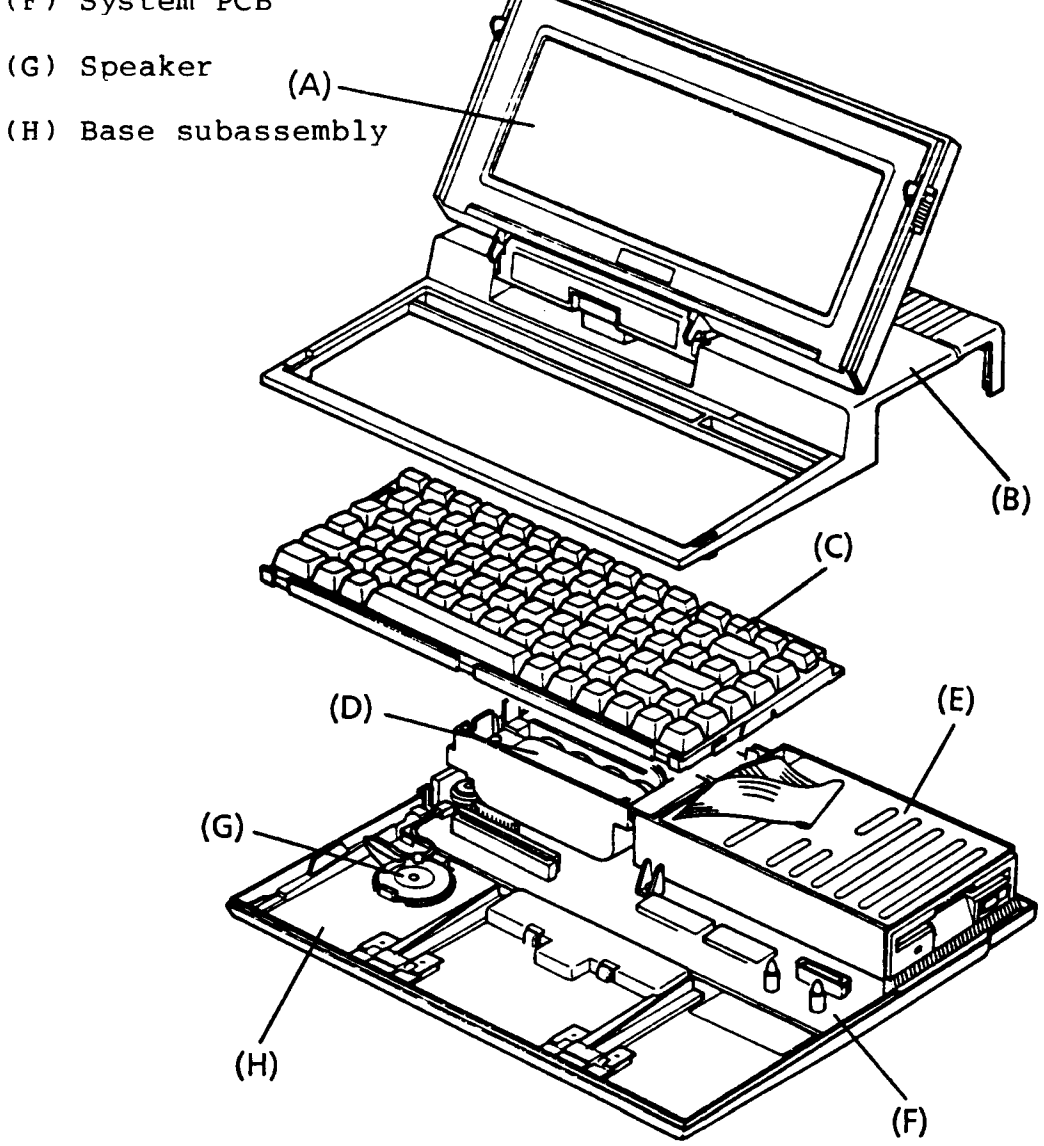

FIGURE 5-1 Inside the System Unit

# 5.1.2 Rear panel

- (A) COMMS connector (9-pin D-shell)
- (B) Printer connector (25-pin D-shell)
- (C) EXT FDD connector (25-pin D-shell)
- (D) RGB connector (9-pin D-shell)
- (E) COMP connector (2-pin)
- (F) Power switch
- (G) DC IN jack (dc 9V)
- (H) Expansion slot

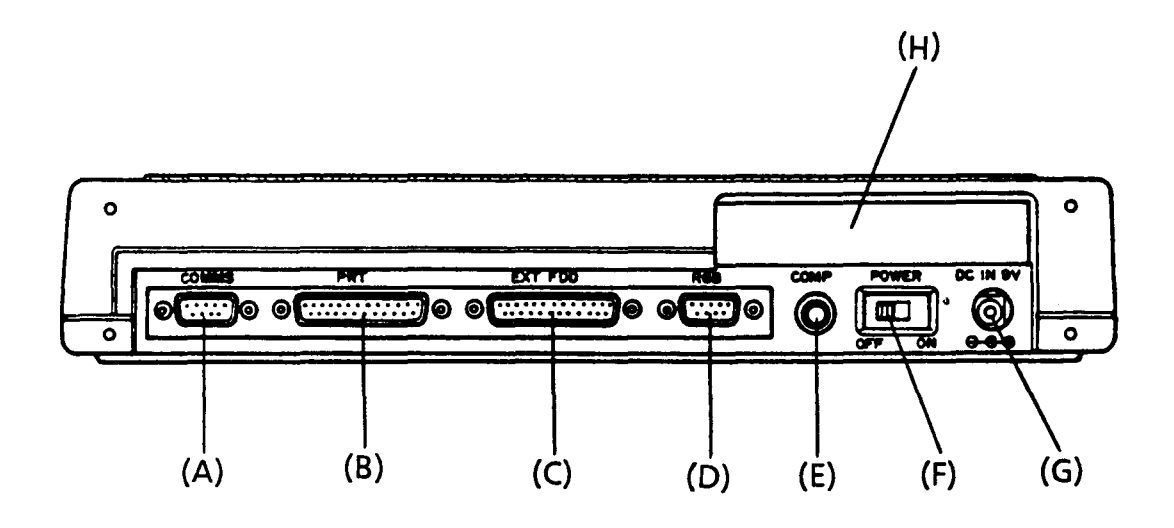

Figure 5-2 Rear Panel

- 5.1.3 Left side the system unit
- (A) Key pad connector (2-pin)
- (B) EXT FDD switch
- (C) LCD contrast knob

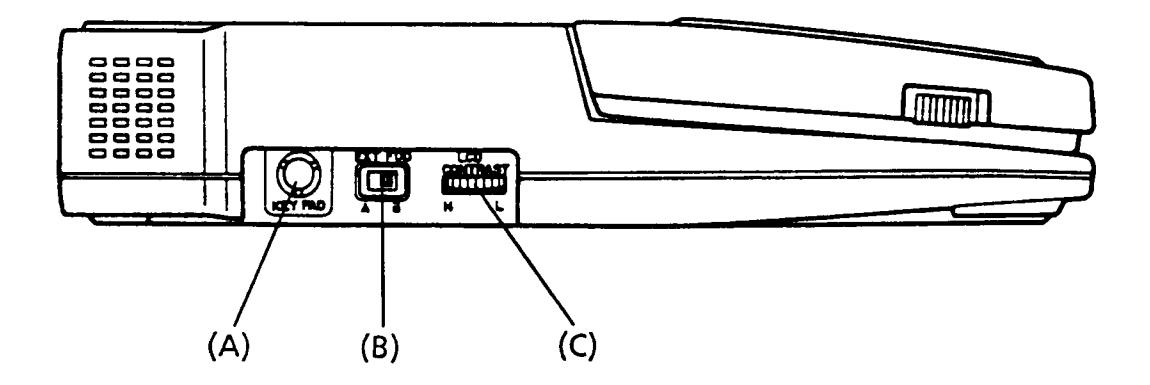

FIGURE 5-3 Left Side the System Unit

## 5.2 SYSTEM' PCB

# 5.2.1 System PCB connectors

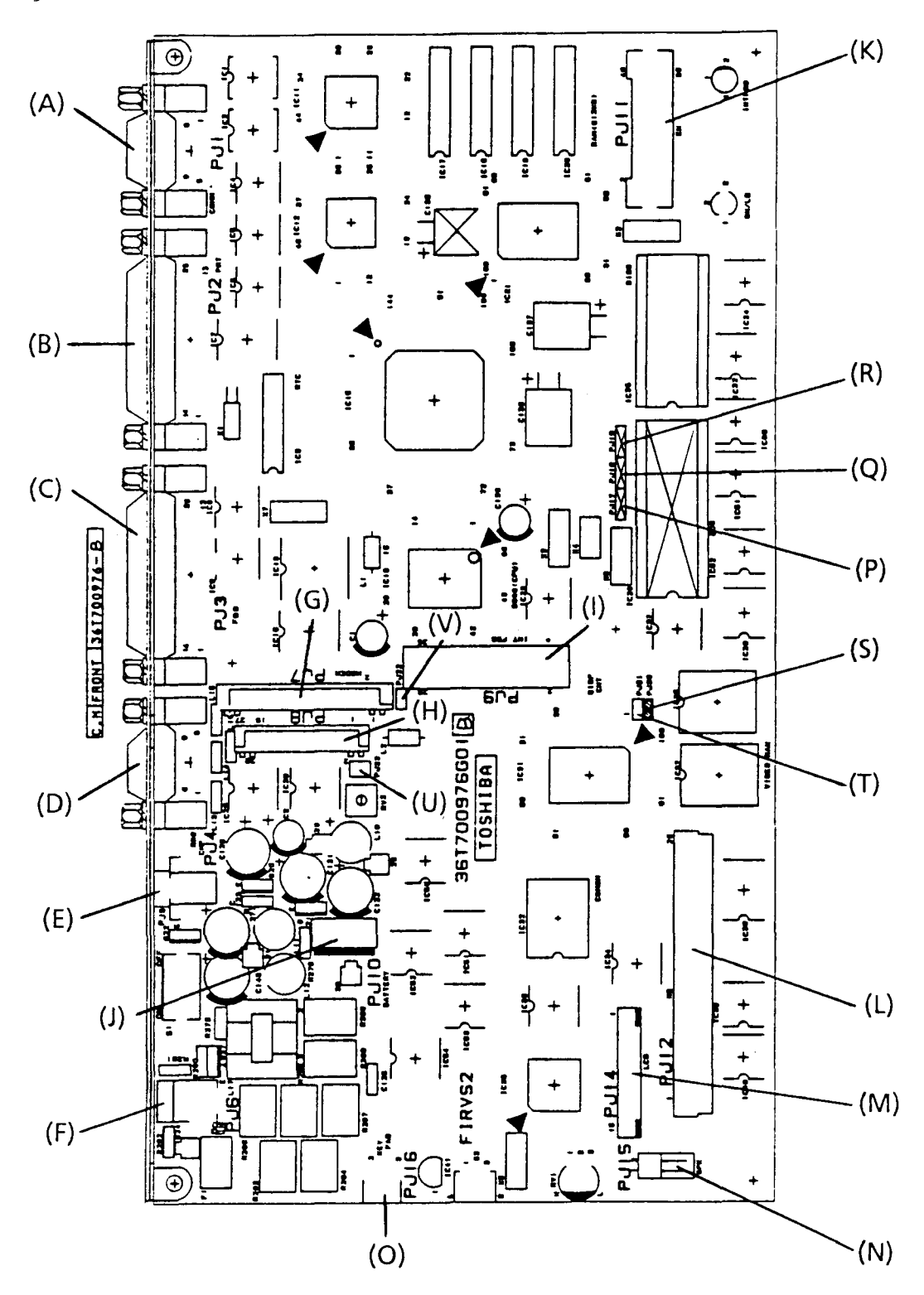

FIGURE 5-4 System PCB Connectors

- (A) PJ 1 COMMS connector (9-pin D-shell)
- (B) PJ 2 Printer connector (25-pin D-shell)
- (C) PJ 3 EXT FDD connector (25-pin D-shell)
- (D) PJ 4 RGB connector (9-pin D-shell)
- (E) PJ 5 COMP connector (2-pin)
- (F) PJ 6 DC IN jack (2-pin)
- (G) PJ 7 Modem connector (27-pin)
- (H) PJ 8 Expansion bus connector (20-pin)
- (I) PJ 9 FDD connector (26-pin)
- (J) PJ 10 Battery connector (4-pin)
- (K) PJ 11 Expanded memory connector (40-pin)
- (L) PJ 12 Keyboard connector (25-pin)
- (M) PJ 14 LCD connector (15-pin)
- (N) PJ 15 Speaker connector (2-pin)
- (O) PJ 16 Key pad connector
- (P) PJ 17 Jumper strap (EPROM)
- (Q) PJ 18 Jumper strap (DOS-ROM)
- (R) PJ 19 Jumper strap (DOS-ROM)
- (S) PJ 20 Jumper strap (Font)
- (T) PJ 21 Jumper strap (Font)
- (U) PJ 22 Not used.
- (V) PJ 23 Test point (Low Battery)

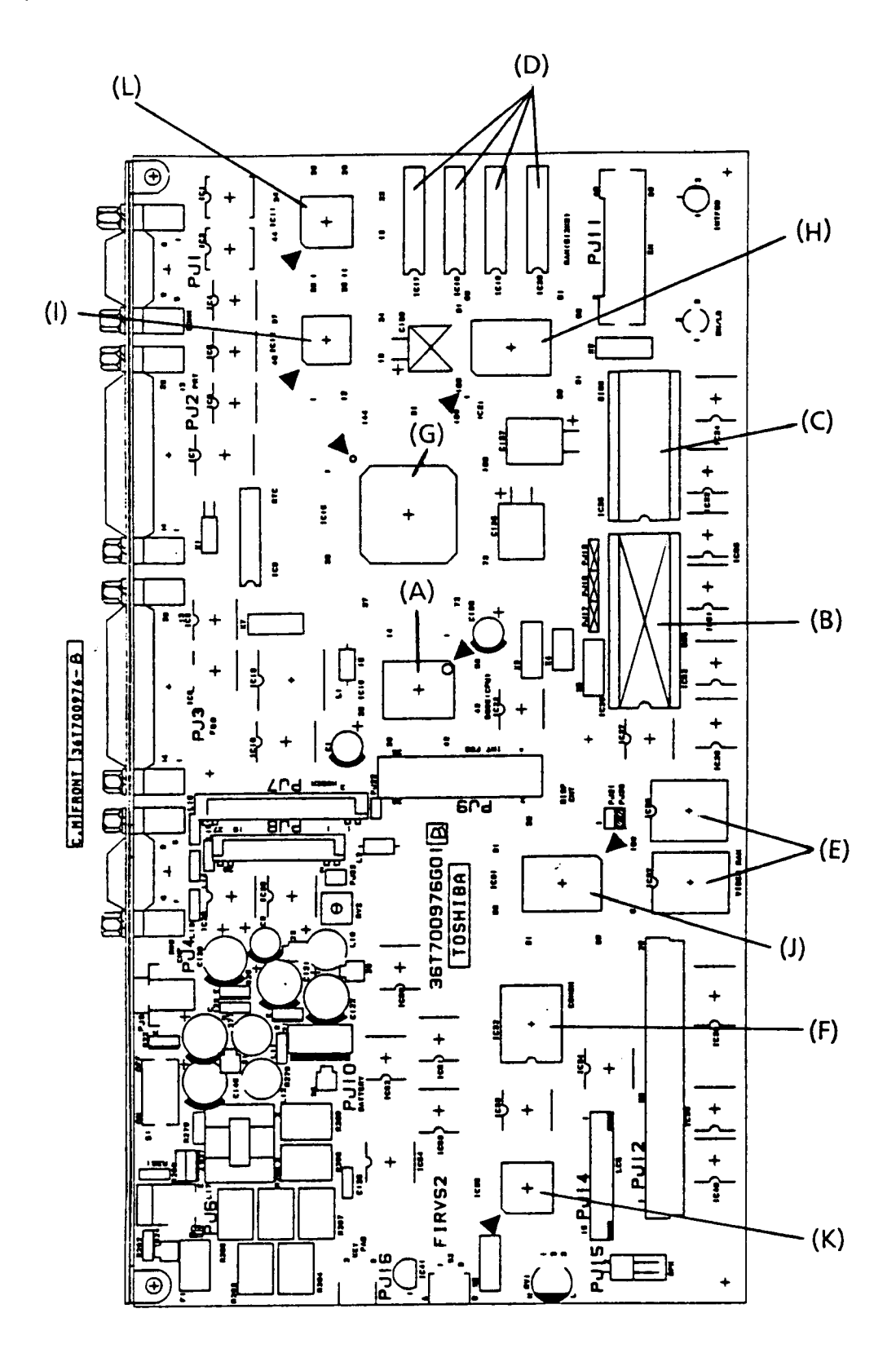

FIGURE 5-5 System PCB ICs

- (A) CPU: Central processor (80C88)
- (B) DOS ROM
- (C) BIOS ROM
- (D) System RAM (512 kbytes)
- (E) Video RAM
- (F) CG ROM
- (G) Gate Array (Super integration: SI T7885)
- (H) Gate Array (I/O controller)
- (I) Gate Array (I/O driver)
- (J) Gate Array (Display controller)
- (K) Keyboard controller (80C50)
- (L) RS232C controller (8250)

# 5.3 CONNECTORS

5.3.1 Printer connector

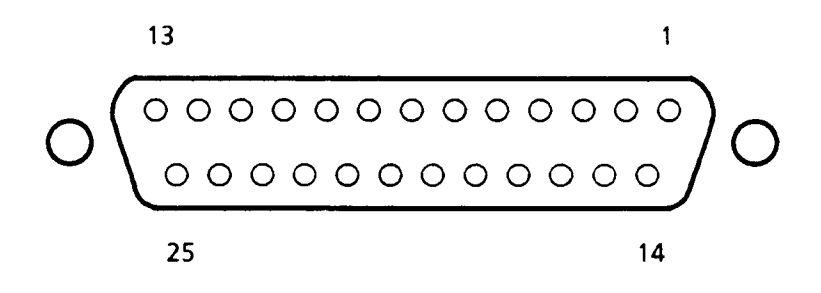

FIGURE 5-6 Printer Connector

| PIN   | SIGNAL | 1/0 | DESCRIPTION          |
|-------|--------|-----|----------------------|
| 1     | STROB0 | 0   | - STROBE             |
| 2     | PD01   | 0   | + DATA BIT 0         |
| 3     | PD11   | 0   | + DATA BIT 1         |
| 4     | PD21   | 0   | + DATA BIT 2         |
| 5     | PD31   | 0   | + DATA BIT 3         |
| 6     | PD41   | 0   | + DATA BIT 4         |
| 7     | PD51   | 0   | + DATA BIT 5         |
| 8     | PD61   | 0   | + DATA BIT 6         |
| 9     | PD71   | 0   | + DATA BIT 7         |
| 10    | ACK0   |     | - ACKNOWLEDGE        |
| 11    | BUSY1  | I   | + BUSY               |
| 12    | PE1    | 1   | + PAPER END          |
| 13    | SELEC1 |     | + SELECT             |
| 14    | AUTFD0 | 0   | - AUTO FEED          |
| 15    | ERRORO |     | - ERROR (FAULT)      |
| 16    | PINT0  | 0   | - PRINTER INITIALIZE |
| 17    | SLINO  | 0   | - SELECT INPUT       |
| 18-25 | GND    |     | GROUND (0 V)         |

TABLE 5-1 Printer Connector Signal Names

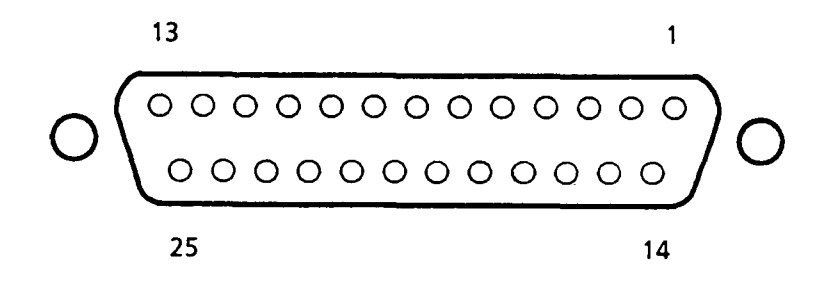

FIGURE 5-7 EXT FDD Connector

| TABLE 5-2 EX | T FDD | Connector | Signal | Names |
|--------------|-------|-----------|--------|-------|
|--------------|-------|-----------|--------|-------|

| PIN   | SIGNAL  | 1/0 | DESCRIPTION             |
|-------|---------|-----|-------------------------|
| 1     | EFRDY0  | I   | - EXTERNAL DRIVE READY  |
| 2     | EINDX0  | 1   | - EXTERNAL INDEX        |
| 3     | ETRAC0  | l   | - EXTERNAL TRACK ZERO   |
|       |         |     | - EXTERNAL WRITE        |
| 4     | EWFRIG  | 1   | PROTECTED               |
| 5     | EFDAT0  |     | - EXTERNAL READ DATA    |
| 6     | DSKCHG0 | 1   | -DISK CHANGE            |
| 7 - 9 | -       |     | (NOT USED)              |
| 10    | ESELO   | 0   | - EXTERNAL DRIVE SELECT |
| 11    | EMONO   | 0   | - EXTERNAL MOTOR ON     |
| 12    | EDATA0  | 0   | - EXTERNAL WRITE DATA   |
| 13    | EGATE1  | 0   | + EXTERNAL WRITE GATE   |
| 14    | LOWDNS0 | 0   | - LOW DOWN              |
| 15    | ESIDE0  | 0   | - EXTERNAL SIDE SELECT  |
| 16    | EFDRC0  | 0   | - EXTERNAL DIRECTION    |
| 17    | ESTEP0  | 0   | - EXTERNAL STEP         |
| 18-23 | GND     |     | GROUND (0 V)            |
| 24    | EF2DD1  | I   | + 2DD DRIVE             |
| 25    | GND     |     | GROUND (0 V)            |

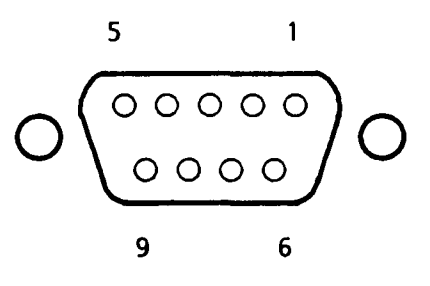

FIGURE 5-8 RGB Connector

TABLE 5-3 RGB Connector Signal Names

| PIN  | SIGNAL | 1/0 | DESCRIPTION           |
|------|--------|-----|-----------------------|
| 1, 2 | GND    |     | GROUND (0 V)          |
| 3    | CRV1   | 0   | + R (RED) VIDEO       |
| 4    | CGV1   | 0   | + G (GREEN) VIDEO     |
| 5    | CBV1   | 0   | + B (BLUE) VIDEO      |
| 6    | CIV1   | 0   | + I (INTENSITY) VIDEO |
| 7    |        |     | (NOT USED)            |
| 8    | CHSY1  | 0   | + HORIZONTAL SYNC     |
| 9    | CVSY1  | 0   | + VERTICAL SYNC       |

5.3.4 COMMS connector

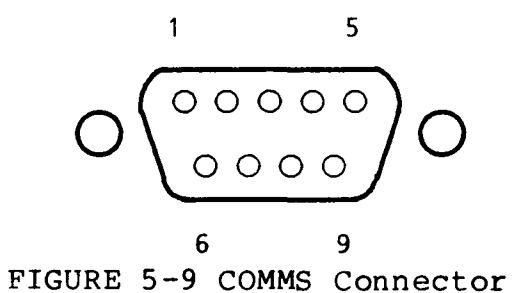

TABLE 5-4 COMMS Connector Signal Names

| PIN | SIGNAL | 1/0 | DESCRIPTION     |
|-----|--------|-----|-----------------|
| 1   | P26CP  | 0   | COMPOSITE VIDEO |
| 2   | GND    |     | GROUND (0 V)    |

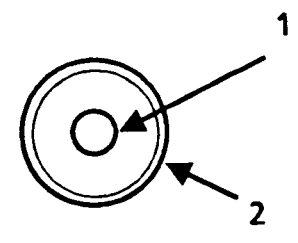

FIGURE 5-10 COMP Connector

TABLE 5-5 COMP Connector Signal Names

| PIN | SIGNAL | 1/0      | DESCRIPTION           |
|-----|--------|----------|-----------------------|
| 1   | DCD1   | 1        | + DATA CARRIER DETECT |
| 2   | RDO    | I        | - RECEIVE DATA        |
| 3   | SD0    | 0        | - SEND DATA           |
|     | DTR1   | 0        | + DATA TERMINAL       |
|     |        | <u> </u> | READY                 |
| 5   | GND    |          | GROUND (0 V)          |
| 6   | DSR1   | 1        | + DATA SET READY      |
| 7   | RTS1   | 0        | + REQUEST TO SEND     |
| 8   | CTS1   |          | + CLEAR TO SEND       |
| 9   | RI1    |          | + RING INDICATOR      |

5.3.6 Key pad connector

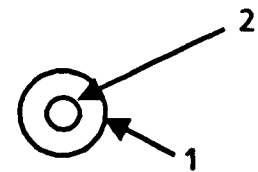

FIGURE 5-11 Key Pad Connector

TABLE 5-6 Key Pad Connector Signal Names

| PIN | SIGNAL   | 1/0 | DESCRIPTION  |
|-----|----------|-----|--------------|
| 1   | GND      |     | GROUND (0 V) |
| 2   | TENKEY 1 | I/O | + TENKEY     |

# 5.4 KEYBOARD LAYOUT

## 5.4.1 USA version

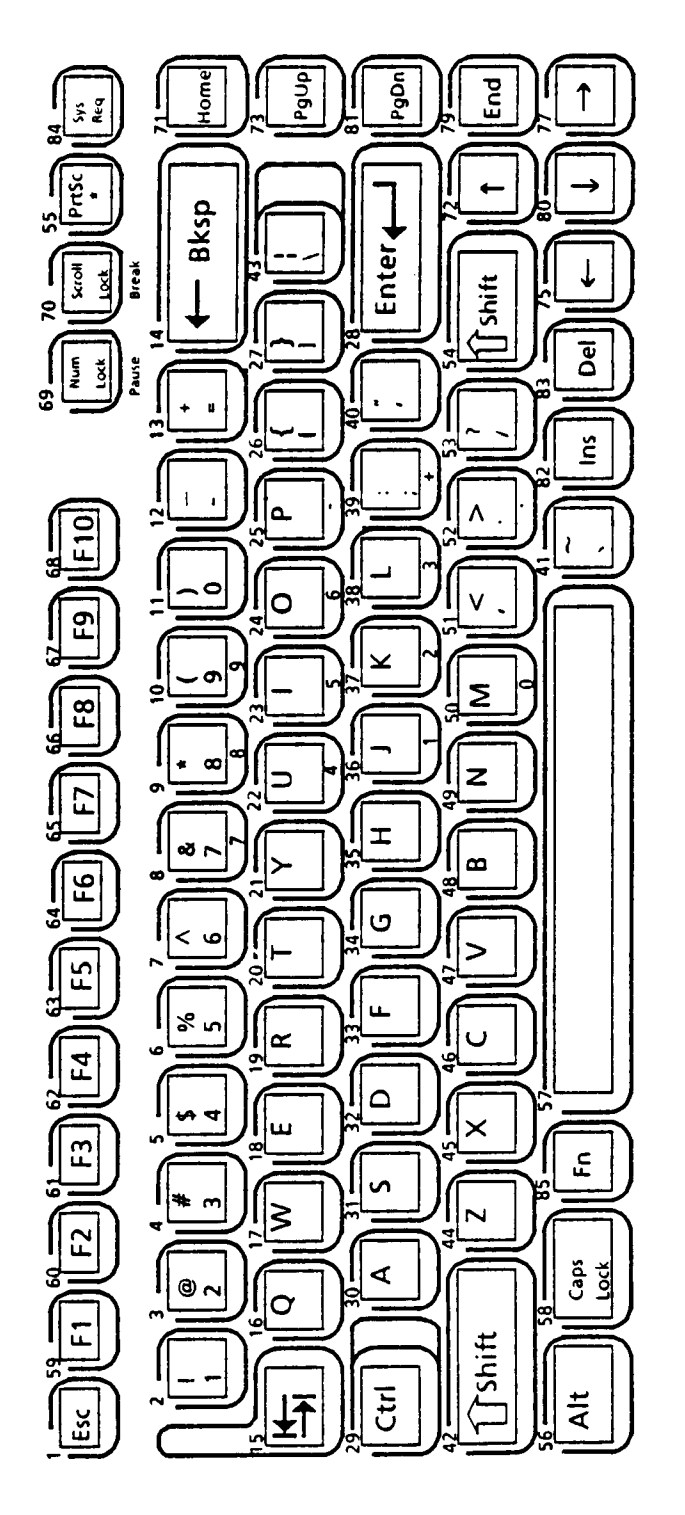

FIGURE 5-12 USA Version

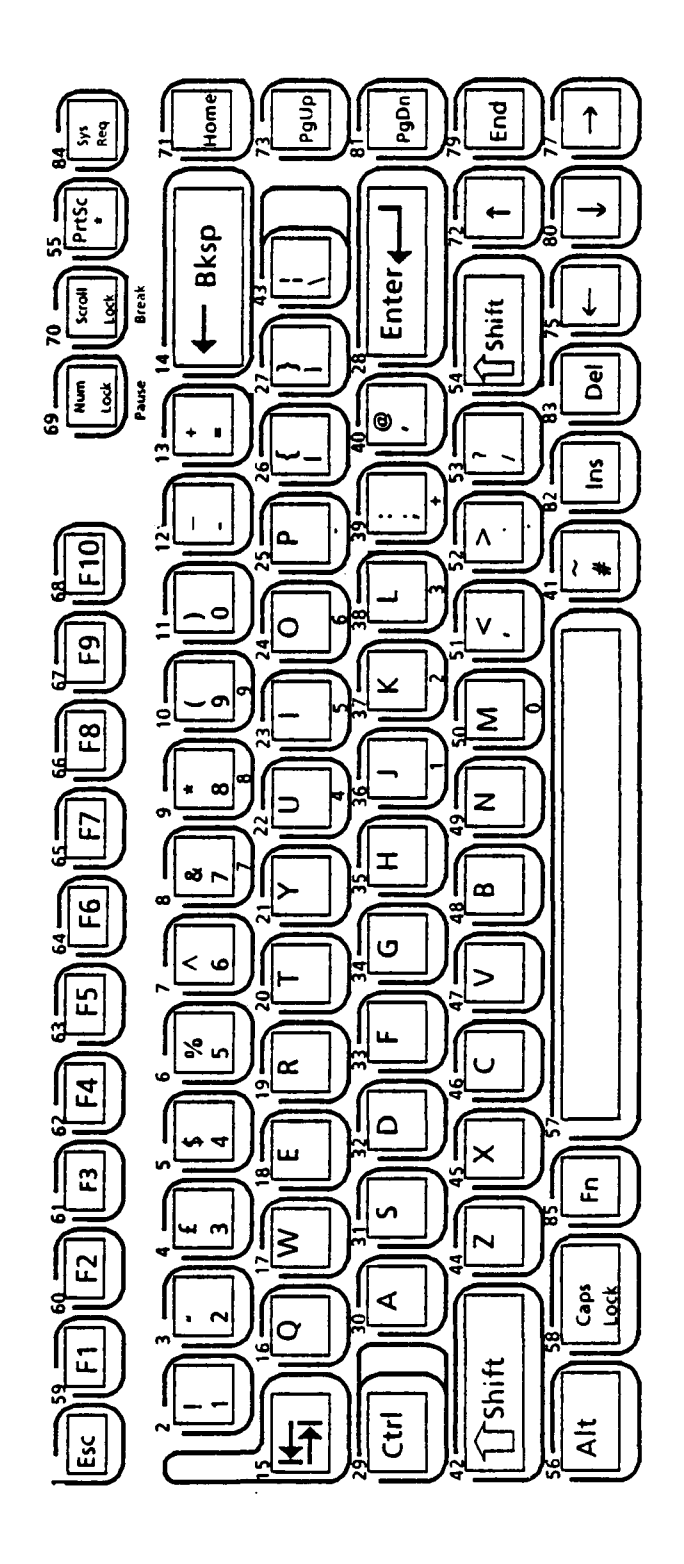

FIGURE 5-13 England Version

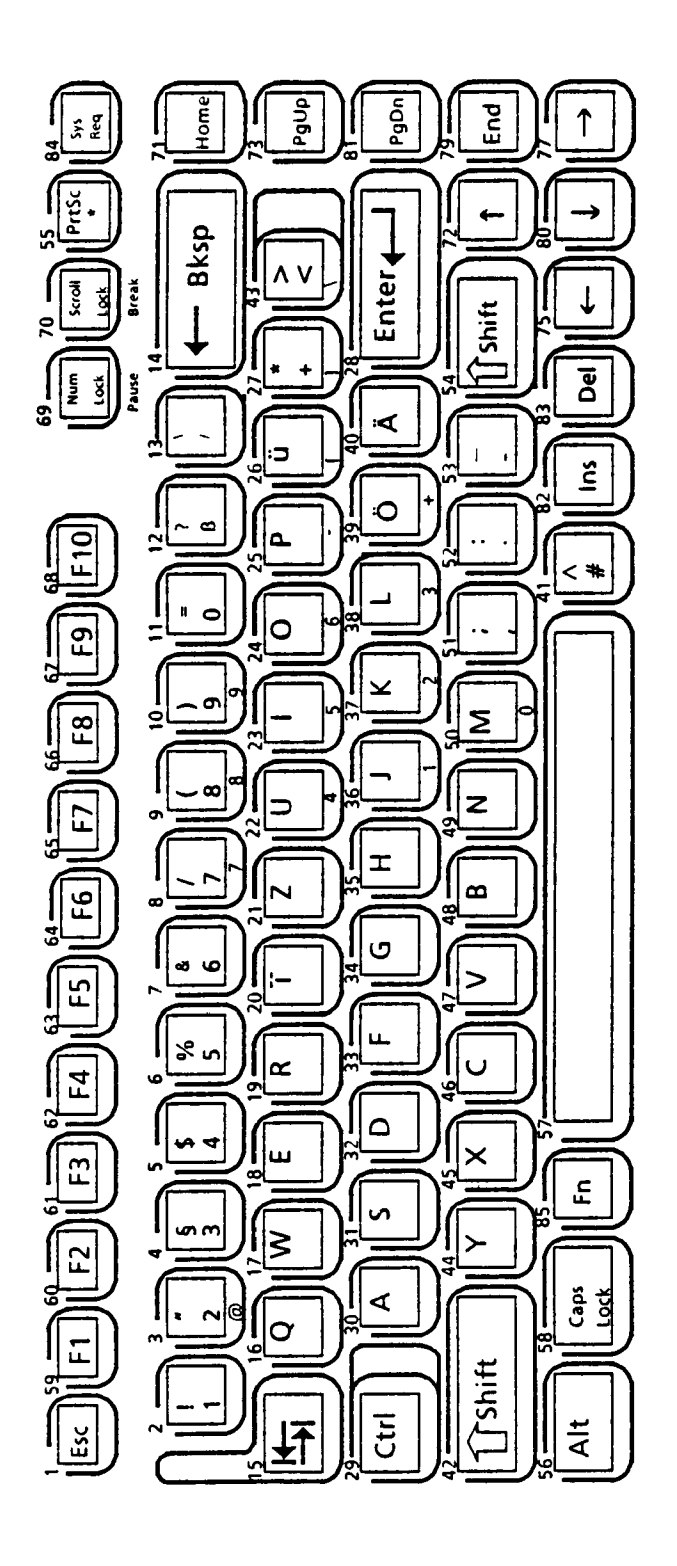

FIGURE 5-14 German Version
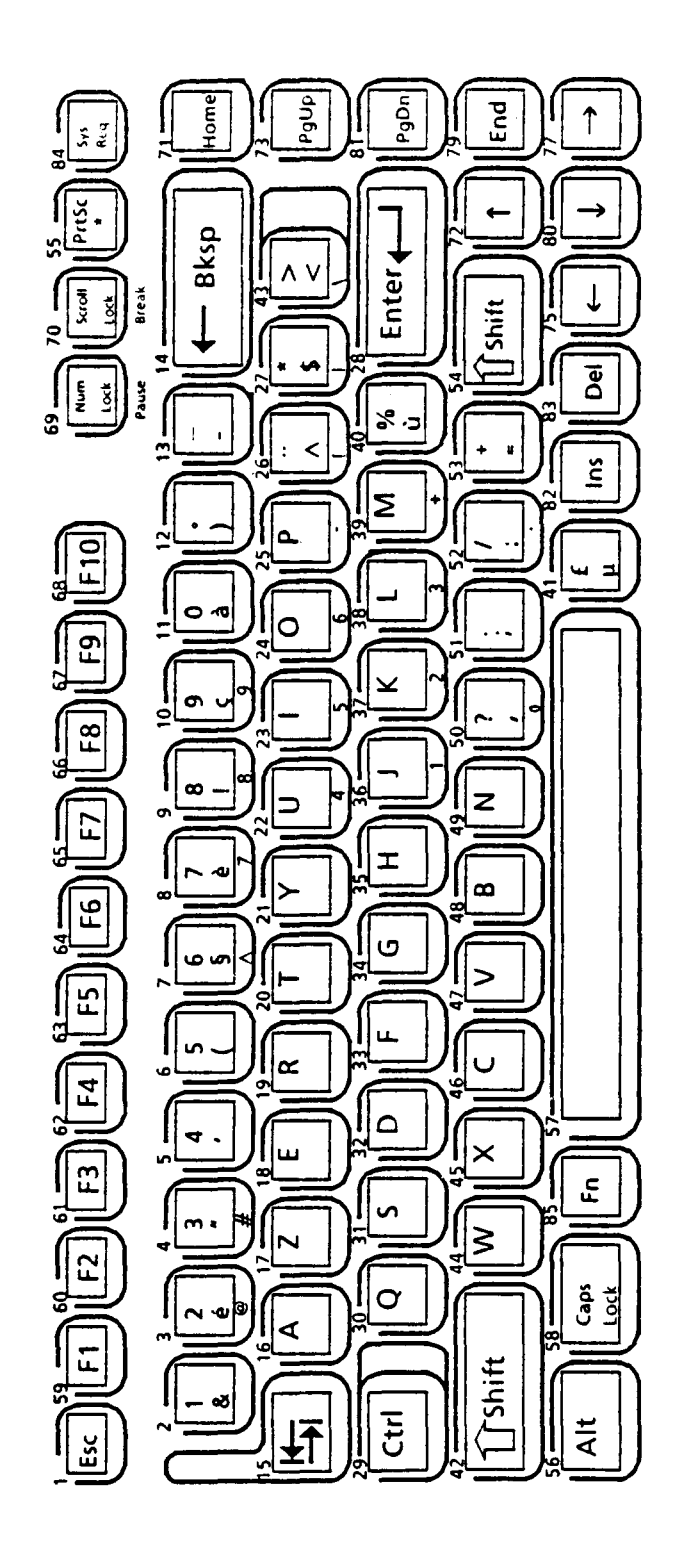

FIGURE 5-15 France Version

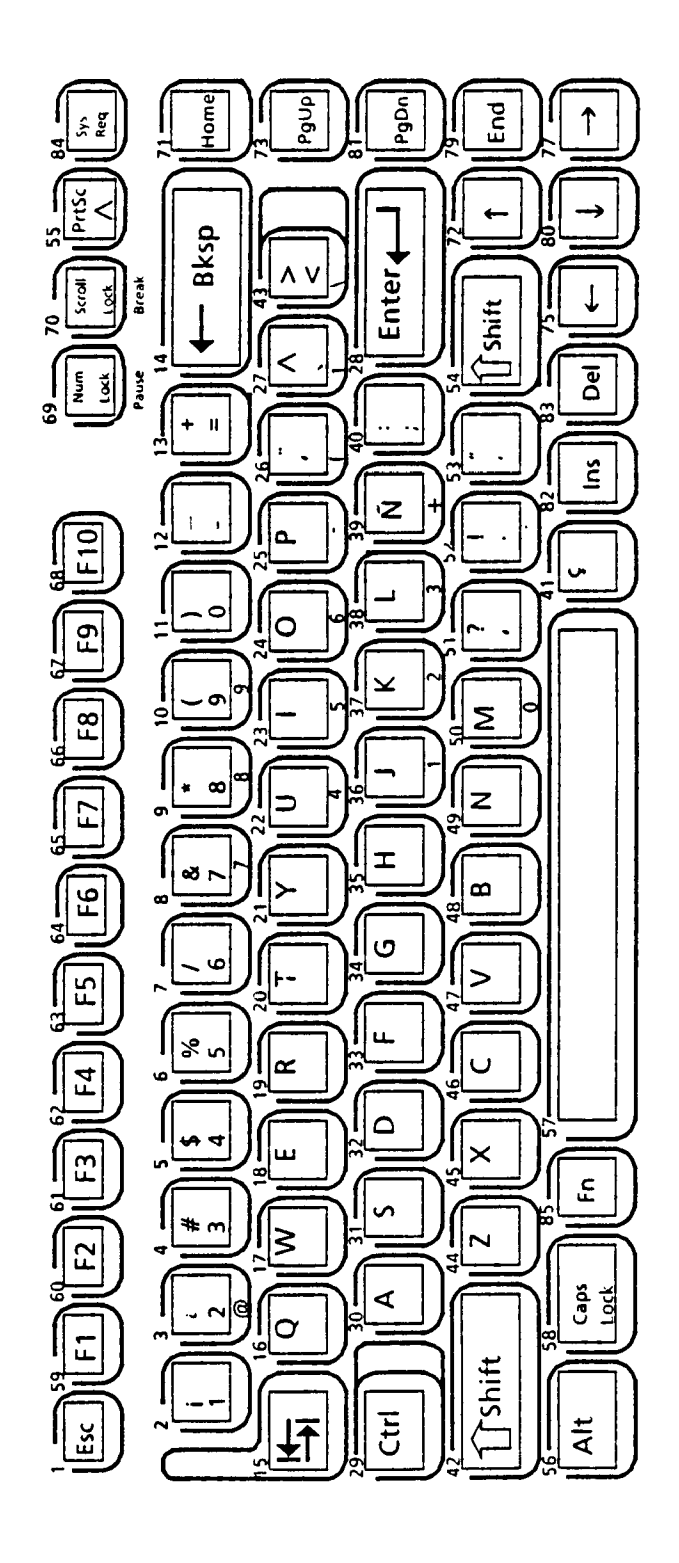

FIGURE 5-16 Spain Version

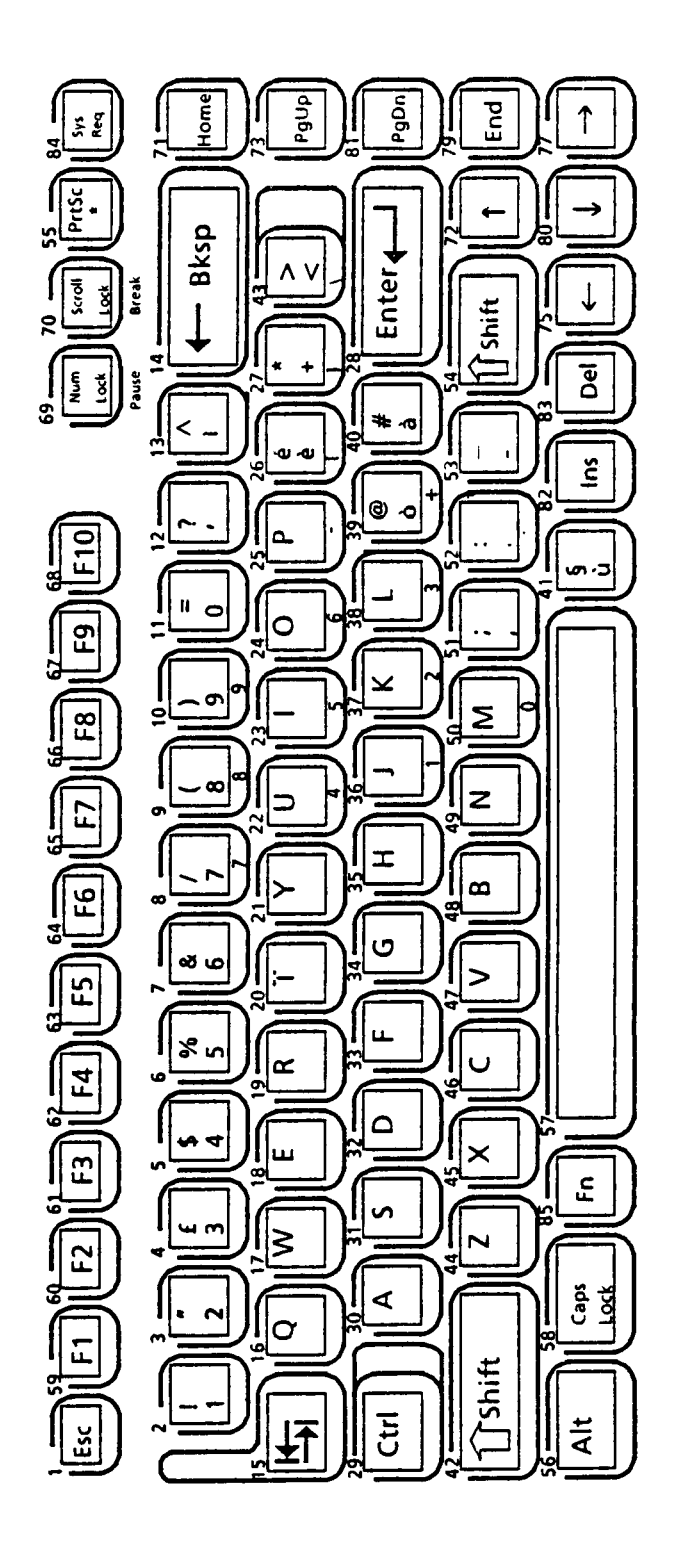

FIGURE 5-17 Italy Version

# 5.4.7 Scandinavia version

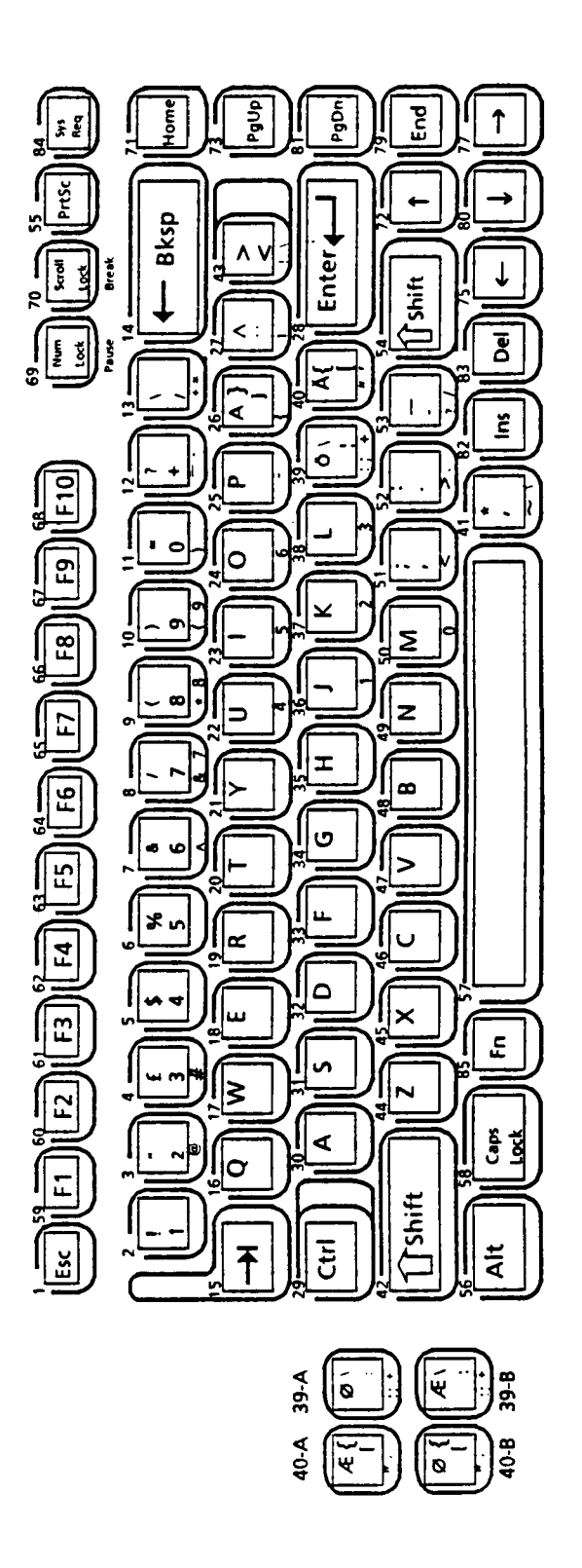

FIGURE 5-18 Scandinavia Version

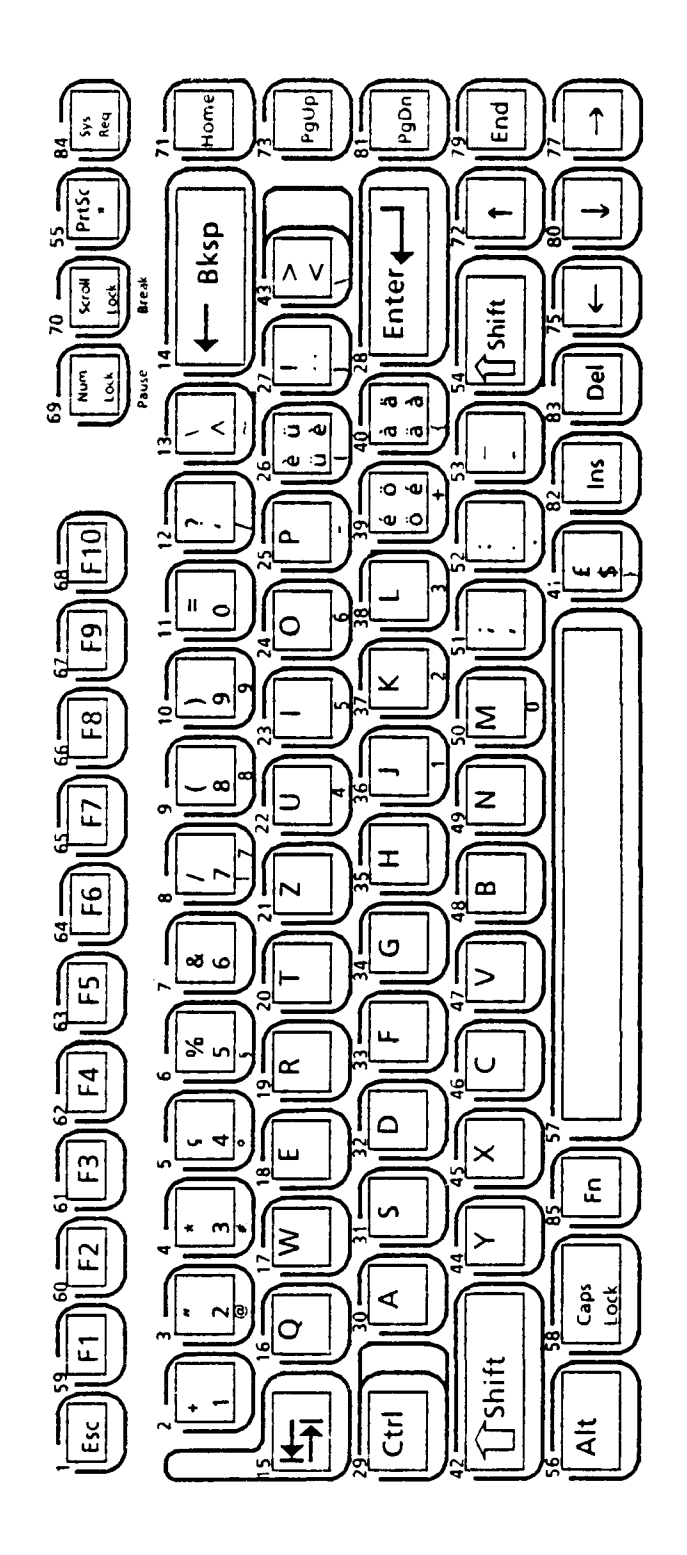

FIGURE 5-19 Switzerland Version

•

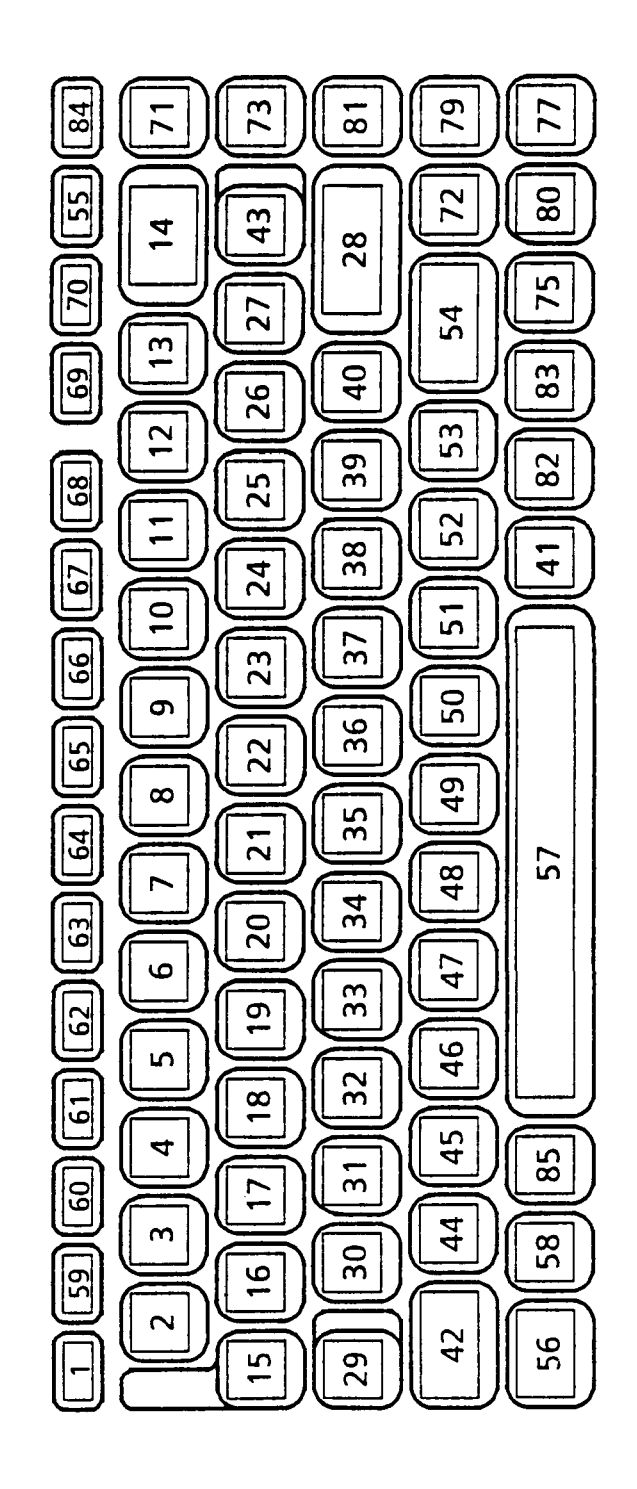

FIGURE 5-20 Keycap Number

# 5.5 DISPLAY CODE

TABLE 5-7 Display Code

| HEXA<br>DECMAL<br>VALUE | 0               | 1  | 2               | 3   | 4 | 5            | 6 | 7      | 8  | 9   | A               | В                     | С | D | E      | F                 |
|-------------------------|-----------------|----|-----------------|-----|---|--------------|---|--------|----|-----|-----------------|-----------------------|---|---|--------|-------------------|
| 0                       | BLANK<br>(NULL) |    | BLANK<br>ISPACE | 0   | @ | Ρ            | 6 | р      | Ç  | É   | á               |                       |   |   | α      | III               |
|                         | ٢               | ۲  | !               | 1   | Α | Q            | a | q      | ü  | æ   | í               |                       |   | I | ß      | +                 |
| 2                       | •               | 1  | 11              | 2   | В | R            | b | r      | é  | Æ   | δ               |                       |   | П | ٦      | N                 |
| 3                       |                 | !! | #               | 3   | С | S            | С | S      | â  | ô   | ú               |                       |   |   | Π      | $\leq$            |
| 4                       | ♦               | T  | \$              | 4   | D | Т            | d | t      | ä  | ö   | ñ               |                       |   |   | Σ      | $\int$            |
| 5                       | ÷               | g  | %               | 5   | Ε | U            | е | u      | à  | 6   | Ñ               |                       |   | F | σ      | $\mathcal{J}^{-}$ |
| 6                       | <b></b>         |    | &               | 6   | F | V            | f | v      | ð  | û   | ā               | H                     |   | Г | Ц      | •<br>•            |
| 7                       | •               | 1  | '               | 7   | G | W            | g | W      | ç  | ù   | ō               | $\vdash_{\mathbf{n}}$ |   |   | τ      | $\approx$         |
| 8                       | •               | 1  | (               | 8   | Η | X            | h | x      | ê  | ÿ   | i               | h                     |   |   | δ      | 0                 |
| 9                       | Ο               | Ļ  | )               | 9   | 1 | Y            | i | У      | ë  | Ö   |                 | H                     |   |   | θ      | •                 |
| Α                       | 0               |    | *               | •   | J | Ζ            | j | Z      | ę  | Ü   |                 |                       |   |   | Ω      | •                 |
| В                       | ď               | •  | +               | • • | κ | [            | k | {      | :- | ¢   | 1/2             |                       |   |   | δ      | $\overline{}$     |
| С                       | Q               | L_ | 9               | <   | L | $\mathbf{i}$ |   | I      | î  | £   | 1⁄4             |                       |   |   | 8      | Π                 |
| D                       | 5               | •• | —               | =   | Μ | ]            | m | }      | ì  | 3⁄4 | i               | Ш                     |   |   | ¢      | 2                 |
| Ε                       | 2               |    | •               | >   | Ν | $\land$      | n | $\sim$ | Ä  | Pt  | Ø               | H                     |   |   | $\in$  |                   |
| F                       | ₽               | •  | /               | ?   | 0 |              | 0 | Δ      | Å  | f   | <b>&gt;&gt;</b> |                       |   |   | $\cap$ | BLANK<br>FT       |

#### APPENDIX A

## SUPER INTEGRATION - T7885, T7885A

#### A.1 GENERAL

The super integration (T7885, or T7885A) is the system LSI that configures the 16-bit personal computer T1000, which uses the 80C88 for its microprocessor.

T7885 contains 144 pins for its functions, and is composed of various components, the detailed explanation about which is given in A.3.

Following is the list of main components and functions that T7885 or T7885A contains.

- (1) Clock Generation (8284)
  (2) 8088 Bus Controller (8288)
  (3) 8088 Interrupt Controller (8259)
  (4) Memory & I/O Address Control
  (5) System Bus Control
  (6) DMA Controller (82C37)
  (7) Keyboard Interface
  (8) Speaker Interface
  (9) External Bus Controller
- (10) Floppy Disk Controller (8565)

## A.2 BLOCK DIAGRAM

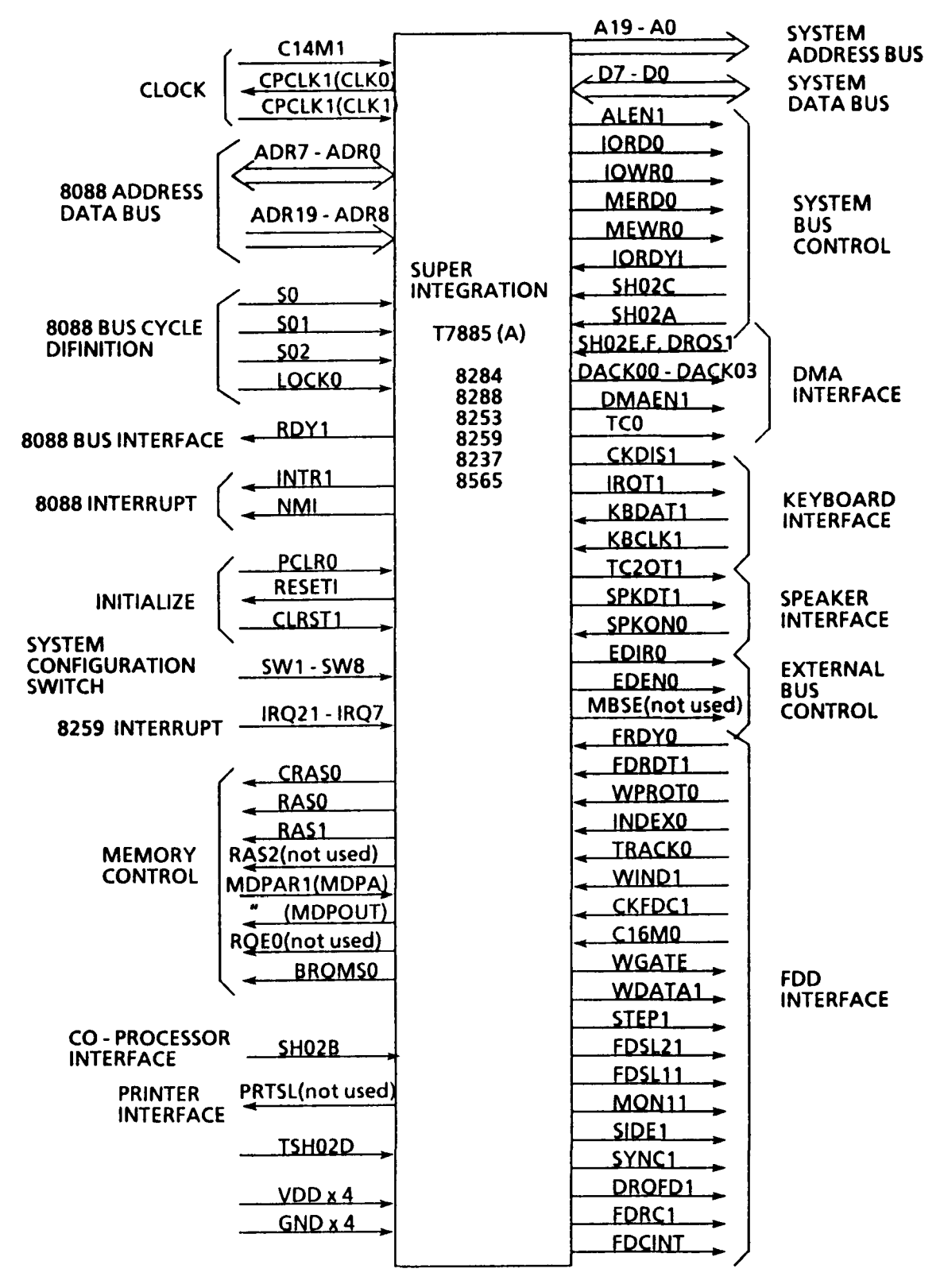

FIGURE A-1 Block Diagram

# A.3 PIN DESCRIPTION

TABLE A-1 Pin Description

| Pin  | 1/0 | SYMBOL              | Signal name and Description                                                                                                    |
|------|-----|---------------------|----------------------------------------------------------------------------------------------------|
| 1    | 1   | RQFDC               | DRQFD1 (DMA REQUEST FROM FDC)<br>This is a DMA request signal from FDC, and is<br>assigned to DREQ2 inside the G.A.<br>It needs pulling-up outside the GA.                                                                                                    |
| 2    | 0   | FDCINT              | FDC INTERRUT REQUEST<br>This is a signal to indicate that FDC is requiring<br>the interrupt service. In the non-DMA mode, this<br>signal is output per byte, and in the DMA mode,<br>it is output when command operation is<br>completed. It is connected to the IR6 interrupt<br>pin inside the G.A. |
| 3    | I   | \$FDC               | CKFDC1 (CLOCK FDC)<br>This signal is the clock for the floppy disk<br>controller                                                                                                    |
| 4    | I   | WIND                | WIND1 (WINDOW)<br>This is the signal generated in the VFO circuit,<br>and is used to sample FDRDT signal.                                                                                                    |
| 5    | 0   | SYNC                | SYNC1<br>This is a signal to designate the operation mode<br>of the VFO circuit. When this signal is "1", read<br>operation is enabled, and when "0", it is<br>disabled.                                                                                                    |
| 6    | 0   | SIDE                | SIDE1 (SIDE SELECT)<br>This is a signal used to select the head of either<br>side 0 or side 1. When this signal is "0", head 0 is<br>selected, and when "1", head 1 is selected.                                                                                                    |
| 7    | 0   | FDRC                | FDRC1 (FDC DIRECTION)<br>This is a signal to designate moving direction of<br>the head. When this signal is "0", the direction is<br>outward, and when "1", inward.                                                                                                    |
| 8~11 | 0   | DACK0<br>~<br>DACK3 | DACK00 ~ DACK03 (DMA ACKNOWLEDGE)<br>This is the signal that notifies each peripheral of<br>the fact that DMA service is acknowledged.<br>When DACK0 is active, it indicates that refresh<br>cycle is being performed.                                                                                |

| Pin   | 1/0 | Symbol          | Signal name and Description                                                                                                    |
|-------|-----|-----------------|----------------------------------------------------------------------------------------------------|
| 12    | 0   | EOP             | TC0 (TERMINAL COUNT)<br>This signal is output when DMA channel has<br>reached the terminal count.                                                                                                    |
| 13~15 | I   | DREQ1<br>~DREQ3 | SHO2E, SHO2F, DRQS1 (DMA REQUEST)<br>These are the DMA request signals input from<br>the I/O devices for DMA service. These signals<br>must be kept the same status until its<br>acknowledged signal DACK is activated.<br>They correspond to DREQ1 ~ 3 signals.                                                                                                    |
| 16    | -   | CAS0            | FDCLK1 (4MHz FDC CLOCK OUT in the T7885A)<br>In the T7885, this pin is not used and must be<br>kept open.                                                                                                    |
| 17    | -   | CAS1            | NO CONNECT                                                                                                    |
| 18~19 | 1   |                 | POWER<br>+ 5Vcc is supplied through these pins.                                                                                                    |
| 20    | -   | CAS2            | NO CONNECT<br>This pin is not used, and must be kept open .                                                                                                    |
| 21    | 0   | INTR            | INTR1 (INTERRUPT REQUEST)<br>This signal is connected to the INTR pin of the<br>80C88 processor. This signal corresponds to INT<br>signal output from the 8259.                                                                                                    |
| 22~27 | 1   | IR2~IR7         | IRQ21 ~ IRQ7 (INTERRUPT REQUEST)<br>These signals correspond to the IR input signal<br>of the 8259. Unused pins must be externally<br>pulled up by the resistance of more than 10k<br>Ohms.These are input asynchronously.<br>An internal request is executed by raising an IR<br>input (low to high), and holding it high until it is<br>acnowledged (Edge Triggered Mode), or just by a<br>high level of on an IR input (Level Triggeres<br>Mode). |
| 28    | -   | MAST            | SH02G (NO CONNECT)<br>This pin is not used, and must be kept free.                                                                                                    |

| Pin   | 1/0 | Symbol         | Signal name and Description                                                                                                    |
|-------|-----|----------------|----------------------------------------------------------------------------------------------------|
| 29    | I   | CLKI           | PROCESSOR CLOCK IN<br>This signal is used in the T7885 as the clock for<br>bus controller, DMA controller, and as the timer<br>clock with a quarter of the desired frequency.                                                                                                    |
| 30    | 0   | ALE            | ALEN1 (ADDRESS LATCH ENABLE)<br>This is a timing signal output from the bus<br>controller to latch the addresses output from the<br>80C88 processor.                                                                                                    |
| 31    | 0   | MER            | MERD0 (MEMORY READ)<br>This is a memory tread timing signal, and is<br>output during the DMA cycle or processor cycle.<br>This signal is output also during refresh cycle.                                                                                                    |
| 32    | 0   | MEW            | MEWR0 (MEMORY WRITE)<br>This is a memory write timing signal, and is<br>output during the DMA cycle or processor cycle.                                                                                                    |
| 33    | 0   | IOR            | IORD0 (IO READ)<br>This is an I/O read timing signal, and is output<br>during the DMA or processor cycle.                                                                                                    |
| 34    | 0   | IOW            | IOWR0 (IO WRITE)<br>This is an I/O write timing signal, and is output<br>during the DMA or processor cycle.                                                                                                    |
| 35~37 | 1   | S0<br>S1<br>S2 | S00, S01, S02 (STATUS)<br>These signals are connected to the pins S0, S1,<br>and S2 of the 8088 processor respectively.<br>Status signals are active from T4 clock high-level<br>to T2 through T1. When READY signal of the<br>80C88 is at high level, with the clock level of T3 or<br>TW, this signal becomes the passive state of<br>(1,1,1), and is used for bus controller. |

| Pin   | 1/0 | Symbol         | Signal name and Description                                                                                                    |
|-------|-----|----------------|----------------------------------------------------------------------------------------------------|
| 38    | 0   | READY          | READY1 (PROCESSOR READY)<br>This signal is connected to the READY pin of the<br>80C88 processor, and notifies the processor of<br>the fact that data transmission between the GA<br>and I/O or memory has completed.                                                                                                    |
| 39    | 0   | CLK0           | CPCLK1 (PROCESSOR CLOCK OUT)<br>This is a processor clock used inside the 80C88<br>processor and the T7885. This is connected to the<br>CLKI pin.                                                                                                    |
| 40    | 0   | RESETO         | RESET1 (RESET OUT)<br>This is a reset signal used to initialize the system.<br>This signal is connected to the RESET pin of the<br>80C88, and is normally connected to the RESETI<br>pin of this GA itself.                                                                                                    |
| 41    | I   | RESET          | PCLR0<br>This signal is used to reset.                                                                                                    |
| 42    | I   | EFI            | C14M1 (EXTERNAL FREQUENCY)<br>This signal is an external clock signal used to<br>output CPCLK1signal.<br>Three times the required clock frequency<br>should be supplied.                                                                                                    |
| 43~50 | 10  | A0~A7          | ADR0 ~ ADR7 (ADDRESS DATA BUS)<br>These signals are connected to the AD0 through<br>AD7 pins of the 80C88 processor. In T1 cycle of<br>the 8088 processor, memory / I/O address is input,<br>and in T2, T3, TW1, and T4 cycles, data can be<br>input or output. Address information is latched<br>inside the processor. |
| 51~55 | 1   | A8<br>~<br>A12 | ADR8 ~ ADR12 (ADDRESS BUS)<br>These signals are connected to the address lines<br>A8~A12 of the 80C88 processor.<br>Memory /I/O address is output in T1 cycle. The<br>address information is latched inside the<br>processor.                                                                                           |
| 56~57 | I   | GND            | GROUND<br>These are the pins for grounding.                                                                                                    |

| Pin   | I/O | Symbol      | Signal name and Description                                                                                                    |
|-------|-----|-------------|----------------------------------------------------------------------------------------------------|
| 58~64 | j   | A13<br>~A19 | ADR13 ~ ADR19 (ADDRESS BUS)<br>These signals are connected to the address lines<br>A13~A19 of the 80C88 processor.<br>Memory/I/O address is output in T1 cycle. The<br>address information is latched inside the<br>processor. |
| 65    | I   | LOCK        | LOCK0<br>This signal is connected to LOCK of the 80C88<br>processor . When this signal is active, DMA cycle<br>is not enabled as other masters are prohibited<br>from latching the bus.                                        |
| 66    | 1   | TE          | TSH02D (TEST ENABLE)<br>This is the signal used to test this LSI<br>independently of the system.<br>When used within the system, it must be<br>connected to the grouding terminal.                                             |
| 67    | I   | IORDY       | IORDY1 (IO CHANNEL READY HIGH)<br>This signal is usually at high level, but it is to<br>put to low when memory cycle or I/O cycle is<br>extended.                                                                              |
| 68    | 1   | CRTRDY      | SH02A (I/O CHANNEL READY LOW)<br>This signal is usually at low level, but it is to put<br>to high when memory cycle or I/O cycle is<br>extended.                                                                               |
| 69    | I   | NPNPI       | SH02B (NUMERIC PROCESSOR INTERRUPT)<br>This is an interrupt signal input from the co-<br>processor.                                                                                                    |
| 70    | I   | ЮСНК        | SH02C (I/O CHANNEL CHECK)<br>This is a parity error signal for external memory<br>and I/O divices. In this system, this signal is not<br>used.                                                                                 |

| Pin            | 1/0 | Symbol               | Signal name and Description                                                                                                    |
|----------------|-----|----------------------|----------------------------------------------------------------------------------------------------|
| 71             |     | MDPOUT               | MDPAR1 (MEMORY DATA PARITY OUT)<br>This is a parity bit output signal from the<br>memory system. When this signal is input, parity<br>check is executed inside the G.A.<br>Parity check is not carried out in this system.                                                                                                    |
| 72             | 0   | MDPA                 | MDPAR1 (MEMORY DATA PARITY IN)<br>This is a parity bit to be sent to the memory<br>system. Parity generation is executed inside the<br>G.A.<br>Parity check is not carried out in this sytem.                                                                                                    |
| 73<br>74       | 0   | ROE0<br>ROE1         | BROMSO (ROM OUTPUT ENABLE 0,1)<br>These are ROM read-out timing signals, which<br>are output for reading the memory.<br>ROEO becomes active when memory address<br>F0000H~F7FFFH is accessed to be read out.<br>This signal is not used. in this system.<br>ROEI becmes active when memory address<br>F8000H~FFFFFH is accessed to be read out. |
| 75             | 0   | CRAS                 | CRASO (ROW ADDRESS STROBE)<br>This is a RAS timing signal for dynamic RAM,<br>which is output whenever memory is accessed.<br>This is output also during the refresh cycle.                                                                                                    |
| 76<br>77<br>78 | 0   | RASO<br>RAS1<br>RAS2 | RASO, 1, 2 (ROW ADDRESS DECODE 0, 1, 2)<br>RASO is activated when memory address<br>00000H~3FFFFH is accessed, or during the<br>refresh cycle.<br>RAS1 is activated when memory address<br>40000H~7FFFFH is accessed, or during the<br>refresh cycle.<br>RAS2 is not used in this system.                                                       |
| 79             | 0   | NMI                  | NON-MASKABLE INTERRUPT<br>This signal is not used in this system.                                                                                                    |

| 7   | 7   | <del>,</del> |                                                                                                    |
|-----|-----|--------------|----------------------------------------------------------------------------------------------------|
| Pin | 1/0 | Symbol       | Signal name and Description                                                                                                    |
| 80  | 0   | EDIR         | EDIRO (EXTERNAL DIRECTION)<br>This is a direction control signal, which is<br>generated when the external driver/receiver is<br>installed as the data bus buffer .<br>When this signal is "1", it indicates the output<br>direction, and when "0", it means input<br>direction.                               |
| 81  | 0   | EDEN         | EDENO (EXTERNAL DATA ENABLE)<br>This is a signal to enable the output of the<br>external data when the external driver/receiver is<br>installed as the data bus buffer.<br>Normally it is in the state of "Enable".<br>When I/O port of the G.A is read out during the<br>processor cycle, it is inactivated. |
| 82  | 0   | PRTSL        | PRINTER CHIP SELECT<br>This is a chip select signal for the parallel printer<br>controller. When the CPU accesses the address<br>378H~37FH, this signal becomes active.                                                                                                    |
| 83  | 0   | AEN          | DMAEN1 (ADDRESS ENABLE)<br>When this signal AEN is active, it means that<br>DMA has occupied the bus.<br>During the DMA data transfer, the processor or<br>other devices are prohobited from using the bus.                                                                                                   |
| 84  | 0   | MBSE         | MEMORY BUS ENABLE<br>This is a signal used to control the output of the<br>data buffer of the DRAM.<br>This signal is not used in this system.                                                                                                    |
| 85  | 1   | READY        | FRDY0 (FDD READY)<br>This is a signal used to indicate that the FDD is<br>ready to read or write.                                                                                                    |
| 86  |     | FDRDT        | FDRDT1 (FDD READ DATA)<br>This is a Read data signal from the floppy disk<br>through the external VFO circuit.<br>This signal is activated inside the G.A with the<br>signal READY.                                                                                                    |

| Pin        | 1/0 | Symbol           | Signal name and Description                                                                                                    |
|------------|-----|------------------|----------------------------------------------------------------------------------------------------|
| 87         | l   | WPROT            | WPROTO (WRITE PROTECT)<br>This signal is used to indicate that the inserted<br>disk is disabled from writing. This signal is<br>enabled inside the G.A, with the signal RWSEK. |
| 88         | l   | INDEX            | INDEX0<br>This signal is used to indicate the starting point<br>of each track. This signal is activated inside the<br>G.A with READY signal.                                   |
| 89         | I   | TRACK            | TRACK0<br>This signal indicates that the read/write head is<br>at "track0". This is activated inside the G.A with<br>the signal RWSEK.                                         |
| 90~91      | ł   | VDD              | POWER<br>5Vdc power is supplied through these pins.                                                                                                    |
| 92         | I   | 16MHz            | C16M0<br>This is 16MHz clock signal, and is used for the<br>precomp. circuit or for write clock.                                                                               |
| 93         | 0   | WGAT             | WGAT0 (WRITE GATE)<br>When this signal is "1", write operation is<br>enabled, and when "0", read operation is<br>enabled.                                                      |
| 94         | 0   | WDAT             | WDATA1 (WRITE DATA)<br>This is the data signal written on the disk.                                                                                                    |
| 95         | 0   | STEP             | STEP1<br>This is a signal to move the head and is used with<br>the signal FDCDRC. This is activated with the<br>signal RWSEK inside the G.A.                                   |
| 96~97      | 0   | SEL1,SEL2        | FDSL11, FDSL21 (DRIVE SELECT)<br>These are the drive select signals.                                                                                                    |
| 98         | 0   | MON              | MON11 (MOTOR ON)<br>This is the signal to turn the spindle motor.                                                                                                    |
| 99~<br>118 | 0   | AO0<br>~<br>AO19 | A0 ~ A19 (ADDRESS BUS)<br>Addresses from the processor or those from<br>DMA are output by these signals.                                                                       |

| Pin                             | 1/0 | Symbol | Signal name and Description                                                                                                    |
|---------------------------------|-----|--------|----------------------------------------------------------------------------------------------------|
| 119<br>~123<br>&<br>126<br>~128 | 10  | D0~D7  | SD0 ~ SD7 (DATA BUS)<br>During the processor or DMA cycle, the<br>transferred data between the processor and<br>memory or between DMA and I/O ports are input<br>or output through these buses.                                                                                   |
| 129                             | 0   | CLKDIS | CKDIS1 (CLOCK DISABLE)<br>This is a signal to prohibit the KBCLK signal sent<br>from the keyboard.<br>This signal is output from the bit 6 of the<br>parallel port B.                                                                                                    |
| 130                             | 0   | SPKDAT | SPKDT1 (PORT B BIT 1)<br>This is a gate signal for speaker output.<br>When the bit 1 of the Port B is set to "1", it<br>becomes active, and enables the speaker output.                                                                                                    |
| 131                             | I   | SPKON  | SPKON1 (SPEAKER ON)<br>This signal enables the speaker output, and is<br>input to the bit 4 of the parallel port C.                                                                                                    |
| 132                             | 0   | IRIS   | IRQT1 (INTERRUPT REQUEST)<br>When the data from the keyboard is received,<br>this signal is activated.<br>When the bit 7 of the parallel port B is "1", IRQ1<br>is inactivated.<br>When this signal becomes active, IR (Interrupt<br>Request) also becomes active inside the G.A. |
| 133                             | I   | KBDAT  | KBDAT1 (KEY BOARD DATA)<br>This signal indicates the data input from the<br>keyboard. These data are converted to parallel<br>ones.                                                                                                    |
| 134                             | Ι   | KBCLK  | KBCLK1 (KEY BOARD CLOCK)<br>This signal is related to the clock input from the<br>keyboard, and is used to get the timing for<br>receiving the keyboard data.                                                                                                    |
| 135                             | 1   | RESET1 | CLRST1 (RESET IN)<br>There is a reset signal used to initialeze this G.A<br>(T7885).                                                                                                    |

| Pin         | 1/0 | Symbol  | Signal name and Description                                                                                                    |
|-------------|-----|---------|----------------------------------------------------------------------------------------------------|
| 136<br>~143 | 1   | W1 ~ W8 | DIP-SWITCH<br>These are 8-bit input signals to designate the<br>system configuration. These signals are read out<br>by the 80C88 processor, by which the state of the<br>system configuration is judged. |
| 144         | 0   | OUT2    | TC2OT1 (OUT2)<br>This signal corresponds to OUT2 signal of the<br>8253 CH2, and is used to adjust the tone of the<br>speaker.                                                                            |

## A.4 FUNCTION OF THE MAIN COMPONENTS

A.4.1 Clock generator

CPCLK1 is the basic clock signal for the 80C88 processor. It is one third of the frequency obtained by C14M1 signal (EFI pin).

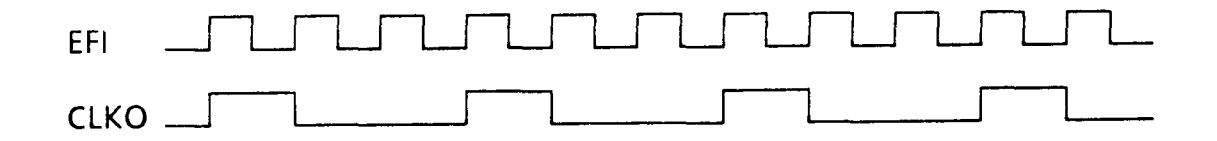

FIGURE A-2 Clock Signal

CPCLK1 signal is connected to the CLKI pin (pin No. 29). CLKI signal is used as the clock that controls the bus and DMA operation. This signal is output to the timer controller after being reduced to a guarter of its frequency.

A.4.2 8088 Bus controller (READY)

This signal is connected to the READY pin of the 80C88 CPU, and is used to inform that the data transfer with the memory or with I/O devices has finished. The output timing of this signal varies depending on what kind of data transfer is being done. The following explains some example of the bus timing. When the 80C88 processor transfers data with I/O devices, if IORDY and CRTRDY are active, the READY is issued as one wait cycle is asserted.

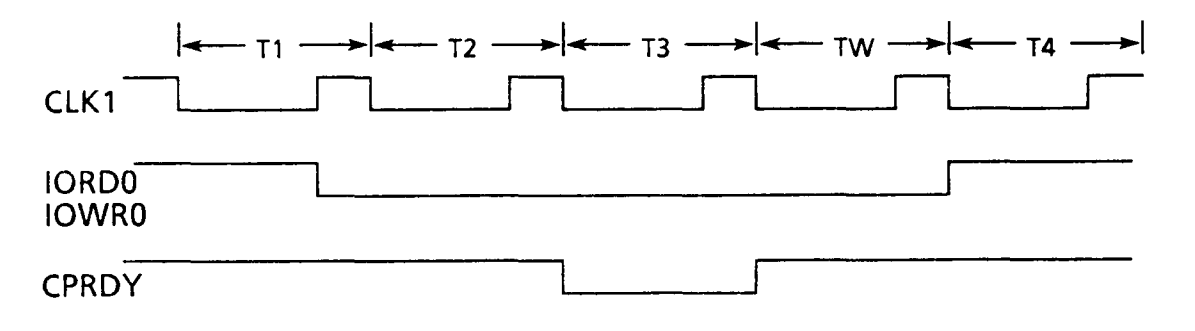

FIGURE A-3 Procssor I/O Cycle READY Timing

| When more than one wait cycle is needed, IORDY1 or SHO2A signal must be inactive.                                                                                                    |
|----------------------------------------------------------------------------------------------------|
| $- T1 \rightarrow   \leftarrow T2 \rightarrow   \leftarrow T3 \rightarrow   \leftarrow TW \rightarrow   \leftarrow T4 \rightarrow   \leftarrow T4 \rightarrow   \to$ |
| IORD0<br>IOWR0                                                                                                    |
| CPRDY                                                                                                    |
| IORDY1<br>SH02A                                                                                                    |
| FIGURE A-4 READY Timing of I/O Cycle by IORDY1<br>or SH02A Signal                                                                                                    |
| Memory data transfer by the 80C88 CPU terminates at "0" wait.<br>$ \qquad \qquad \qquad \qquad \qquad \qquad \qquad \qquad \qquad \qquad \qquad \qquad \qquad \qquad \qquad \qquad \qquad \qquad \qquad$                                                                                                    |
|                                                                                                    |
| IORD0<br>IOWR0                                                                                                    |
| READY Always at high level<br>FIGURE A-5 Processor Memory Cycle READY Timing                                                                                                    |
| When one or more wait cycle is needed, IORDYl or SHO2A<br>signal must be inactive.                                                                                                    |
| ← T1 →  ← T2 →  ← T3 →  ← TW →  ← T4 →                                                                                                    |
|                                                                                                    |
| MERD0                                                                                                    |
| READY                                                                                                    |
| IORDY1                                                                                                    |
| SH02A                                                                                                    |

FIGURE A-6 READY Timing of Memory Cycle by IORDY1 or SH02A Signal

# During the DMA cycle, READY signal is inactive.

| so ►l ← s1 →<br>CPCLK1 | ·l← s2 →l← s | ;3 - <del>&gt;</del>  ← sw - | ►I <del>&lt;</del> 54 ->I< | - sı ->  <del>«</del> - sı | → I ← SI | > <br> |
|------------------------|--------------|------------------------------|----------------------------|----------------------------|----------|--------|
| J<br>DMAEN1            |              |                              |                            | 1                          |          |        |
| READY                  | L            |                              |                            |                            | <u> </u> |        |

FIGURE A-7 READY in the DMA Cycle

## A.4.3 80C88 interrupt

INTRl signal

The following are the signals, if any of which becomes active and the internal interrupt controller is enabled, then INTR signal is generated.

- Interrupt request signals IR2-IR7 output from external devices
- IRl or equivalent signal generated when the keyboard data is input
- IRO generated when the internal timer activates output
- IR6 generated by FDCINT signal

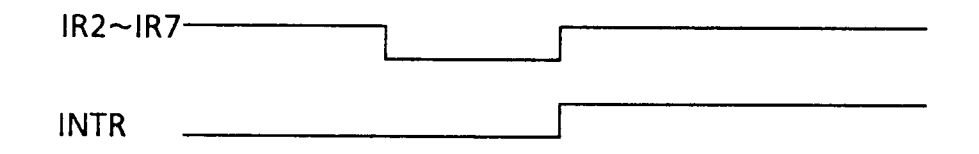

FIGURE A-8 INTR Signal

## A.4.4 Memory control

a) CRASO signal

This is RAS timing signal output to the DRAM whenever the memory is accessed. It is also output during the refresh cycle.

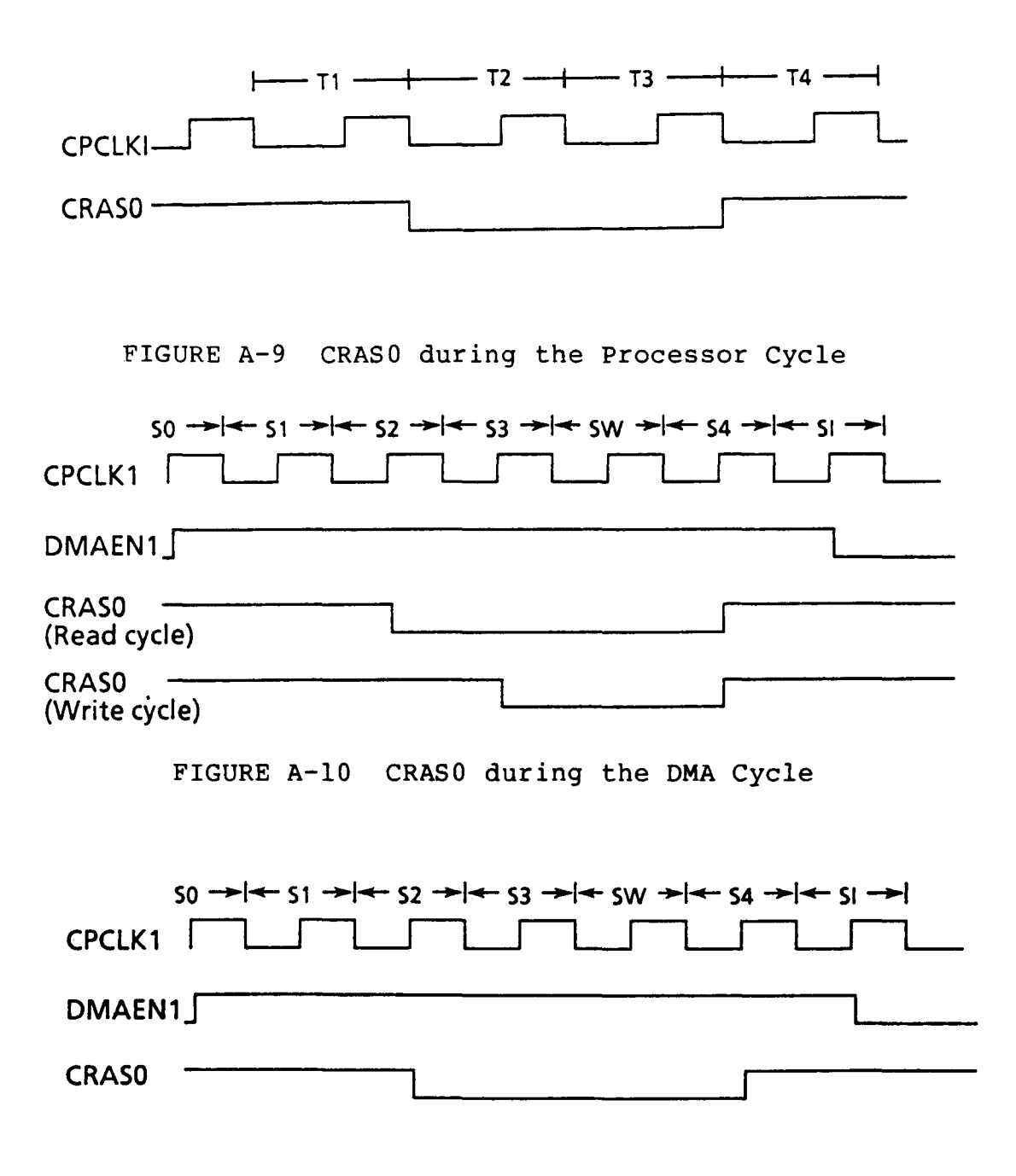

FIGURE A-11 CRASO during the Refresh Cycle

#### b) RASO, RAS1, RAS2

These are the decoded address signals.

RASO (RASO1) becomes active when the memory address between 00000H-3FFFFH is addressed. RAS1 (RAS11) becomes active when the memory address between 40000H-7FFFFH is addressed. RAS2 (RA21) becomes active when the memory address between 80000H-9FFFFH is addressed. RAS2 is not used. During the refresh cycle, all of these three signals become active.  $T4 \longrightarrow | \longleftarrow T1 \longrightarrow | \longleftarrow T2 \longrightarrow | \longleftarrow T3 \longrightarrow | \longleftarrow T4 \longrightarrow | \longleftarrow T1$ CPCLK1\_\_\_ A191 -- A01 — RAS · 0, 1, 2 -FIGURE A-12 RASO, RAS1, RAS2 during Processor Cycle  $s_0 \rightarrow | \leftarrow s_1 \rightarrow | \leftarrow s_2 \rightarrow | \leftarrow s_3 \rightarrow | \leftarrow s_W \rightarrow | \leftarrow s_4 \rightarrow | \leftarrow s_1 \rightarrow |$ CLCK1-A191 -- A161-----RAS -0, 1, 2 -FIGURE A-13 RASO, RAS1, RAS2 during the DMA Cycle  $s_0 \longrightarrow | \longleftarrow s_1 \longrightarrow | \longleftarrow s_2 \longrightarrow | \longleftarrow s_3 \longrightarrow | \longleftarrow s_4 \longrightarrow | \longleftarrow s_1$ CPCLK1 -DACK00-A151 - A01 RAS 0, 1, 2

FIGURE A-14 RASO, RAS1, RAS2 during the Refresh Cycle

### c) ROE0, ROE1 (BROMS0)

This is the timing signal for reading out the ROM, and is output when the ROM is read out. ROE0 becomes active when the address between F0000H-F7FFFH is read out, while ROE1 (BROMS0) becomes active when the address between F8000H-FFFFFH is read out. ROE0 is not used.

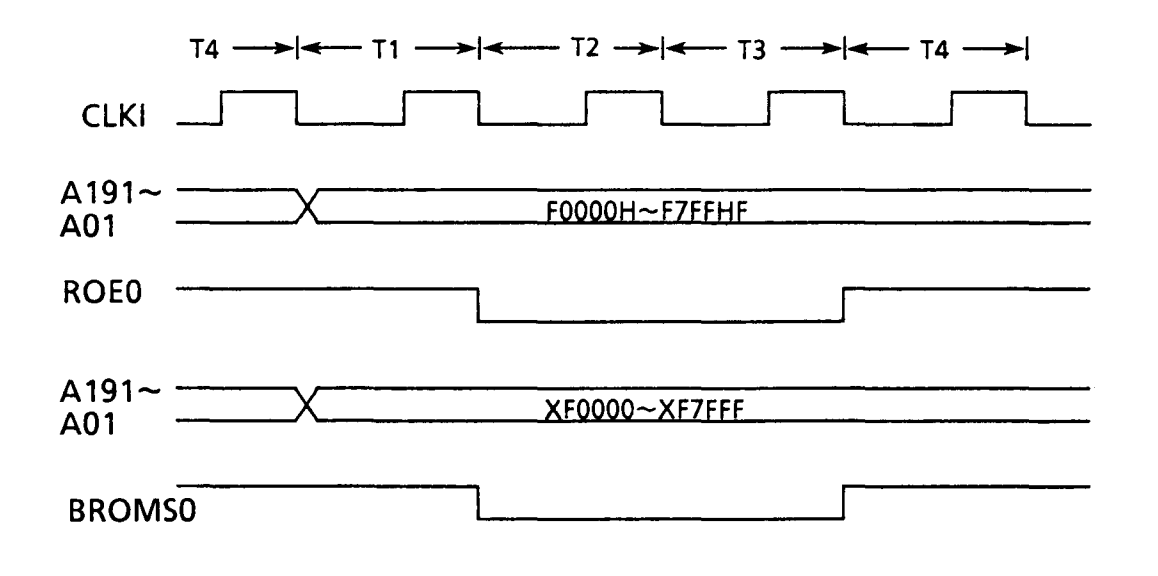

FIGURE A-15 ROE0, ROE1 Timing

A.4.5 System bus controller

a) ALE

This is the latch timing signal of the address from the processor, and is output by the bus controller. This signal is not used.

b) IORDO, IOWRO

These are I/O read/write timing signals, during the processor or DMA cycle.

c) MERDO, MEWRO

These are the memory read/write timing signals during the processor or the DMA cycle.

d) IORDY1, SH02A (CRTRDY)

These are READY signals used to extend the processor cycle or the DMA cycle.

e) IOCHK (SH02C)

This is a parity error signal to inform that there is some error in the expanded memory or other devices on the system bus.

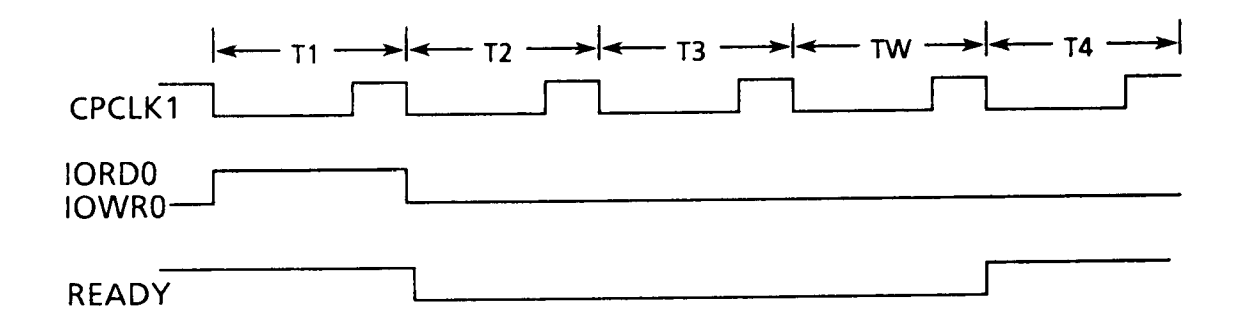

FIGURE A-16 ALE, IORDO, IOWRO during the Processor Cycle when IORDY1 and SHO2A are both active.

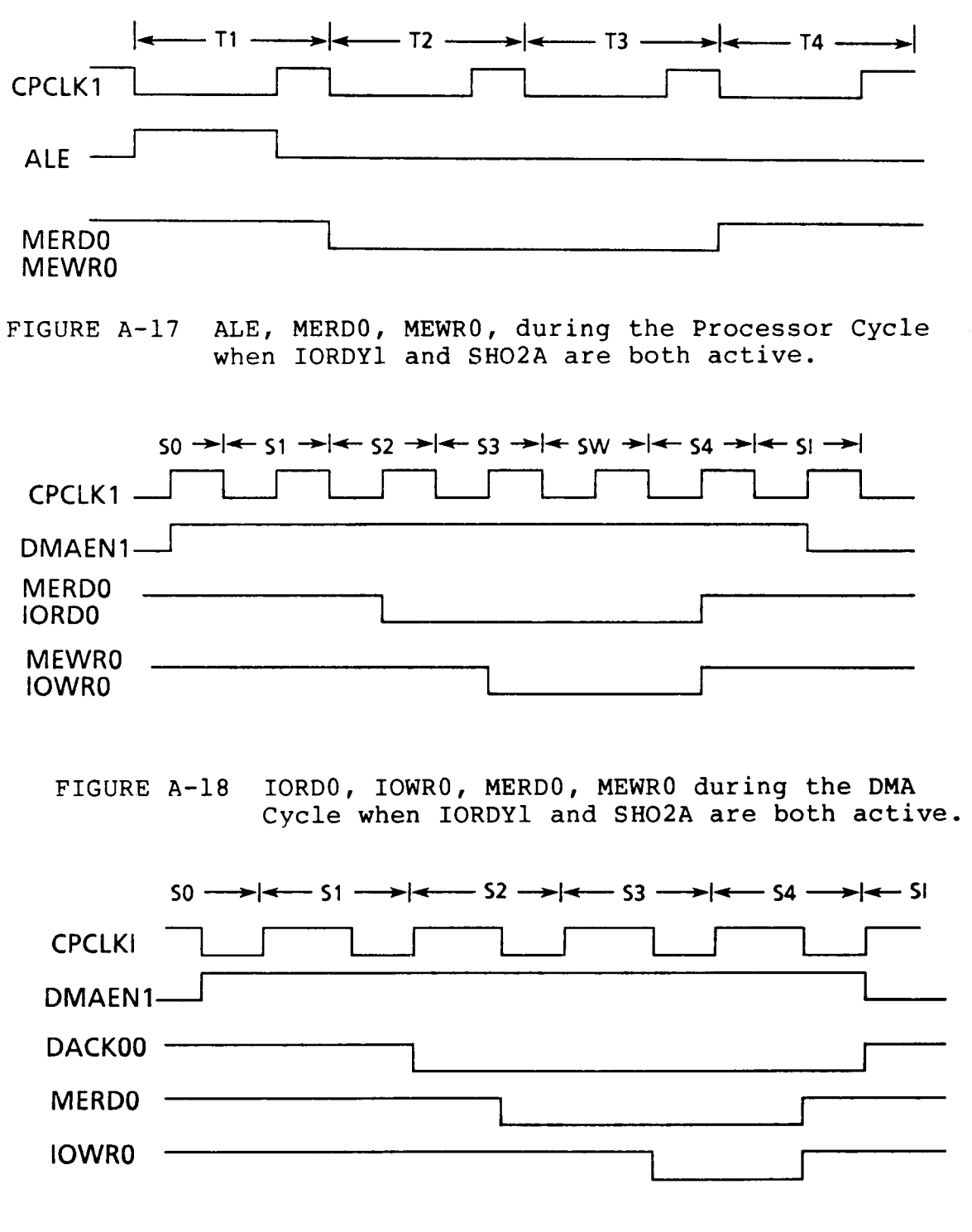

FIGURE A-19 MERDO, IOWRO during the Refresh Cycle when IORDY1 and SHO2A are both active.

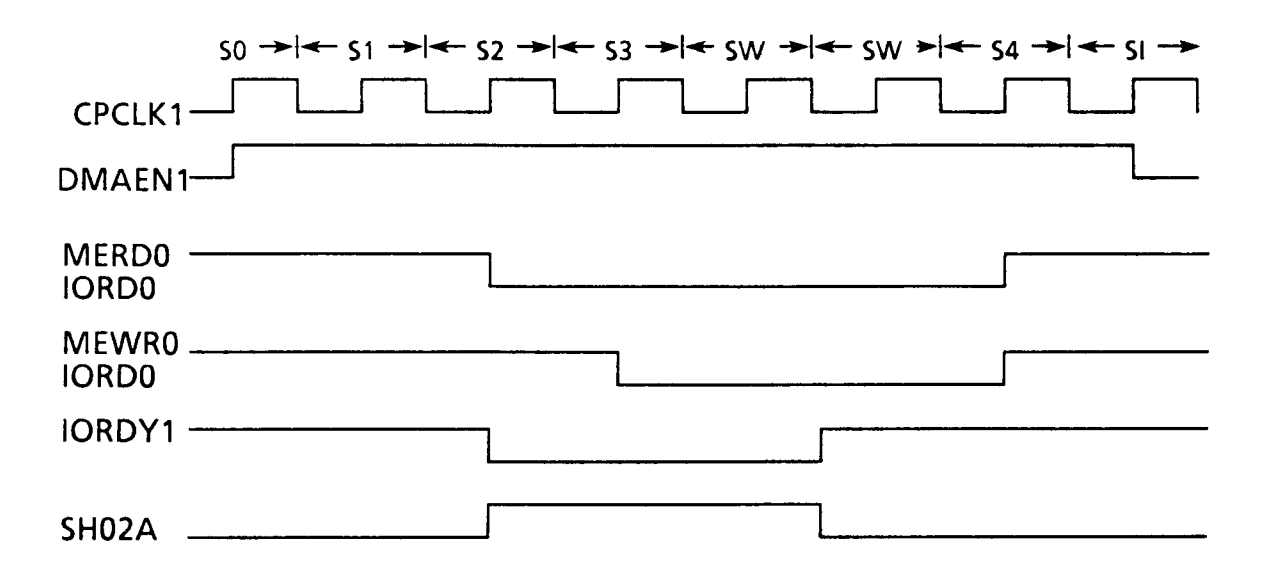

FIGURE A-20 IORDY1, SHO2A during more than one wait DMA Cycle

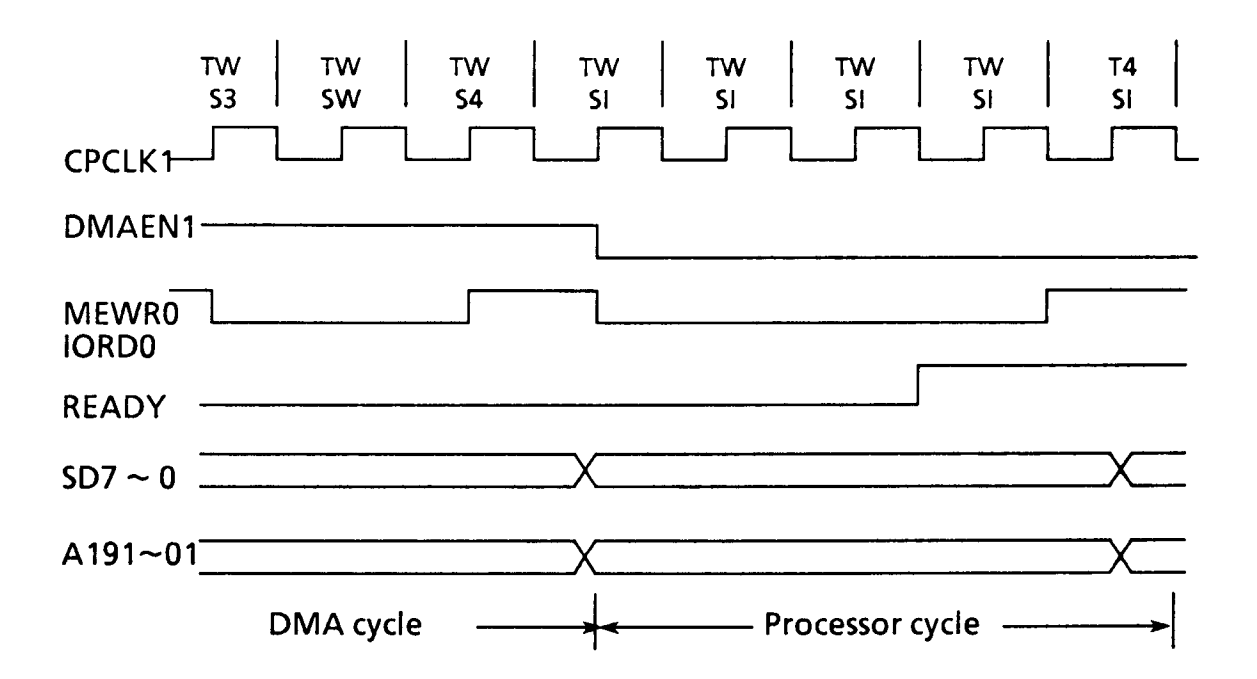

FIGURE A-21 Cycle Steal

#### A.4.6 DMA interface

a) DREQ1 - DREQ3

This is the signal that requires the DMA service, and when it is accepted, its acknowledging signal DACK becomes active.

b) DACK00-DACK30

This is the signal to indicate that the DMA service request is acknowledged. DACK00 and DACK30 are used.

c) DMAEN1

This signal indicates that DMA has occupied the bus.

d) TCO

This signal becomes active when the DMA channel has come to the terminal count.

| SI <del>→  </del> SI <del>→  </del> SO <del>→  </del> | 50 → <del>≤</del> 51 → <del>≤</del> 52 → <del>≤</del> 53 → <del>=</del> 5W → <del>≤</del> 54 → <del>≤</del> 51 → |
|-------------------------------------------------------|----------------------------------------------------------------------------------------------------|
| CPCLK1                                                |                                                                                                    |
| DREQT<br>~DREQ3                                       |                                                                                                    |
| DMAEN1                                                |                                                                                                    |
| DACK10<br>~DACK30                                     |                                                                                                    |
| тсо                                                   |                                                                                                    |

## FIGURE A-22 DMA Interface Timing

A.4.7 Keyboard interface

This interface acquires data KBDAT1 from the keyboard and the timing signal KBCLK for this operation, and changes the serial data to the parallel one. When the data transfer to this interface is completed, IRQ1 signal is activated, and notifies of it to outside the interface, outputting the interrupt signal INTR to the processor. The processor starts processing the data after accepting the interrupt, and during this process, it sets up bit 6 of the

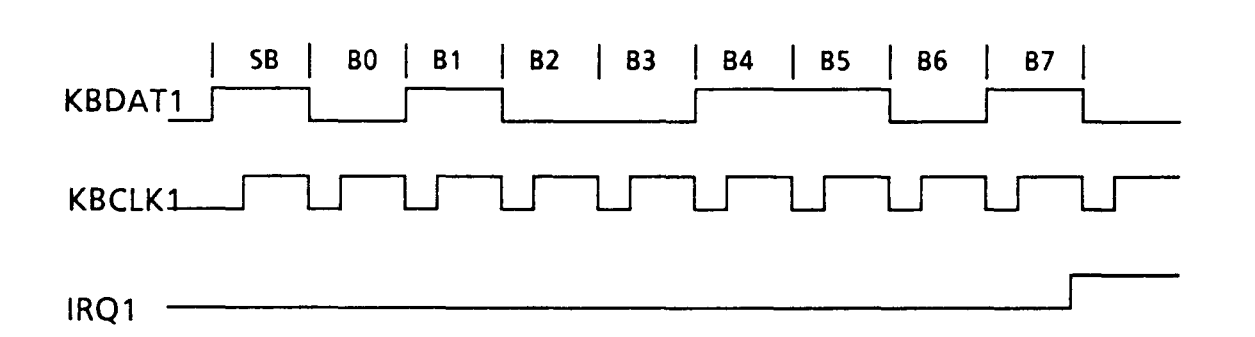

parallel port B, and disables KBCLK signal.

FIGURE A-23 KBDATL, KBCLKL, IRQL Timing

SB .... Start bit BO .... bit O

The transition from high to low level of IRQL synchronizes the one from low to high level of CPCLKL signal.

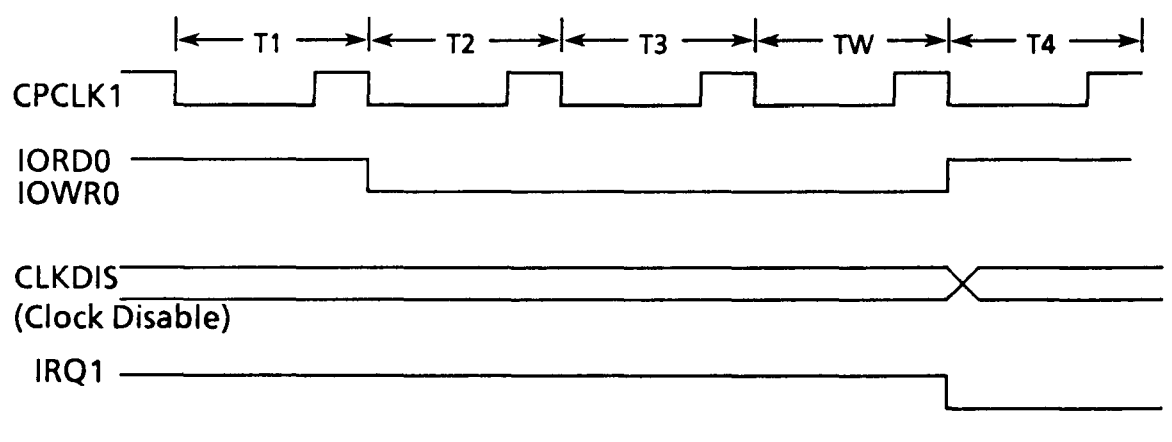

FIGURE A-24 IRQ1 Reset Timing

### A.4.8 Speaker interface

TC2OTI signal is used to adjust the tone of the speaker, when channel 2 of the timer is output. This signal is output at the transition of high to low level of CPCLKI signal. PBI signal is output at the bit 1 of the port B, and activates the TC2OTI signal externally. SPKONO is an input signal to confirm whether the speaker signal is correctly output after reinputting it, and is sent to the bit 4 of the port C.

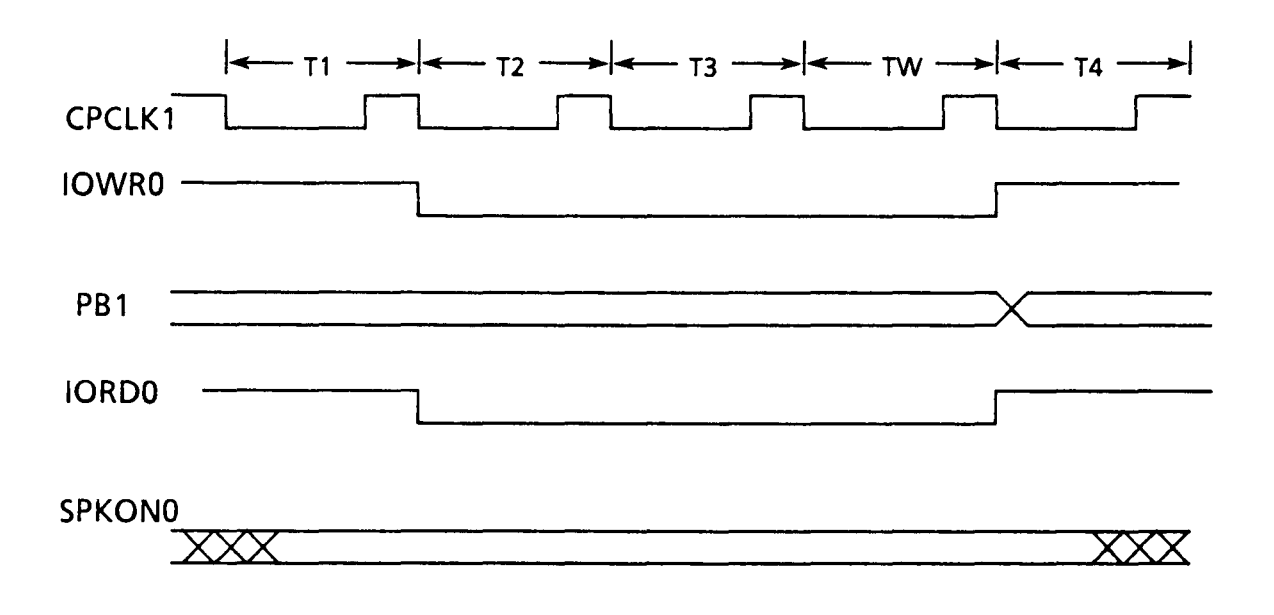

FIGURE A-25 Speaker Interface Timing

#### A.4.9 External bus controller

## a) EDEN0, EDIR0

These signals control the output data and its destination on buffering the data bus, by setting the external bus driver receiver in the data buses SD7-SD0. EDEN0 output control signal is inactivated during the processor cycle, when reading the I/O in the T7855 super integration. EDIRO destination control signal is inactivated, when the memory transmission between the external I/O devices and memory, during the DMA cycle or the processor reading cycle.

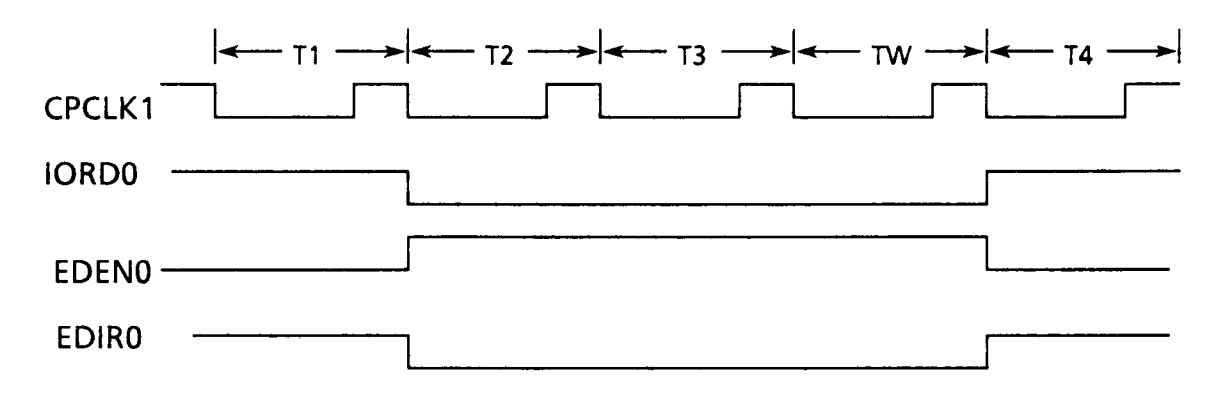

FIGURE A-26 EDEN0, EDIR0 during the Processor Cycle

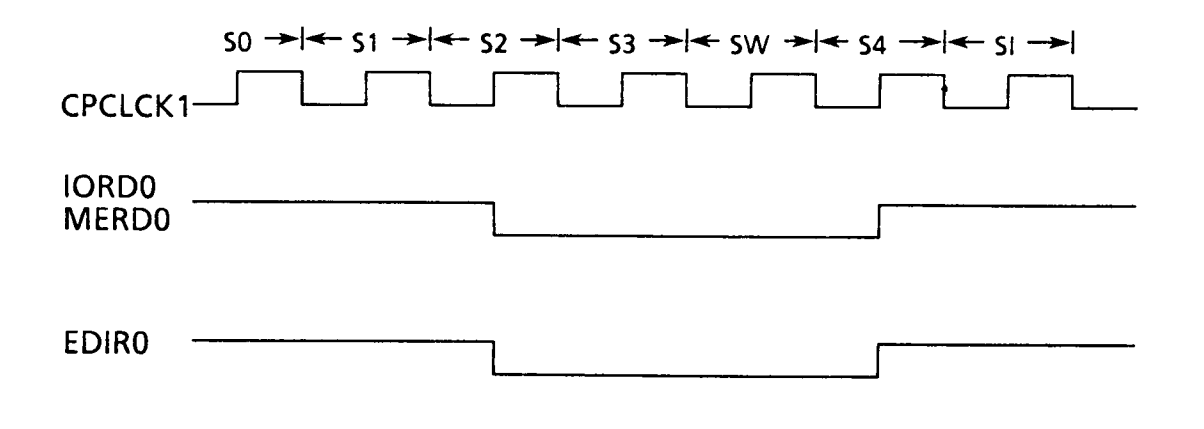

FIGURE A-27 EDIRO during the DMA Cycle

b) MBSE0

This is the signal that controls the output of the data driver receiver of the DMA memory. The destination control is executed by MERDO signal.

When the address between 00000H-9FFFFH is addressed, it is activated, but during the refresh cycle, it is inactivated. This signal is not used in this system.

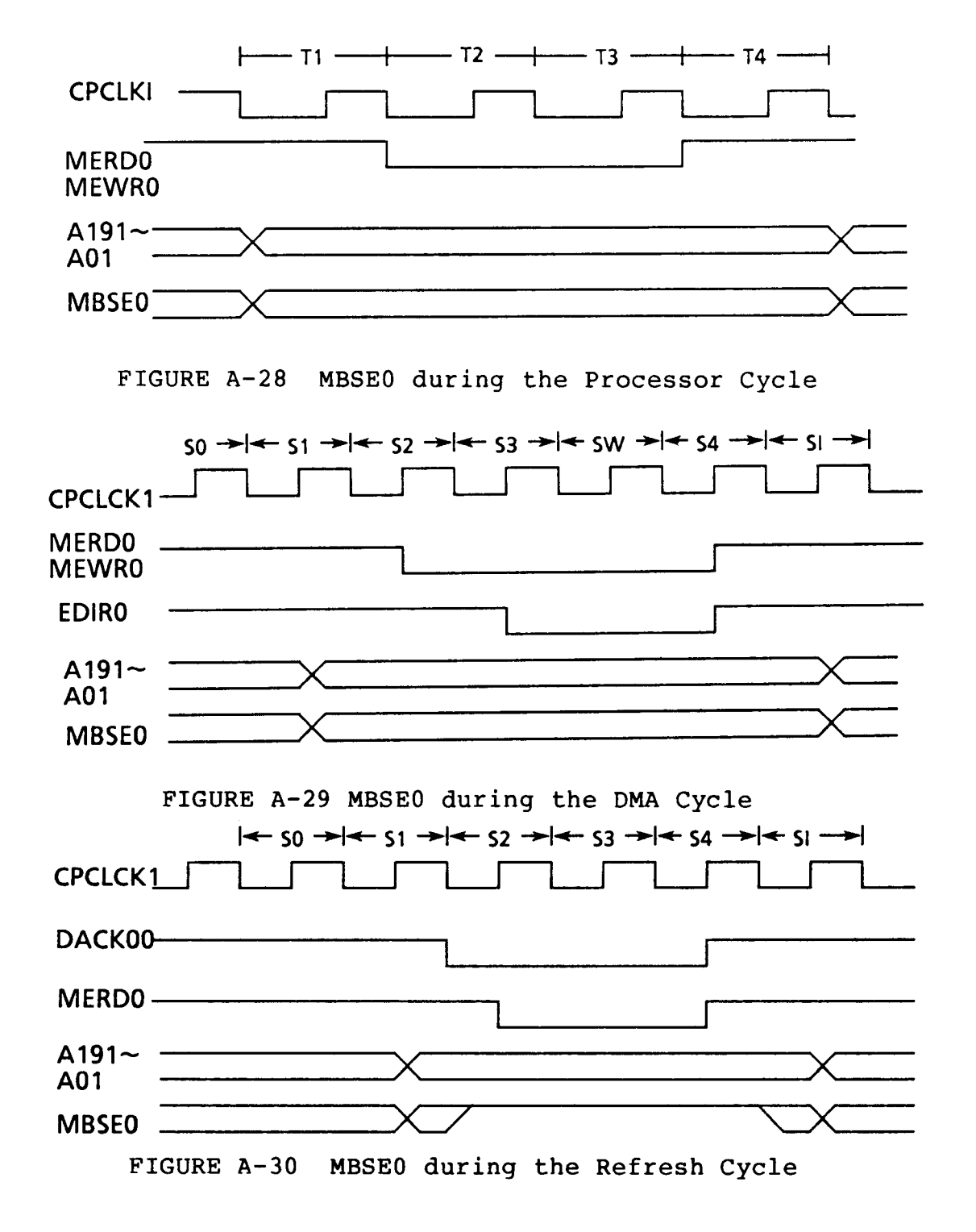

A.4.10 FDD interface

a) MON11, FDSL11, FDSL21

MON11 is the signal that turns the FDD spindle motor round, and FDSL11, FDSL21 are the drive selecting signals. These three signals are output by setting the corresponding bis in FDD output register. When bit 4 or bit 5 of the FDD output register is set, MON11 signal is activated. FDSL11 is activated when bit 4 of the FDD output register is set and bit 1 and bit 0 are also both reset. FDSL21 is activated when bit 5 and bit 0 are set and bit 1 is reset.

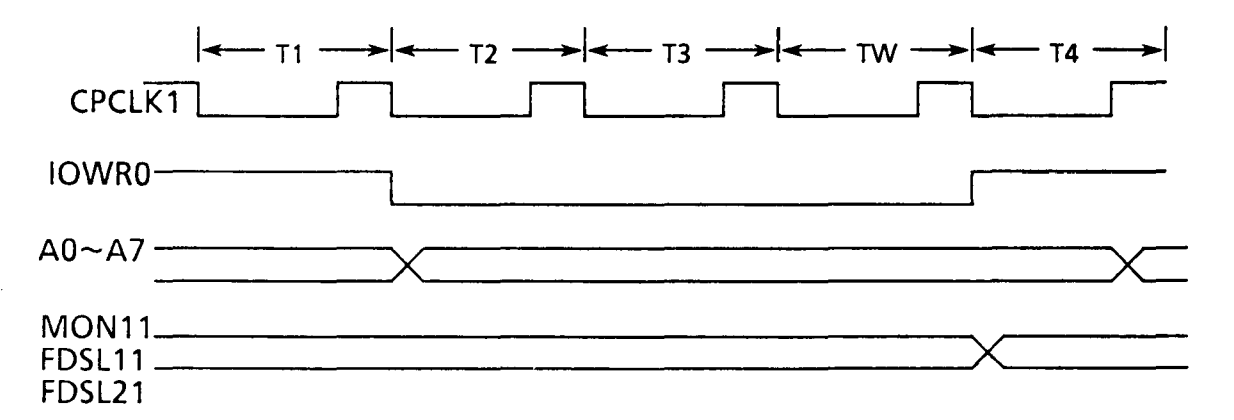

FIGURE A-31 MON11, FDSL11, FDSL21 Output Timing

b) CKFDCl

This is a clock signal for FDC and its frequency is 8MHz.

c) FRDYO, WPROTO, INDEXO, TRACKO

These signals are input from the drive unit.

d) SIDEl

This is a signal used to select either head "0", or "1" of the double sided drive. When this bit is "0", head "0" is selected. e) STEP1, FDRC1

These signals are activated when seek opration is executed.

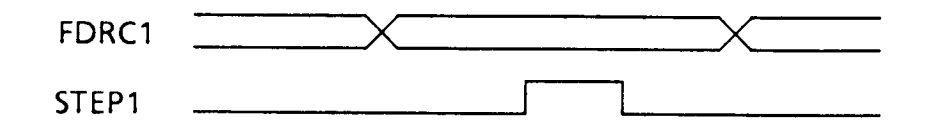

FIGURE A-32 Seek Operation

f) FDRDT1, WIND1, SYNC1

When read operation is executed, SYNCl signal becomes "1", and WINDl samples FDRDTl signal which is composed of the data bit and clock bit.

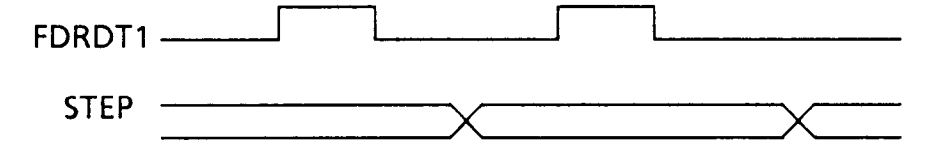

FIGURE A-33 FDC Read Operation

g) Cl6MO, WGATO, WDATAl

When write operation is executed, these signals are activated. Cl6Mo is converted to 500KHz, and is used inside as a write clock.

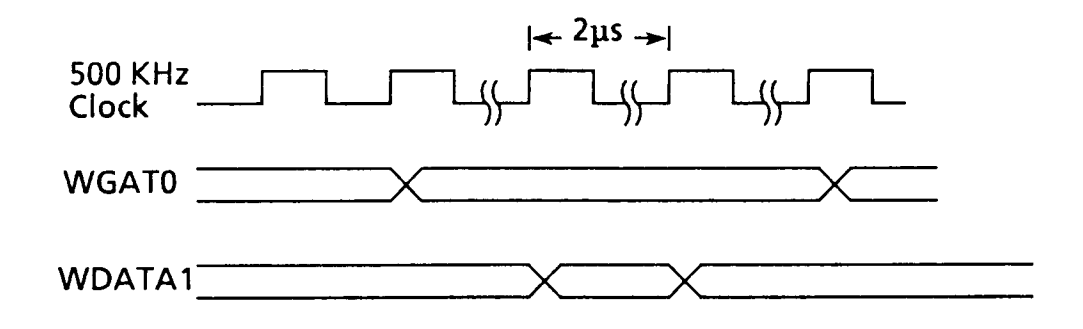

FIGURE A-34 FDD Write Operation
h) DRQFD1

This is the signal used to require the DMA service for FDD operation, and it corresponds to DREQ2 signal of the DMA Controller. When the FDC receives the DACK20 signal from the DMA controller, it is inactivated.

| DRQFD1 | l     |
|--------|-------|
| DACK20 | <br>1 |

FIGURE A-35 FDC DMA Operation

i) FDC INT

This signal is output at each byte in the non-DMA mode, and is output at the end of the command operation in the DMA mode.

The output signal is connected to IR6 inside the G.A., and the DMA service request signal is output to the processor. When the processor reads or writes the FDC, FDCINT is inactivated.

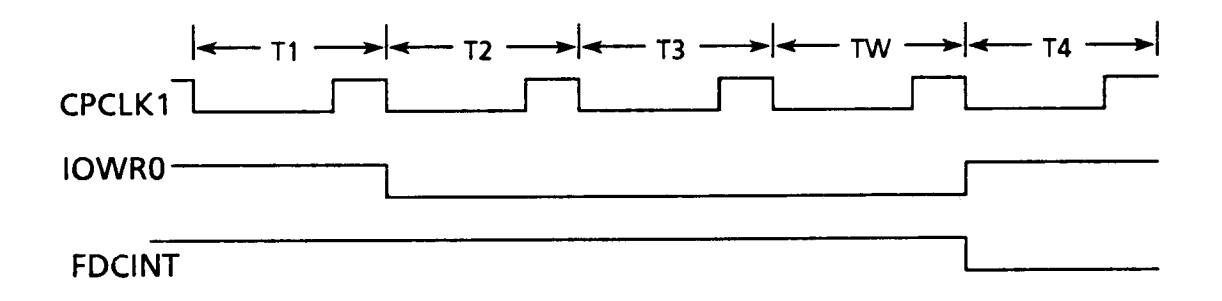

FIGURE A-36 FDCINT Reset Timing

# A.4.11 I/O address map

a) I/O address inside the SI chip

| Address                | I/O                                                  |
|------------------------|------------------------------------------------------|
| 000H ~ 00FH            | DMA Controller (equivalent to the 8237)              |
| 021H ~ 021H            | Interrupt Controller                                 |
| 040H ~ 043H            | Programmable Interval Timer (equivalent to the 8259) |
| 060H                   | Port A                                               |
| 061H                   | Port B                                               |
| 062H                   | Port C                                               |
| 063H                   | Command / mode Regsiter                              |
| 081H                   | DMA CH2 Page Register                                |
| 082H                   | DMA CH3 Page Register                                |
| 083H                   | DMA CH1 Page Register                                |
| 0AH                    | NMI Mask Regsiter                                    |
| 378H ~ 37FH            | Parallel Printer                                     |
| 3F0H, 3F1H, 3F4H, 3F5H | FDD Controller                                       |
| 3F2H, 3F3H, 3F6H, 3F7H | FDD Output Register                                  |

|  | TABLE | A-2 | I/0 | Address | Map |
|--|-------|-----|-----|---------|-----|
|--|-------|-----|-----|---------|-----|

b) PRTSL

When an address between 378H-37FH is addressed, this signal is activated. In this system, this signal is not used.

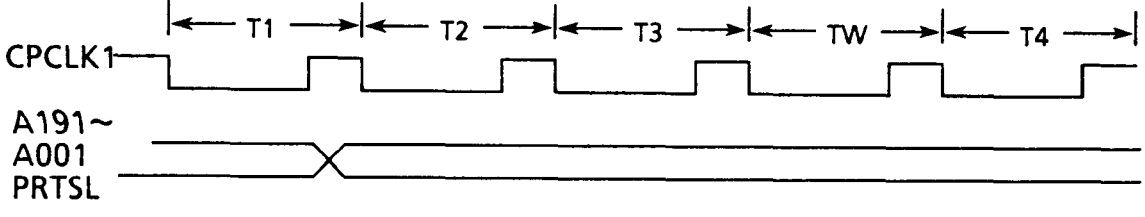

FIGURE A-37 PRTSL Timing

#### APPENDIX B

#### I/O CONTROLLER G.A.

#### B.1 GENERAL

I/O Controller Gate Array is composed of 100 pins and is used for T1000 personal computer.

This gate array includes the printer interface,  $\rm I/O$  address decoder, various drivers, and so on.

Functions of the I/O controller are as follows.

(1) Printer Interface

- (2) I/O Address Decoder
- (3) System RAM Controller
- (4) DOS ROM Controller
- (5) System Support Port

Detailed explanation of each function is given in B.4.

#### B.2 BLOCK DIAGRAM

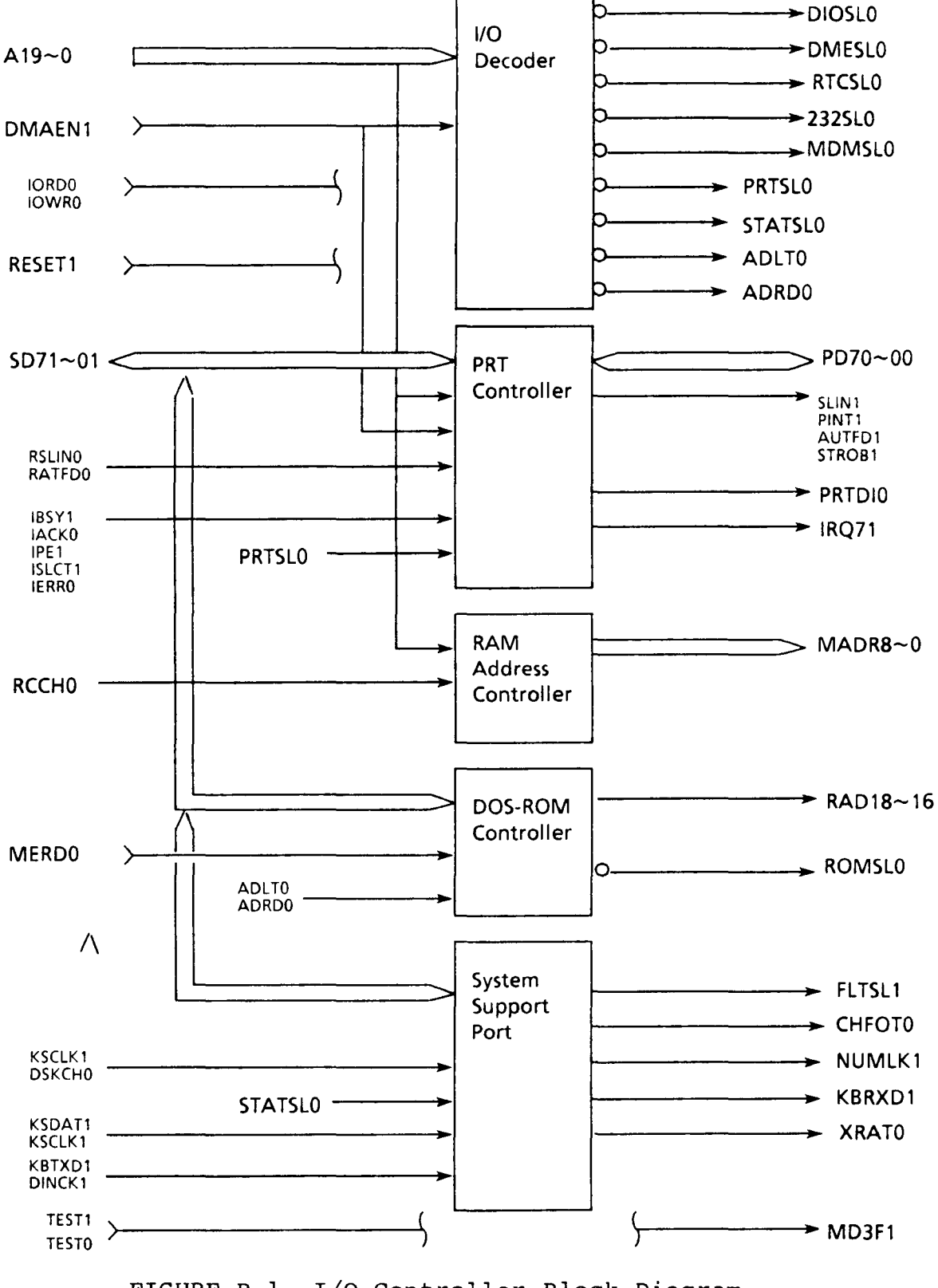

FIGURE B-1 I/O Controller Block Diagram

B - 2

# B.3 PIN DESCRIPTION

\_\_\_\_\_

| TABLE | B-1        | Pin | Description |
|-------|------------|-----|-------------|
|       | <i>D</i> 1 |     | Deser peron |

| Pin      | 1/0 | SYMBOL | Signal name and Description                                                                                                    |
|----------|-----|--------|----------------------------------------------------------------------------------------------------|
| 1~<br>23 | I   | A19~A0 | A19~A10<br>+: Up to 1 Mbyte of address space is enabled by these<br>address lines during the CPU/DMA cycle.                                                                           |
| 24       | I   | AEN    | DMAEN1<br>+: During the DMA cycle, this signal is at high level<br>("1"), and during that of the CPU, this is at low<br>level ("0").                                                  |
| 25       | 1   | MERD   | MERD0<br>- : Read strobe for memory chips                                                                                                    |
| 26       | I   | DSKCH  | DSKCH0<br>- : FDD disk change signal                                                                                                    |
| 27       | 1   | IORD   | IORD0<br>-: Read strobe for I/O devices                                                                                                    |
| 30       | ł   | IOWR   | IOWR0<br>- : Write strobe for I/O devices                                                                                                    |
| 31       | 0   | MDMSL  | MDMSL0<br>-: This signal is used to select I/O register of the<br>modem. This signal is active when it is "0"<br>(2F8H~2FFH / 3F8H~3FFH).<br>Address conversion is executed by MD3F1. |
| 32       | 0   | DIOSL  | DIOSL0<br>- : This signal is used to select I/O register of the<br>display. This is active when it is "0". (3D0H~3DHF)                                                                |
| 33       | 0   | DMESL  | DMESL0<br>- : This signal is used to select the display memory.<br>This is active when it is "0" (B8000H~BFFFFH).                                                                     |
| 34       | 0   | TIMSE  | RTCSL0<br>-: This signal is used to select I/O register of the REAL<br>TIMER. This is active when it is "0".                                                                          |

| Pin           | 1/0 | SYMBOL              | Signa name and Description                                                                                                    |  |  |  |  |
|---------------|-----|---------------------|----------------------------------------------------------------------------------------------------|--|--|--|--|
| 35            | 0   | 232SL               | <ul> <li>232SL0</li> <li>-: This signal is used to select I/O register of the RS232C. This is active when it is "0" (2F8H~2FFH / 3F8H~3FFH). Address conversion is executed by MD3F1.</li> </ul>                                                                                                    |  |  |  |  |
| 36            | 0   | DOSROM              | ROMSL0<br>- : This is the CS signal for DOS-ROM. This signal is<br>active when it is "0" (A0000~AFFFF). When bit 7 of<br>the 0C8H register is "1", this signal is output.                                                                                                    |  |  |  |  |
| 37<br>~<br>39 | 0   | RAD16<br>5<br>RAD18 | RAD161, 171, 181<br>+ : These signals correspond to the lines 18~16 (3bits)<br>of the DOS-ROM.<br>When an address between A0000 and AFFFF is<br>selected, this signal is output.<br>Bit allocation of the 0C8h register is as follows;<br>Bit 6~3 : not used<br>Bit 2 : RAD181<br>Bit 1 : RAD171<br>Bit 0 : RAD161       |  |  |  |  |
| 41            | 0   | COM1/2              | MDF31<br>+: When this signal is "1",<br>232SL0 signal selects the address between 2F8H<br>and 2FFH, while MDMSL0 signal selects the one<br>between 3F8H and 3FFH.<br>When this signal is "0",<br>232SL0 signal selects the address between 3F8H<br>and 3FFH, and MDMSL0 signal selects the one<br>between 2F8H and 2FFH. |  |  |  |  |
| 42            | 1   | DINCK               | DINCK1<br>+ : This signal shows a clock output from the keyboard<br>controller, and is used for data transmission<br>between this controller and the keyboard<br>controller.                                                                                                    |  |  |  |  |
| 43            | 1   | KSCLK               | KSCLK1<br>+ : This signal shows the status data transfer clock<br>from the keyboard controller. Data are transferred<br>at the transition from high to low level.                                                                                                    |  |  |  |  |

| Pin | 1/0 | SYMBOL | Signal name and Description                                                                                                    |
|-----|-----|--------|----------------------------------------------------------------------------------------------------|
| 44  | 1   | KSDAT  | KSDAT1<br>+ : This signal shows the status data from the<br>keyboard controller. Data are transferred at the<br>transition from high to low level of this clock.                                                                                                  |
| 45  | I   | KBTXD  | KBTXD1<br>+ : This signal shows a transmission line for the read<br>data from the keyboard controller.                                                                                                    |
| 46  | 0   | XRAT0  | XRAT01<br>+ : When an FDD operation is executed at high speed,<br>this signal is "1".                                                                                                    |
| 47  | 0   | NUML   | NUMLK1<br>+ : When the "Num Lock" key is pressed, this signal<br>becomes "1", and is output to the keyboard<br>controller.<br>The content of bit 4 of the register is output.<br>When reset operation is executed, this is "0",                                   |
| 48  | 0   | DATFL  | KBRXD1<br>+ : This line is used to transfer data from the keyboard<br>controller.                                                                                                    |
| 49  | 1   | CLK    | CPCLK1<br>+:CPU clock                                                                                                    |
| 50  | ł   | TEST1  | SH03A<br>- : This pin is used to test the G.A. (Not used)                                                                                                    |
| 51  | 0   | DCHE   | FLTSL1<br>+ : This signal is used for LCD selection, and when the<br>signal is "1", the LCD is selected. When an<br>external CRT is selected, the content of bit 6 of the<br>register is inverted to be output. When this is "1",<br>reset operation is executed. |
| 52  | 0   | FONT   | CHFOT0<br>+ : When double font is used, the signal is "1", and<br>when single font is used, this signal is "0".<br>Content of bit 5 of the register is inverted to be<br>output. When reset operation is executed, this<br>signal is "1".                         |

| Pin           | 1/0 | SYMBOL                               | Signal name and Description                                                                                                    |
|---------------|-----|--------------------------------------|----------------------------------------------------------------------------------------------------|
| 55            | Ι   | CLR1                                 | RESET1<br>+ : When this signal is "1", the system is reset. This is<br>an input signal from the SI.                                                                                             |
| 56            | -   | TESTO                                | SH03B<br>- : This is the signal that puts the G.A into the Test<br>mode. (Not used)                                                                                                    |
| 57            | 0   | IRQ7                                 | IRQ71<br>+ : This is an interrupt signal of level 7, and is output<br>to the 82C59.                                                                                                    |
| 58<br>5<br>66 | 1/0 | D0~D7                                | SD01~SD71<br>+ : These are the bidirectional data lines, and are used<br>for data tranfer with the CPU.                                                                                         |
| 67            | I   | ROWCOL                               | RCCH0<br>+ : This is a signal used to convert the address<br>(ROW/COLUMN) in outputting to the lines MADR<br>0~8.                                                                               |
| 68            | 0   | MIN1                                 | MIN1<br>+ : This signal is not used in this system.                                                                                                    |
| 69<br>77      | 0   | MAD0<br>\$<br>MAD8                   | MADR0~MADR8<br>+ : This signal is used to output the address of the<br>system RAM.<br>When RCCH0 is "1",<br>ROW : A0~A7, A16 are output.<br>When it is "0",<br>Column : A8~A15, A17 are output. |
| 80<br>81      | I   | AUTFD,<br>ISLIN                      | RATFD0, RSLIN0<br>These are wrap-around signals of AUTFD1 and SLIN1<br>signal which are issued by this GA.                                                                                      |
| 82<br>5<br>86 | I   | ERROR,<br>SELECT,<br>PE, ACK,<br>BSY | IERRO, ISLCT1, IPE1, IACKO, IBSY1,<br>- : They are all status data input from the printer.                                                                                                    |

| Pin           | 1/0 | SYMBOL                         | Signal name and Description                                                                                                    |
|---------------|-----|--------------------------------|----------------------------------------------------------------------------------------------------|
| 87<br>۲<br>91 | 0   | STB,<br>AUTF,<br>PINT,<br>SLIN | <ul> <li>STROB1, AUTFD1, PINT1, SLIN1</li> <li>+ : These are output control signals to the printer.<br/>These signals are inverted when they are output to<br/>the printer.</li> </ul>                                                                        |
| 92<br>5<br>99 | 1/0 | PD0~7                          | OPD00~70<br>-: These are bidirectional data lines, and by these<br>lines ;<br>- The data to be output to the printer is inverted.<br>- This can be used as the input mode.<br>In this case, the input data is dealt with the<br>same polarity as output mode. |
| 100           | 0   | PRTDIR                         | PRTDIO<br>+ : When this signal is "1", eight bits of OPD*0 lines<br>are in the output mode. When "0", the lines are in<br>the input mode.                                                                                                    |

•

Notes: Pins 03, 28, 53, 78 are used for Vcc, and 04, 15, 29, 40, 54, 65, 79, 90 are used for GND.

#### B.4 FUNCTION OF EACH COMPONENT

### B.4.1 Printer interface

B.4.1.1 Resisters and bits allocation

The printer interface uses I/O address between 378H and 37FH, and the bit allocation of the three resisters : Data resister, Status Port, and the control resister, is explained in the following tables.

|                | Port       | DATA   |       |    |             |       |      |            |              |  |
|----------------|------------|--------|-------|----|-------------|-------|------|------------|--------------|--|
|                | Address    | 7      | 6     | 5  | 4           | 3     | 2    | 1          | 0            |  |
| Data           | Write 378H | 7      | 6     | 5  | 4           | 3     | 2    | 1          | 0            |  |
| Register       | Read 378H  | 7      | 6     | 5  | 4           | 3     | 2    | 1          | 0            |  |
| Status<br>Port | Read 379H  | - BUSY | - ACK | PE | SEL-<br>ECT | - ERR | -    | -          | -            |  |
| Control        | Write37AH  | -      | -     | -  | IRQEN       | SLTIN | PINT | AUT-<br>FD | STRB         |  |
| Register       | Read 37AH  |        |       |    | IRQEN       | SLTIN | PINT | AUT-<br>FD | STRB         |  |
|                | Write 37FH |        |       |    |             |       |      |            | Bidir-<br>EN |  |

Table B - 2 Bit allocation of three Registers

| Port Name        |              | I/O Address bit |    |    |     |            |    |    |    |    |    |
|------------------|--------------|-----------------|----|----|-----|------------|----|----|----|----|----|
| Port Name        | Port Address | A9              | A8 | A7 | A6  | <b>A</b> 5 | A4 | A3 | A2 | A1 | A0 |
| Data Register    | Write 378H   | 1               | 1  | 0  | - 1 | 1          | 1  | 1  | x  | 0  | 0  |
| Data Register    | Read 378H    | 1               | 1  | 0  | 1   | 1          | 1  | 1  | x  | 0  | 0  |
| Status Port      | Read 379H    | 1               | 1  | 0  | 1   | 1          | 1  | 1  | x  | 0  | 1  |
| Control Pogistor | Write37AH    | 1               | 1  | 0  | 1   | 1          | 1  | 1  | x  | 1  | 0  |
| Control Register | Read 37AH    | 1               | 1  | 0  | 1   | 1          | 1  | 1  | x  | 1  | 0  |
|                  | Write 37FH   | 1               | 1  | 0  | 1   | 1          | 1  | 1  | x  | 1  | 1  |

# a) Block diagram of the printer interface

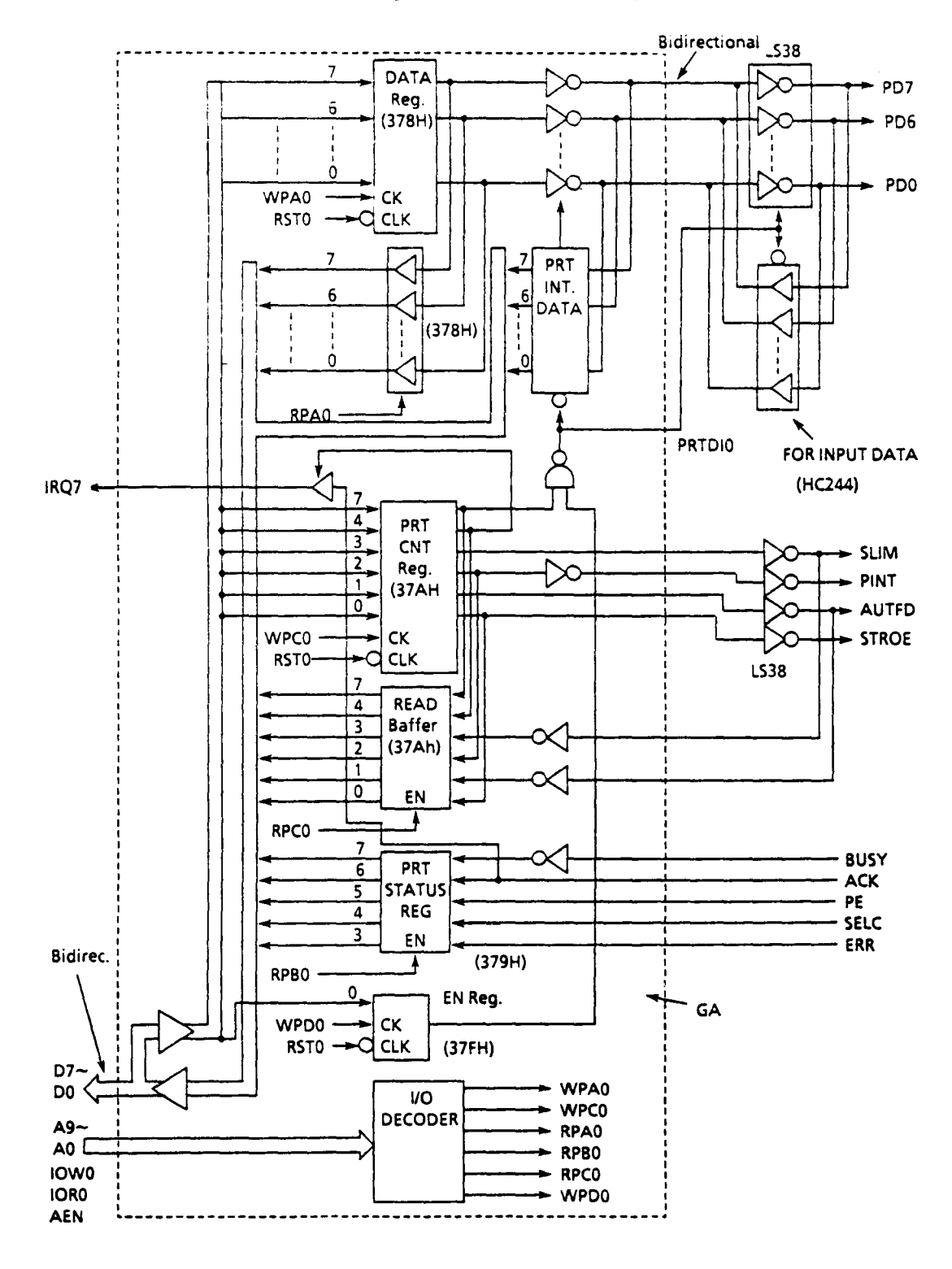

FIGURE B-2 Block Diagram

b) Data register

By RESET signal, this register is cleared. At the transition from low to high level of the WPAO signal, or of IOWR signal, 8-bit data is set on the data bus.

The set data is inverted and output to the data line of the printer port (in the case of the input mode, refer to B.3).

 $\overline{WPA0} = (378H) \cdot \overline{IOWR} \cdot \overline{AEN}$ 

By the RPAO signal, the above mentioned 8-bit data is output to the data bus.

 $\overline{RPA0} = (378H) \cdot \overline{IORD} \cdot \overline{AEN}$ 

c) Printer controller register

By RESET signal, this register is cleared. At the transition from low to high level of the WPCO signal, or of IOWR signal, data of the lower 6-bit (5-0) on the data bus is set.

 $\overline{WPCO} = (37AH) \cdot \overline{IOWR} \cdot \overline{AEN}$ 

By the RPCO signal, the above mentioned 6-bit data on the input data as the response signal are output to the data bus.

 $\overline{RPC0} = (37AH) \cdot \overline{IORD} \cdot \overline{AEN}$ 

d) Printer status register

Bv RPBO signal, the input "Printer Status Data" is output to the 5-bit (7-3) data bus.

 $\overline{\text{RPB0}} = (379\text{H}) \cdot \overline{\text{IORD}} \cdot \overline{\text{AEN}}$ 

e) Printer mode register

At the transition of high to low level of the RPDO signal, the data bit 0 is input to the register.

 $\overline{RPD0} = (37FH) \cdot \overline{IOWR} \cdot \overline{AEN}$ 

The data in the lines A9-A0 are decoded (except A2).

#### B.4.1.2 Bidirection of the printer data line

- a) When outputting, the data contained in the Data Register is inverted to be output -- (when PRTD10 is at high level).
- b) Input mode

When bit 7 of the 37AH (Printer control) register is "1", the data can be input -- (PRTD10 is low level). This mode is effective only when bit "0" of the 37FH of the port is "1", and if "0", it is completely ignored.

#### B.4.2 I/O address decoder

I/O address decoder decodes the addresses Al9-AO, and outputs the following signals;

DIOSLO (Display I/O Register Select) DMESL (Display Memory Select) TIMSL (Real Timer Slect) 232CSL (RS232C Resister Select) MDMSL (Modem Resister Select)

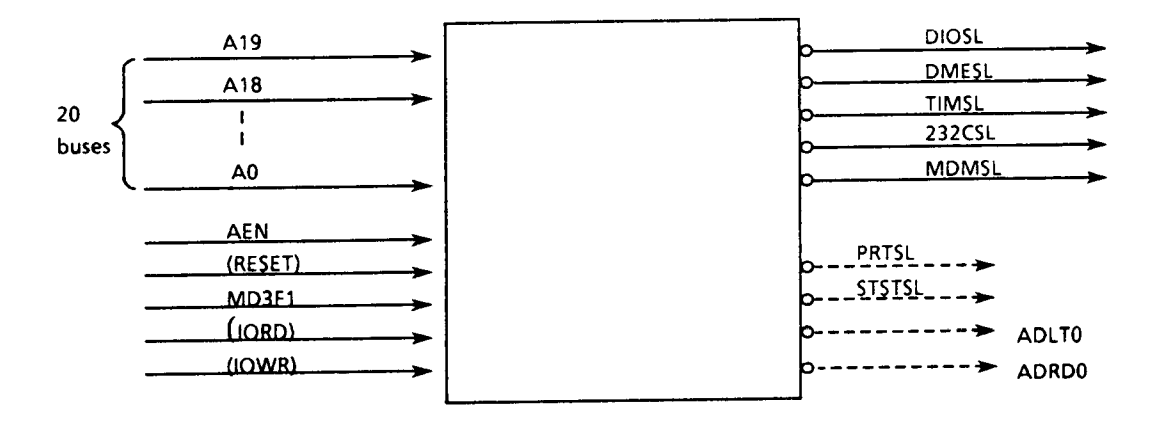

FIGURE B-3 I/O Address Decoder Block Diagram

a) DIOSLO (Sisplay I/O register select)  $\overline{\text{DIOSL0}} = (3\text{D0H}-3\text{DFH})^{\circ}\overline{\text{AEN}}$  (A9-A0 are decoded) b) DMESL (Display memory select) DMESL0 = (B8000H-BFFFFH) (A19-A15 are decoded) c) TIMSL (Real Time Select)  $\overline{\text{TIMSLO}} = (2C0H-2DFH)^{\cdot}\overline{\text{AEN}}$  (A9-A0 are decoded) d) 232SL0 (RS232C Register Select)  $\overline{232SL0} = (2F8H - 2FFH) \cdot \overline{AEN} \cdot MD3F1 + (3F8H - 3FFH) \cdot \overline{AEN} \cdot \overline{MD3F1}$ (A9-A0 are decoded) e) MDMSL0 (Mode Register Select)  $\overline{\text{MDMSLO}} = (2F8H - 2FFH) \overline{\text{AEN}} \cdot \overline{\text{MD3F1}} + (3F8H - 3FFH) \cdot \overline{\text{AEN}} \cdot \text{MD3F1}$ (A9-A0 are decoded) f) PRTSL0 (Printer Port Select)  $\overline{PRTSL0} = (378H - 37FH)^{\cdot}\overline{AEN}$  (A9-A0 are decoded) g) CTREG (Control Register Select)  $\overline{\text{STSTSLO}} = (2COH-2DFH)^{*}\overline{\text{AEN}}$  (A9-A0 are decoded)

Note: f) and g) are used inside the G.A..

B - 12

## B.4.3 System RAM controller

This circuit is to change the address output to MADR8-0 by RCCH0 signal from the I/O driver GA.

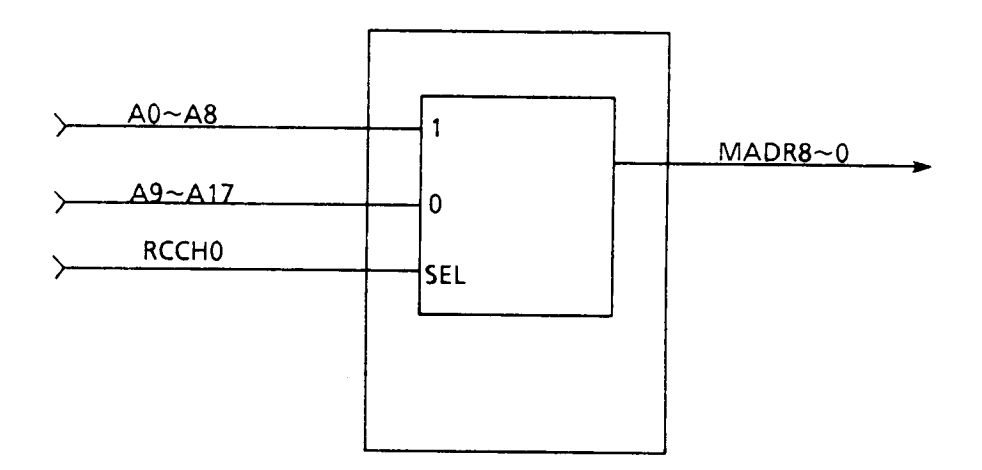

MADR 
$$(8-0) = \frac{\text{RCCH0}}{\text{RCCH0}} \cdot A(8-0)$$
  
MADR  $(8-0) = \frac{\text{RCCH0}}{\text{RCCH0}} \cdot A(17-9)$ 

### FIGURE B-4 RAM Controller

#### B.4.4 DOS ROM controller

This circuit is provided to control address and selects signal of the DOS-ROM.

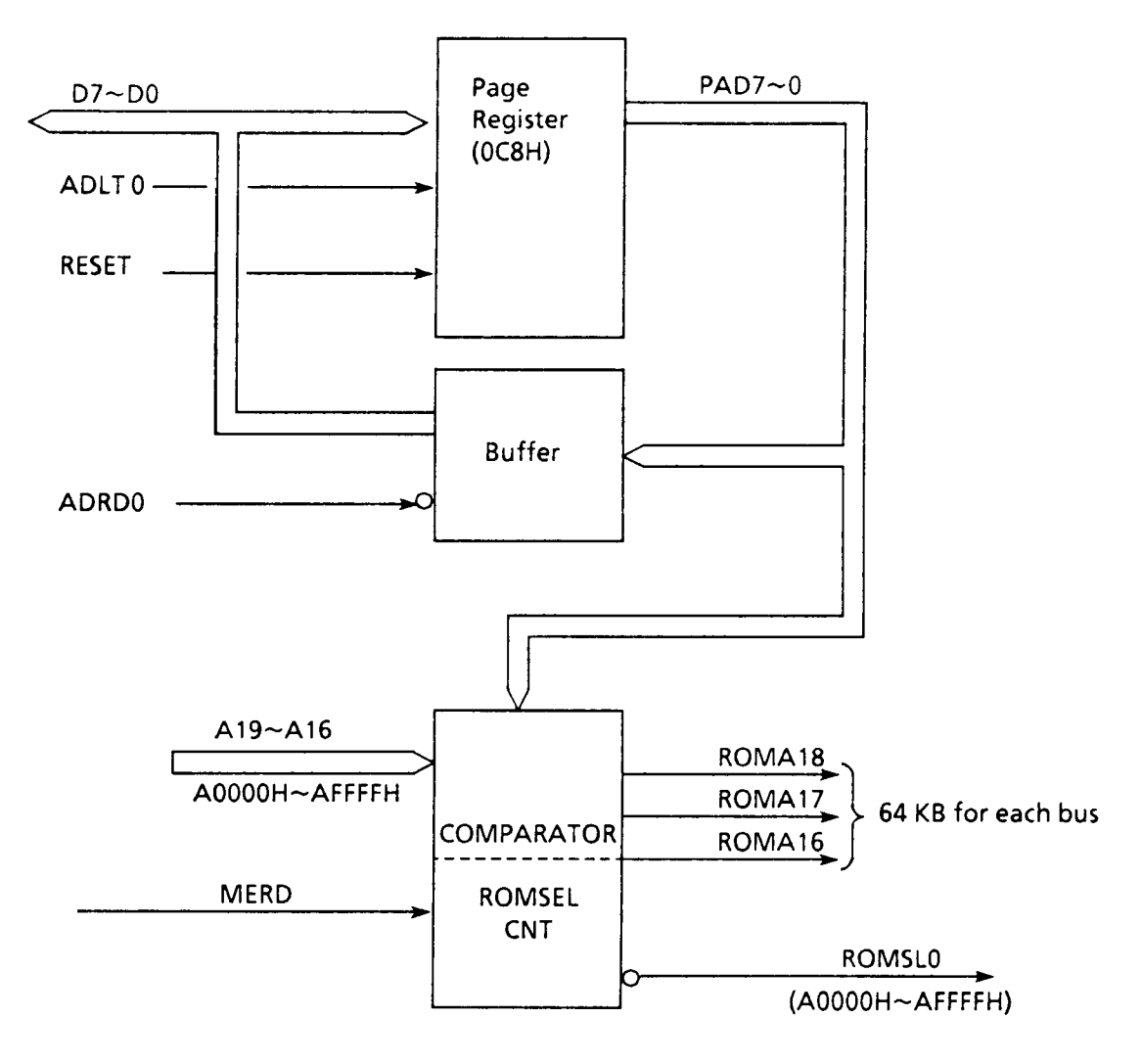

FIGURE B-5 DOS ROM Controller

| LATCH DATA BIT (PAD7~0) |   |   |   |   |               |               |               |  |  |  |
|-------------------------|---|---|---|---|---------------|---------------|---------------|--|--|--|
| 7 6 5 4 3 2 1           |   |   |   |   |               |               |               |  |  |  |
| ENABLE                  | - | - | - | - | OUT<br>ROMA18 | OUT<br>ROMA17 | OUT<br>ROMA16 |  |  |  |

#### a) Page register

This register is reset by RESET signal. The data buses D7-D0 are latched as PAD7-PAD0 by ADLT0 signal.

### $\overline{ADLT0} = (0C8H) \cdot \overline{IOWR} \cdot \overline{AEN}$

By ADRDO signal, PAD7-PAD0 are output on the buses D7-D0.

 $\overline{ADRD0} = (0C8H) \cdot \overline{IORD} \cdot \overline{AEN}$ 

b) Comparator/ROM Select Control

When the address buses Al9-Al6 <u>correspond</u> to the address <u>A000</u>0H-AFFFFH and PAD is "1", ROMSLO signal is output if MERD signal is then input. Each of PAD2-PADO is output to the DOS ROM address lines RAD18-RAD16.

#### APPENDIX C

#### I/O DRIVER G.A.

#### C.1 GENERAL

I/O driver gate array indicates various gates which cannot be included in the I/O controller, and is composed of 48 pins.

Out of these 48 pins, 42 pins are for I/O signals, and 2 pins are for Vcc, and finally the rest 4 pins are used for GND.

Functions of the I/O drivers are as follows;

- (1) FDD A/B Switching
- (2) Reset Driver
- (3) Clock Generation
- (4) FDD Input Gate
- (5) Speaker Driver Gate
- (6) LCD Power Supply Controller
- (7) External FDD Counter
- (8) RAS/CAS Timing Generator
- (9) COM1/COM2 Switching

The detailed explanations about each device is given in C.4.

#### C.2 BLOCK DIAGRAM

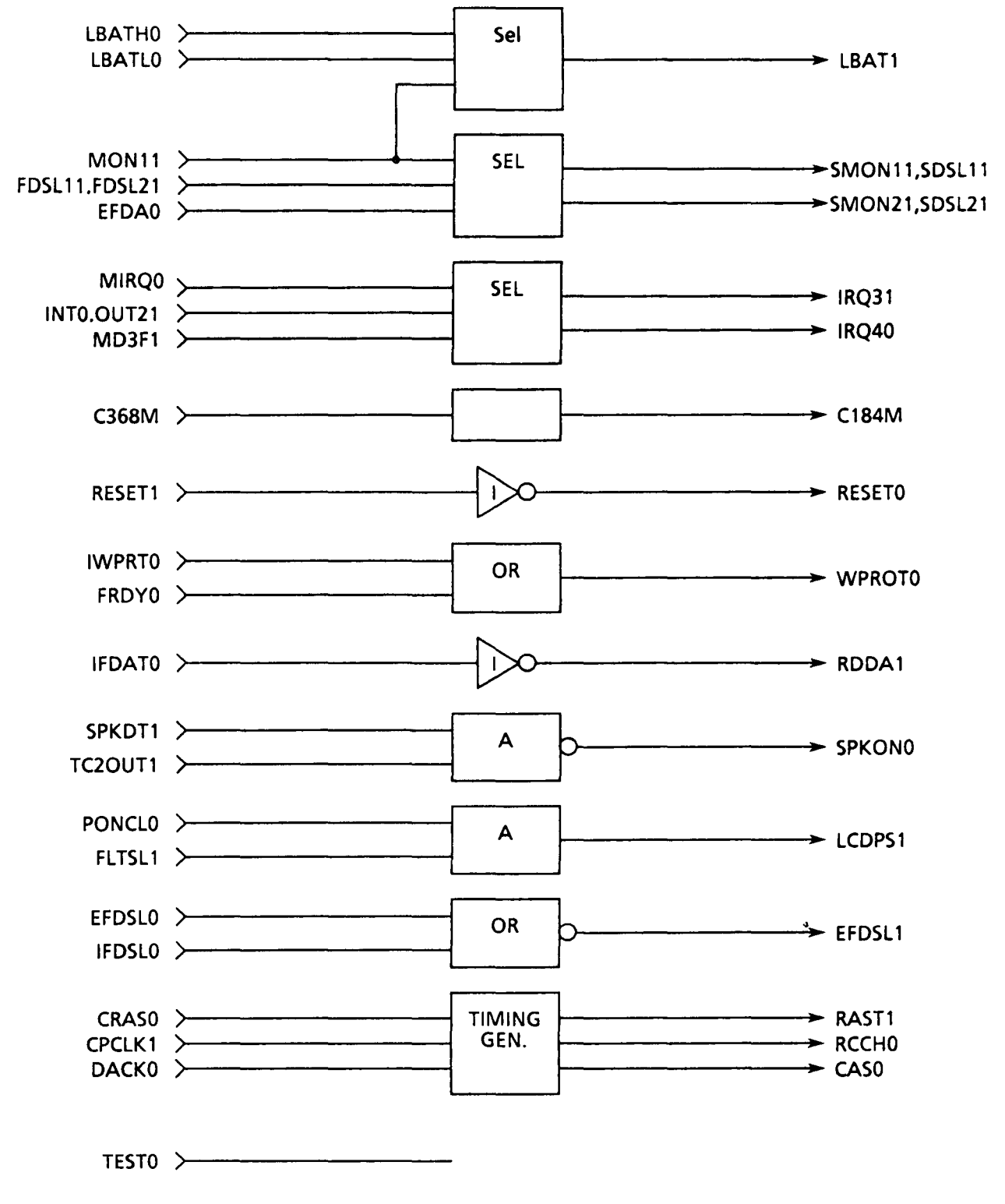

FIGURE C-1 Block Diagram

# C.3 PIN DESCRIPTION

| TABLE | C-1 | Pin | Description |
|-------|-----|-----|-------------|
|-------|-----|-----|-------------|

| Pin      | 1/0 | SYMBOL       | Signal name and Description                                                                                                    |  |
|----------|-----|--------------|----------------------------------------------------------------------------------------------------|--|
| 01<br>03 | 0   | MON1<br>MON2 | SMON11, SMON21<br>+ : This is FDD motor ON signal, and when this signal is<br>"1"; if SDSL11 is "1", SMON11 is also "1"., and if<br>SDSL21 is "1", SMON21 is also "1".                                                                                                |  |
| 02<br>04 | 0   | SEL1<br>SEL2 | SDSL11, SDSL21<br>+: FDD select output signal<br>When this signal is "1", FDD is selected.<br>The output contents vary depending on the<br>polarity of EFDA0. Normally when FDSL11 is<br>selected, SDSL11 is output, and when FDSL21is<br>selected, SDSL21 is output. |  |
| 05       | 0   | IRQ40        | IRQ40<br>- : This is an interrupt signal (level 4) to the 8259<br>(inside the SI).                                                                                                    |  |
| 07       | I   | WPROT        | IWPRT0 - : This is a write protect input signal from the FDD.                                                                                                    |  |
| 08       | l   | FDAT         | IFDAT0<br>- : This is the signal to indicate the read data from the<br>FDD.                                                                                                    |  |
| 09       | I   | FRDY         | FRDY0 - : This is READY signal from the FDD.                                                                                                    |  |
| 10       | 0   | WPRT         | WPROT0<br>- : This is the write protect signal from the FDC, and is<br>activated with FRDY0 signal.                                                                                                    |  |
| 11       | 0   | RDAT         | RDDA1<br>+ : This is the inverted IFDAT0 output signal, and is<br>input to the 9420C.                                                                                                    |  |
| 12       | I   | FDSL1        | EFDSL0<br>- : When the system is connected to the external FDD,<br>this signal is "1".                                                                                                    |  |

| Pin | 1/0 | SYMBOL | Signal name and Description                                                                                                    |  |
|-----|-----|--------|----------------------------------------------------------------------------------------------------|--|
| 13  | 0   | FDSL0  | EFDSL1<br>+ : When internal and external FDDs are connected at<br>the same time, this signal is activated at "1".                                    |  |
| 14  | Ι   | PONCLR | PCLR0<br>- : This is the reset signal.                                                                                                    |  |
| 15  | 1   | LSDSL  | FLTSL1<br>+ : This is the signal used to designate the LCD as the<br>display for the system. This signal is activated<br>when it is "1".             |  |
| 16  | 0   | LCDPS1 | LCDPS1<br>+ : This is the signal used to designate the LCD and<br>when it is active, it is "1". This is input to the + 5V<br>P.S circuit of the LCD. |  |
| 17  | I   | SYSCLK | CPCLK1<br>+ : This is the CPU clock signal.                                                                                                    |  |
| 20  | I   | RAS1   | CRASO<br>- : This is the RAS timing signal for the system RAM.                                                                                       |  |
| 21  | ł   | REF    | DACK0<br>- : This signal is activated when it is "0", during the refresh cycle.                                                                      |  |
| 22  | 0   | RAST1  | RAST1<br>+ : This is RAS timing output signal, and is an inverted<br>CRAS0 signal.                                                                   |  |
| 23  | 0   | RCT    | RCCH0<br>+ : This is the timing signal for switching ROW and<br>COLUMN.                                                                              |  |
| 24  | 0   | CAS    | CAS0<br>- : This is CAS timing signal for the system RAM.                                                                                            |  |
| 25  | 0   | CLRO   | RESET0<br>+ : This is the system reset signal, and is active when it<br>is "0". This is the inverted RESET1 signal.                                  |  |

| Pin      | 1/0 | SYMBOL         | Signal name and Description                                                                                                    |  |
|----------|-----|----------------|----------------------------------------------------------------------------------------------------|--|
| 26       | I   | CKIN           | C368M1<br>+ : This is 3,6864Mz clock signal input.                                                                                                  |  |
| 27       | 0   | СКОИТ          | C184M1<br>+ : This is an output clock signal which is half the<br>frequency of the C368M1.                                                          |  |
| 28       | 0   | SPKD           | SPKON0<br>- : This is the speaker drive signal, and is also a<br>returned input signal to the SI.                                                   |  |
| 29       | I   | SPKDR          | SPKDT1<br>+ : This is the speaker data signal from the SI.                                                                                          |  |
| 30       | ł   | ТС20           | TC2OUT1<br>+ : This is a timer output signal for the speaker from<br>the 82C53 inside the SI.                                                       |  |
| 32       | 1   | CLRI           | RESET1<br>+ : This is the system reset signal, and is activated<br>when it is "1".                                                                  |  |
| 33       | I   | MON            | MON11<br>+ : Input signal from the SI<br>When the motor of the FDD is ON, this signal<br>is "1".                                                    |  |
| 34<br>35 | I   | FSL1,<br>FSL2  | FDSL11, FDSL21<br>+ : Input signals from the SI. These are FDD select<br>signals, and when the selection is executed, each<br>signal is set to "1". |  |
| 36       |     | EFDA           | EFDA0<br>- : When this signal is "1', the external FDD is set<br>to "B". When this is "0", the external FDD is set<br>to "A".                       |  |
| 37       | 1   | MD3F           | MD3F1<br>+ : This is a signal to change IRQ31 and IRQ41.                                                                                            |  |
| 38<br>39 | I   | OUT21,<br>INT0 | OUT21, INTO<br>+ : This are the signal output from the SIO, and are<br>used to generate IRQ signal.                                                 |  |

| Pin | I/O | SYMBOL | Signal name and Descritpion                                                                                                    |  |
|-----|-----|--------|----------------------------------------------------------------------------------------------------|--|
| 40  | I   | IRQ30  | IRQ30<br>- : This is the inverted IRQ signal input from the modem interface.                                                                                                    |  |
| 41  | 0   | IRQ31  | IRQ31<br>+ : This is an interrupt signal (level 3) to the 82C59<br>(inside the SI).                                                                                             |  |
| 44  | I   | TESTO  | TEST0<br>- : This signal becomes "0", when Test mode.                                                                                                    |  |
| 45  | 1   | IFDSL0 | FDSL0<br>- : When the internal FDD is connected. this signal<br>is "0".                                                                                                    |  |
| 46  | ł   | LBATH  | LBATH0<br>- : This signal is used to detect low battery.                                                                                                    |  |
| 47  | 1   | LBATL0 | LBATL0<br>- : This signal is used to detect low battery.                                                                                                    |  |
| 48  | 0   | LBAT   | LBAT1<br>+ : When the FDD motor is off, the inverted LBATH0 is<br>output, and when on, The inverted LBATL0 is<br>output.<br>This is used as the indicater lamp for low battery. |  |

Notes: Pins 19,43 are used for Vcc, and 06, 18, 31, 42 are used for GND.

## C.4 FUNCTION OF BACH COMPONENT

C.4.1 FDD drive A/B switching

This is the circuit that changes the mode between FDD-A and FDD-B.

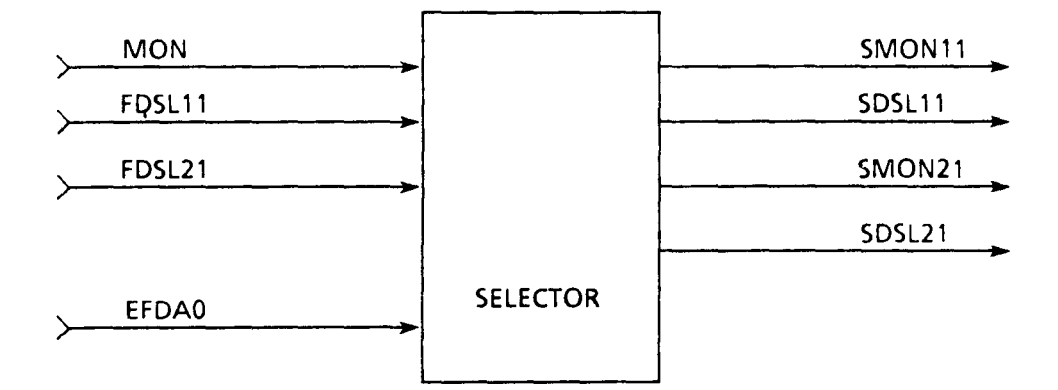

FIGURE C-2 FDD Switching

SMON11 = (MON \* FDSL11 \* EFDA0) + (MON \* FDSL21 \* EFDA0)
SDSL11 = (FDSL11 EFDA0) + (FDSL21 \* EFDA0)
SMON21 = (MON \* FDSL21 \* EFDA0) + (MON \* FDSL11 \* EFDA0)
SDSL21 = (FDSL11 \* EFDA0) + (FDSL11 \* EFDA0)

C.4.2 Reset driver

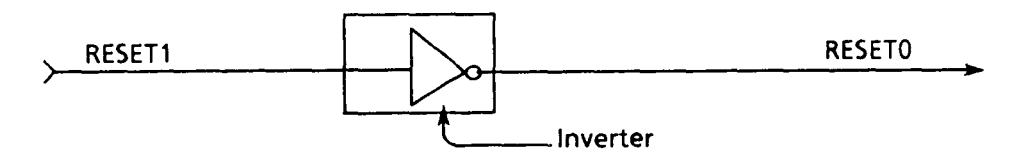

FIGURE C-3 Reset Driver

C.4.3 Clock generator

This driver outputs half of the frequency (3.68 MHz) that it acquires.

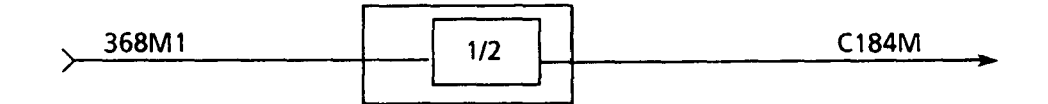

FIGURE C-4 Clock Generator

C - 7

#### C.4.4 FDD input gate

This gate acquires the following signals through the FDD input interface.

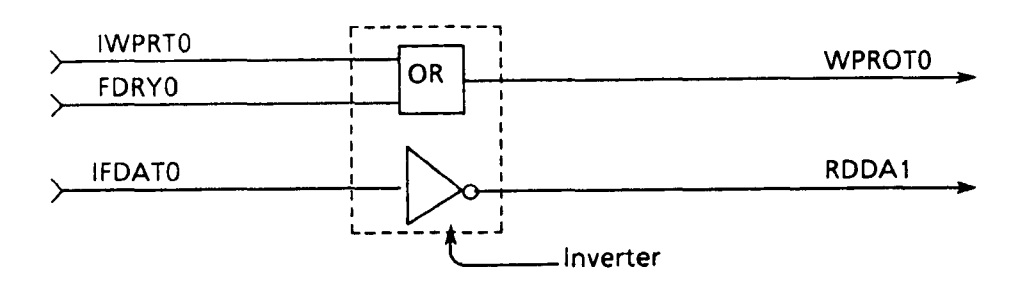

 $\begin{array}{rcl} \text{WPROTO} &= & \text{IWPRTO} + \text{FRDYO} \\ \text{RDDS1} &= & \text{IFDATO} \end{array}$ 

FIGURE C-5 FDD Input Gate

C.4.5 Speaker driver gate

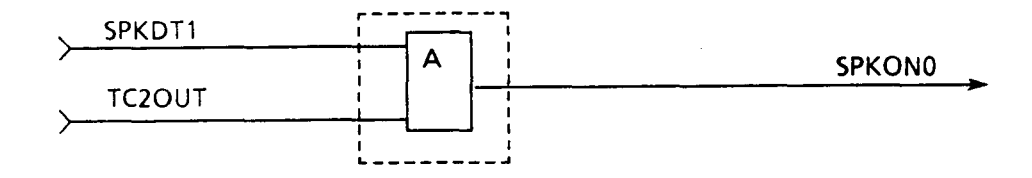

SPKONO = SPKDT1 TC 20UT1

FIGURE C-6 Speaker Driver Gate

C.4.6 LCD PS controller

This is the circuit that controls the output 5Vdc for the LCD interface ICs.

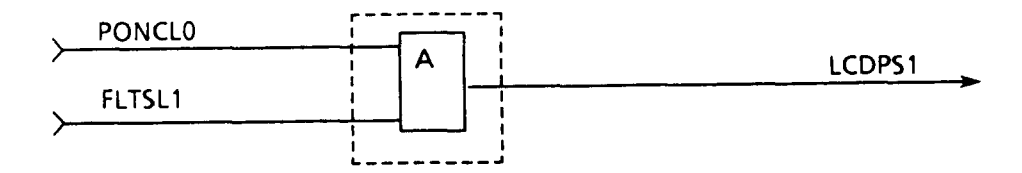

LCDPS1 = FTOFF0'PONCL0'FLTSL1

FIGURE C-7 LCP PS Controller

C.4.7 External FDD counter (option)

This is the circuit to output the signal that indicates the number of external FDDs. This circuit is provided optionally.

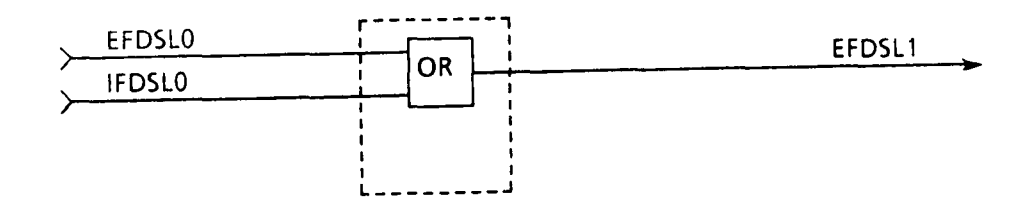

 $EFDSL1 = \overline{EFDSL0} \cdot \overline{IFDSL0}$ 

FIGURE C-8 External FDD Counter

#### C.4.8 RAS/CAS timing controller

This is circuit that controls the timing of the RAS and CAS signals for the system RAM.

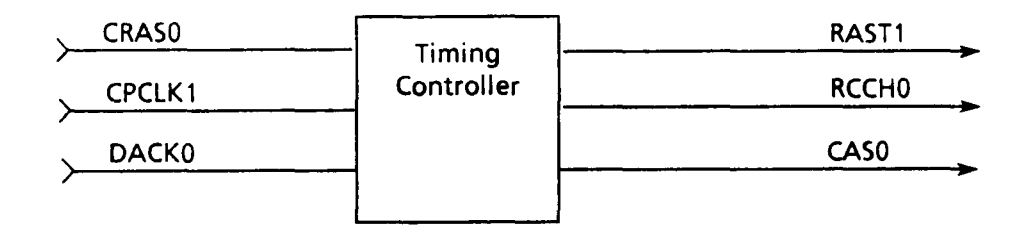

 $\frac{RAST1}{RCCH0} = \frac{CRAS0}{RAST1} \cdot CPCLK1 ()$  $\frac{CAS0}{CAS0} = \frac{RCCH0}{RCCH0} \cdot CPCLK1 ()$ 

FIGURE C-9 RAS/CAS Timing Controller

#### C.4.9 COM1/COM2 changing

This circuit is used to change the signals from RS232C connector and from Modem into the signals IRQ3 and IRQ4. This operation is executed with the MD3Fl signal.

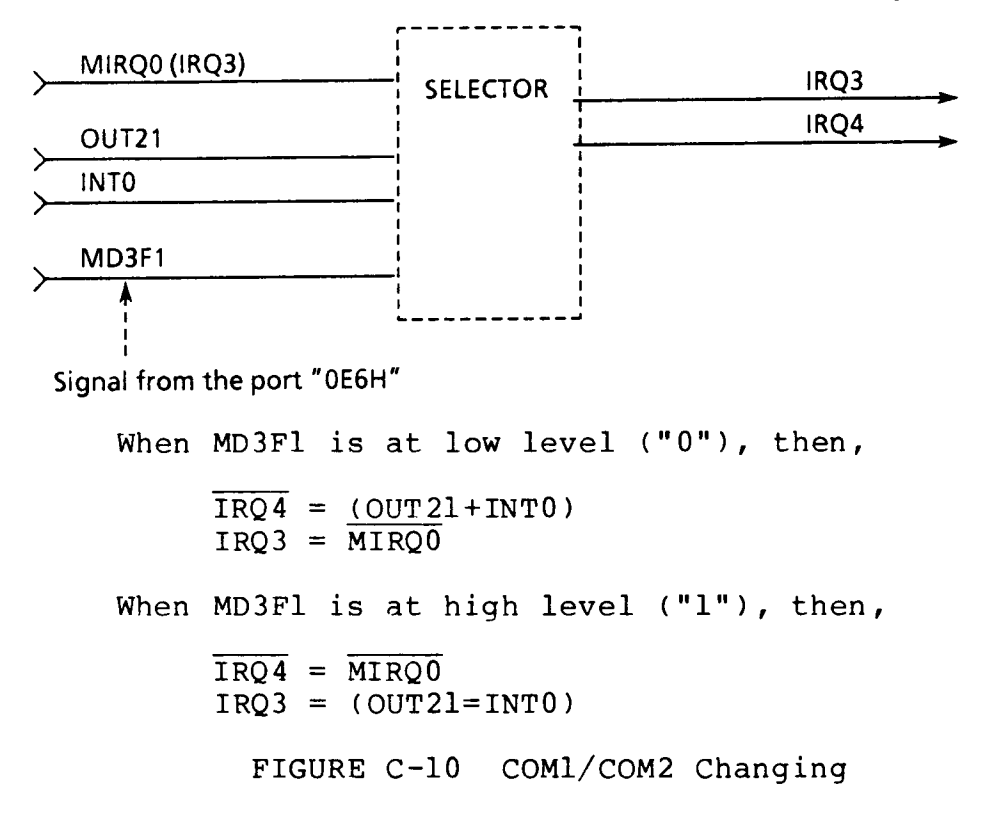

#### APPENDIX D

#### DISPLAY CONTROLLER G.A.

#### D.1 GENERAL

The Diaply Controller Gate Array is a CMOS type chip with 5,000-gate, 100-pin flat package, and it contains the color graphics adapter which can control both the external CRT display and the internal LCD display.

This gate array contains the following functions.

- LCD/CRT control function
- Attribute process function
- Interface with the CPU (I/O bus)
- Interface with the V-RAM and with the CG-ROM

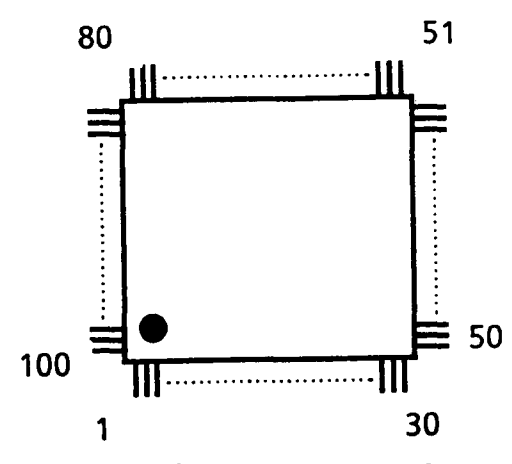

FIGURE D-1 Display Conroller Gate Array

The detailed description of each pin and signal is also given here.

The whole system including this gate array is called the Display Controller Subsystem, and it can control the following three types of displays.

A) 640x200 dot LCD (Liquid Cristal Display)B) 640x200 dot CRT (Cathode Ray Tube) Display

Note that the external CRT display unit and the internal LCD can not be used at the same time, and its selection is performed by the keyboard operation.

Fn + Home ..... LCD is selected.
Fn + End ..... External CRT display is selected.

I/O bus

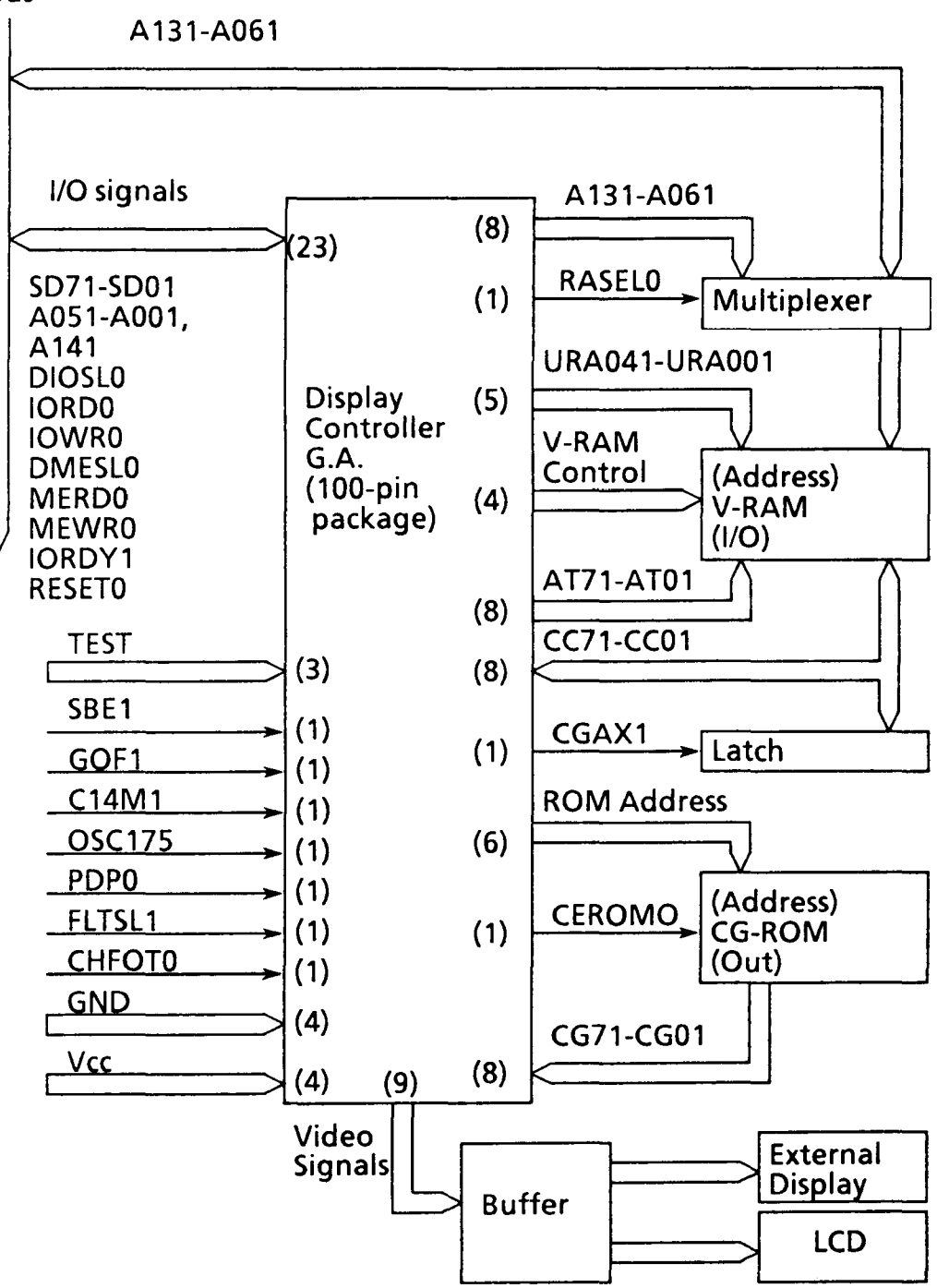

FIGURE D-2 Display Controller Subsystem

# D.3 DISPLAY CONTROLLER

# Table D-1 Pin Description

| Pin | I/O | SYMBOL | Signal name and Description                                                    |  |
|-----|-----|--------|--------------------------------------------------------------------------------|--|
| 1   | 1   | CG03   | CG31<br>Character generator output signal bit 3.                               |  |
| 2   |     | CG04   | CG41<br>Character generator output signal bit 4.                               |  |
| 3   |     | Vcc    | + 5V                                                                           |  |
| 4   |     | CG05   | CG51<br>Character generator output signal bit 5.                               |  |
| 5   | 1   | CG06   | CG61<br>Character generator output signal bit 6.                               |  |
| 6   |     | CG07   | CG71Character generator output signal bit 7.                                   |  |
| 7   | I   | CRM0   | CEROM0<br>Chip enable signal for CG-ROM (Character generater<br>- ROM ).       |  |
| 8   | I   | CG02   | 2 CG21<br>Character generator output signal bit 2.                             |  |
| 9   |     | CG01   | CG11<br>Character generator output signal bit 1.                               |  |
| 10  | 1   | CG00   | CG01<br>Character generator output signal bit 0.                               |  |
| 11  | 0   | RS01   | RS01 RSA01<br>Raster scan address bit 0.                                       |  |
| 12  | 0   | RS11   | RSA11<br>Raster scan address bit 1.                                            |  |
| 13  | 0   | RS21   | RSA21<br>Raster scan address bit 2.                                            |  |
| 14  | 0   | RS30   | RSA31<br>Raster scan address bit 3. Not used.                                  |  |
| 15  |     | GND    | Ground                                                                         |  |
| 16  |     | SBE1   | Reserved for LCD. (Ground)                                                     |  |
| 17  | 0   | FNS0   | INTEN1<br>Intensified font select signal.(single dot/double<br>dots character) |  |
| 18  | 0   | FNP0   | CGM01<br>8x8/8x16 font selection. Not used.                                    |  |

| Pin | 1/0 | SYMBOL | Signal name and Description                                                 |  |
|-----|-----|--------|-----------------------------------------------------------------------------|--|
| 19  | 0   | CGA1   | CGAX1<br>CG address latch.                                                  |  |
| 20  | 0   | RSLO   | RASELO<br>Refresh address selection.                                        |  |
| 21  | 0   | RA12   | RA121<br>Refresh address bit 12.                                            |  |
| 22  | 0   | RA11   | RA111<br>Refresh address bit 11.                                            |  |
| 23  | 0   | RA10   | RA101<br>Refresh address bit 10.                                            |  |
| 24  | 0   | RA09   | RA091<br>Refresh address bit 09.                                            |  |
| 25  | 0   | RA08   | RA081<br>Refresh address bit 08.                                            |  |
| 26  | 0   | RA07   | RA071<br>Refresh address bit 07.                                            |  |
| 27  | 0   | RA06   | RA061<br>Refresh address bit 06.                                            |  |
| 28  |     | VCC    | VCC + 5V                                                                    |  |
| 29  | 0   | RA05   | RA051<br>Refresh address bit 05.                                            |  |
| 30  | 1   | OC14   | C14M1<br>14. 31818 MHz for the video signal                                 |  |
| 31  | I   | OISLO  | DIOSLO<br>Display I/O selected. Access signal to<br>the I/O port of the GA. |  |
| 32  | I   | MSL0   | DMESLO<br>V-RAM access signal for CPU or DMAC                               |  |
| 33  | I/O | BD07   | SD71<br>Data hus hit 7                                                      |  |
| 34  | I/O | BD06   | SD61<br>Data bus bit 6                                                      |  |
| 35  | I/O | BD05   | SD51<br>Data bus bit 5.                                                     |  |
| 36  | I/O | BD04   | SD41<br>Data bus bit 4.                                                     |  |

| Pin | I/O | SYMBOL | Signal name and Description                                                        |  |  |
|-----|-----|--------|------------------------------------------------------------------------------------|--|--|
| 37  | 1/0 | BD03   | SD31<br>Data bus bit 3.                                                            |  |  |
| 38  | I/O | BD02   | SD21<br>Data bus bit 2.                                                            |  |  |
| 39  | I/O | BD01   | SD11<br>Data bus bit 1.                                                            |  |  |
| 40  |     | GND    | Ground.                                                                            |  |  |
| 41  | I/O | BD00   | SD01<br>Data bus signal bit 0.                                                     |  |  |
| 42  | 0   | RDY    | IORDY1<br>I/O ready signal.                                                        |  |  |
| 43  | I   | RST0   | RESETO<br>GA reset signal.                                                         |  |  |
| 44  | I   | UA05   | A051<br>CPU address bit 5.                                                         |  |  |
| 45  | l   | UA04   | A041<br>CPU address bit 4.                                                         |  |  |
| 46  | I   | UA03   | A031<br>CPU address bit 3.                                                         |  |  |
| 47  | I   | UA02   | A021<br>CPU address bit 2.                                                         |  |  |
| 48  | I   | UA01   | A011<br>CPU address bit 1.                                                         |  |  |
| 49  | I   | UA14   | A141<br>CPU address bit 14.                                                        |  |  |
| 50  | T   | MEW0   | MWR0<br>Memory write signal.(for V-RAM write)                                      |  |  |
| 51  | I   | MER0   | MRD0<br>Memory read signal. (for V-RAM read)                                       |  |  |
| 52  | I   | IOR0   | IORD10<br>I/O read signal. It read out I/O port data to the data<br>bus BD00-BD07. |  |  |
| 53  | 1   | VCC    | + 5V                                                                               |  |  |
| 54  | I   | IOW0   | IOWR10<br>I/O write signal. It write data on the data bus to the<br>I/O port.      |  |  |

| Pin             | 1/0 | SYMBOL | Signal name and Description                                                  |  |  |
|-----------------|-----|--------|------------------------------------------------------------------------------|--|--|
| 55 <sup>.</sup> | 1   | UA00   | A001<br>CPU address bit 0.                                                   |  |  |
| 56              | 1   | PDP0   | PDP0<br>Plasma display panel select. Not used.                               |  |  |
| 57              | I   | GOF1   | GOF1<br>GA off. If this signal is high, the GA becomes to be<br>disable.     |  |  |
| 58              |     | TEH1   | Ground.                                                                      |  |  |
| 59              |     | TFU1   | Ground.                                                                      |  |  |
| 60              |     | TCN1   | Ground.                                                                      |  |  |
| 61              | 0   | N.C.   | BFR0<br>Video signal                                                         |  |  |
| 62              | 0   | FRHV   | FRHV1<br>Video signal. Vertical sync. signal for composite CRT<br>display.   |  |  |
| 63              | 0   | FVS1   | FPVS1<br>Video signal. Vertical sync. signal for LCD/RGB CRT<br>display.     |  |  |
| 64              | 0   | SXV1   | SXVD1<br>Video signal.                                                       |  |  |
| 65              | 0   | GND    | Ground.                                                                      |  |  |
| 66              | 0   | LHS1   | LPHS1<br>Video signal. Horizontal sync. signal for LCD/RGB CRT<br>display.   |  |  |
| 67              | 0   | DOR1   | D1R1<br>Video signal. Red signal for RGB CRT display.                        |  |  |
| 68              | Ò   | DIG1   | D2G1<br>Video signal. Green signal for RGB CRT display.                      |  |  |
| 69              | 0   | D2B1   | D3B1<br>Video signal. Blue signal for cRGB CRT display.                      |  |  |
| 70              | 0   | D3I1   | D4l1<br>Video signal. Intensity signal for all.                              |  |  |
| 71              | 1   | CHFOT  | CHFONT0<br>Change character font signal                                      |  |  |
| 72              | 1   | FDIS   | FLTDSL1<br>Flat display selected. It changes internal / external<br>display. |  |  |

| Pin | 1/0 | SYMBOL | Signal name and Description                                                                              |  |
|-----|-----|--------|----------------------------------------------------------------------------------------------------|--|
| 73  | 1   | OC18   | OSC175<br>Clock 17.5 MHz                                                                                 |  |
| 74  | 0   | CEH0   | Chip enable high. chip selected signal for the V-RAM.<br>N.C.                                            |  |
| 75  | 0   | WRC0   | WRCC0<br>Write character code. it is used with chip enable<br>signal to write them V-RAM. (even address) |  |
| 76  | 0   | WRA0   | WRATO<br>Write attribute data. It is used with chip enable signal<br>to write them V-RAM. (odd address)  |  |
| 77  | 0   | CELO   | CEL0<br>Chip enable low. It is V-RAM selection signal.                                                   |  |
| 78  |     | VCC    | + 5V                                                                                                    |  |
| 79  | 0   | RA00   | URA001<br>CPU / Refresh address bit 0.                                                                   |  |
| 80  | 0   | RA01   | URA011<br>CPU / Refresh address bit 1.                                                                   |  |
| 81  | 0   | RA02   | 2 URA021<br>CPU / Refresh address bit 2.                                                                 |  |
| 82  | 0   | RA03   | RA03 URA031<br>CPU / Refresh address bit 3.                                                              |  |
| 83  | 0   | RA04   | URA041<br>CPU / Refresh address bit 4.                                                                   |  |
| 84  | I/O | AT00   | AT01<br>Attribute data bit 0.                                                                            |  |
| 85  | 1/0 | AT01   | AT11<br>Attribute data bit 1.                                                                            |  |
| 86  | I/O | AT02   | AT21<br>Attribute data bit 2.                                                                            |  |
| 87  | 1/0 | AT03   | AT31<br>Attribute data bit 3.                                                                            |  |
| 88  | 1/0 | AT04   | AT41<br>Attribute data bit 4.                                                                            |  |

١

| Pin | 1/0 | SYMBOL | Signal name and Description         |  |  |
|-----|-----|--------|-------------------------------------|--|--|
| 89  | I/O | AT05   | AT51<br>Attribute data bit 5.       |  |  |
| 90  | 1/0 | GND    | Ground                              |  |  |
| 91  | I/O | AT06   | AT61<br>Attribute data bit 6.       |  |  |
| 92  | I/O | AT07   | AT71<br>Attribute data bit 7.       |  |  |
| 93  | 1/0 | CC00   | CC01<br>Character code data bit 0.  |  |  |
| 94  | I/O | CC01   | CC11C<br>Character code data bit 1. |  |  |
| 95  | I/O | CC02   | CC21<br>Character code data bit 2.  |  |  |
| 96  | I/O | CC03   | CC31<br>Character code data bit 3.  |  |  |
| 97  | I/O | CC04   | CC41<br>Character code data bit 4.  |  |  |
| 98  | I/O | CC05   | CC51<br>Character code data bit 5.  |  |  |
| 99  | I/O | CC06   | CC61<br>Character code data bit 6.  |  |  |
| 100 | I/O | CC07   | CC71<br>Character code data bit 7.  |  |  |

#### D.4 FUNCTIONS OF THE DCS

Display controller subsystem (DCS) is composed of the following components.

TABLE D-2 Components of the Display Controller

| Displa    | y ControllerG A                        | CMOS 5 KG 100-pin flat Package |
|-----------|----------------------------------------|--------------------------------|
| Video- RA | M                                      | 16 K bytes<br>64 K RAM x 2     |
| CG-ROM    |                                        | 8 K bytes<br>64 K ROMx1        |
| OSC       | CPU-CLK                                | 14.31818 MHz                   |
| Others    | Multiplexer<br>Latch<br>Display Buffer | 74 HC 157x2<br>74 HC 273x1     |

The following table shows the operation modes of the DCS of the internal LCD and external CRT display.

TABLE D-3 LCD/CRT Operation Mode

| Operation<br>Mode  | LCD/CRT<br>Resolution<br>(Pixels) | LCD/CRT<br>Character Box<br>(Pixels) |
|--------------------|-----------------------------------|--------------------------------------|
| 40 x 25 TEXT       | 320 x 200                         | 8 x 8                                |
| 80 x 25 TEXT       | 640 x 200                         | 8 x 8                                |
| 320 x 200<br>GRAPH | 320 x 200                         | 8 x 8                                |
| 640 x 200<br>GRAPH | 640 x 200                         | 8 x 8                                |
### D.5 VARIOUS SIGNALS

The DCS contains the following different groups of signals;

- I/O Interface signals (23 lines)
- V-RAM signals (34 lines)
- Character Generater (CG) signals (16 lines)
- Video signals (9 lines)
- Display mode selects signals (3 lines)
- Clock input (2 lines)
- Other signals (5 lines)

## D.5.1 I/O Interface signals

#### DIOSLO : Display I/O Select (Input)

When this signal is "0", the CPU is enabled to access the I/O port inside the gate array. If this signal is "0", either IORDO or IOWRO becomes "1", and the CPU is enabled to read or write the I/O port inside the gate array.

IORD0 : I/O Read (Input)

When this signal is low and DIOSLO is also low, the data of the I/O port is transferred to the CPU through the address BD00-BD07.

### IOWR0 : I/O Write (Input)

When this signal is low and DIOSLO is also low, the data from the CPU is written to the selected I/O port inside the gate array through the address BD00-BD07.

#### DMESLO : Display Memory Selected (Input)

When this signal is low, the CPU or DMAC is enabled to access the video RAM. In the same condition, if either MERDO or MEWRO is low, read and write operation is enabled.

#### MERDO : I/O Read (Input)

When this signal is low and DMESLO is low, reading operation to V-RAM is executed, and the read data becomes effective in the address BD00-BD07.

#### MEWR0 : Memory Write (Input)

When this signal is low and DMESLO is also low, the data on the address BD00-BD07 are written to the V-RAM.

#### UA00-UA05, UA14 (A001-A051,A141) : CPU Address (Input)

These are address data line from the CPU or DMAC, and when it is at high level, it shows logic true. UA00-UA03 (A0-03) are used for selecting one of the I/O ports included in the gate array during read or write operation to the I/O port of the gate array. When memory read or write operation to the V-RAM is performed, memory location is selected by the address lines UA00-UA05 (A0-A5) and also by those of A06-A13 which are supplied directly to the V-RAM without passing the gate array.

#### BD00-BD07 (SD01-SD71) : 8-bit Data Bus (Input/Output)

These are 8-bit data lines and when those signals are at high level, it shows logic true. These lines are used for input or output of the data during read or write operation to the I/O port inside the gate array or to the V-RAM.

#### IORDY1 : I/O Ready (Output)

When access requirement to the V-RAM is generated from the CPU or DMAC, if DMESLO becomes low, the gate array keeps this signal at low level, and puts the CPU and DMAC in the waiting position until the access is enabled.

RSTO (RESETO) : (Reset)

When this signal is at low, the gate array is reset.

## D.5.2 V-RAM signals (34 lines)

# UR00-UR04 : CPU/Refresh Address 00-04 (Input)

#### RA05-RA12 : Refresh Address 05-12 (Input)

These are address lines for the V-RAM. The 5 address signals UR00-UR04 are directly connected to the address input pin of the V-RAM, while the upper 8 signals on the address lines RA05-RA12 are multiplexed with the address signals A061-A131 of the I/O bus and are connected to the address input pin of the V-RAM. There are two modes in the accessing the V-RAM; one is the mode in which memory read or write operation from the CPU is executed through the I/O bus, and the other is the one in which the direct display fresh (read only) is performed from the gate array. CELO, CEHO : Chip Enable Low/High (Output)

These are the chip enable signals for the V-RAM, and at low level the RAM is enabled. Only CELO is used in the system. 2 SRAMs (TC5565), configuration of which is 8k x 8, are used as the RAM. The RAM connected to the data buses CC00-CC07 are assigned to the even byte, and the one connected to the data buses AT00-AT07 are assigned to the odd byte. 2-byte read operation of display refresh is executed to the V-RAM. When he CPU or the DMAC reads the V-RAM, two bytes of the RAM is enabled, but only one of those two bytes is output to the I/O address BD00-BD07. This is controlled by UA00 input signal. When UA00 is at low level, one byte of the CC00-CC07 is output to the addresses BD00-BD07, and when UA00 is at high level, one byte of the AT00-AT07 is output to the affresses BD00-BD07. When the CPU or the DMAC writes to the V-RAM, two bytes of the RAM is enabled, but only one of those two RAMs executes the write operation.

WRC0 : Write Character Code (Output)

# WRA0 : Write Attribute Data (Output)

These are the write enable signals to the V-RAM. When the chip enable signal is low and this signal is also low, write operation to the RAM is executed. Write operation to the RAM is executed only when the request signal from the CPU or the DMAC is generated (when both MSLO and MEWO are low). In this case, either WRCO or WRAO becomes low depending on the status of UAOO. When UAOO is low, WRCO becomes also low, and write data appears on the addresses CCOO-CCO7 through the I/O buses BDOO-BDO7. When UAOO is high, WRA becomes low, and the write data appears on the addresses ATOO-ATO7 through BDOO-BDO7.

## Address Assignment of the V-RAM

| TABLE D | ) – 4 | V-RAM | Address | Assignment |
|---------|-------|-------|---------|------------|
|---------|-------|-------|---------|------------|

| V-RAM Pin<br>Name | V-RAM Signal<br>Name | CPU Address | Memory Refresh<br>TEXT Mode | Memory Refresh<br>GRAPH Mode |
|-------------------|----------------------|-------------|-----------------------------|------------------------------|
| CE                | CELO                 | A14         | MA13                        | RSA 1                        |
| AD12              | RA121                | A13         | MA12                        | RSAO                         |
| AD11              | RA111                | A12         | MA11                        | MA11                         |
| AD10              | RA101                | A11         | MA10                        | MA10                         |
| AD09              | RA091                | A10         | MA09                        | MA09                         |
| AD08              | RA081                | A09         | MA08                        | MA08                         |
| AD07              | RA071                | A08         | MA07                        | MA07                         |
| AD06              | RA061                | A07         | MA06                        | MA06                         |
| AD05              | RA051                | A06         | MA05                        | MA05                         |
| AD04              | RA041                | A05         | MA04                        | MA04                         |
| AD03              | RA031                | A04         | MA03                        | MA03                         |
| AD02              | RA021                | A03         | MA02                        | MA02                         |
| AD01              | RA011                | A02         | MA01                        | MA01                         |
| AD00              | RA001                | A01         | MA00                        | MA00                         |
| PG                | WRCC0/<br>WRAT0      | A00         |                             | _                            |

Note:

- \* A00-A14 are address signals from the I/O bus of the CPU.
- \* MA00-MA13 are refresh memory address. They are generated by the 6845 circuit or its equivalent inside the gate array.
- \* RSA0-RSA1 are rester scan address. They are generated by the 6845 or its equivalent inside the gate array. There are 4 raster scans altogether, but only the lowest two bits are used in the graphics mode.

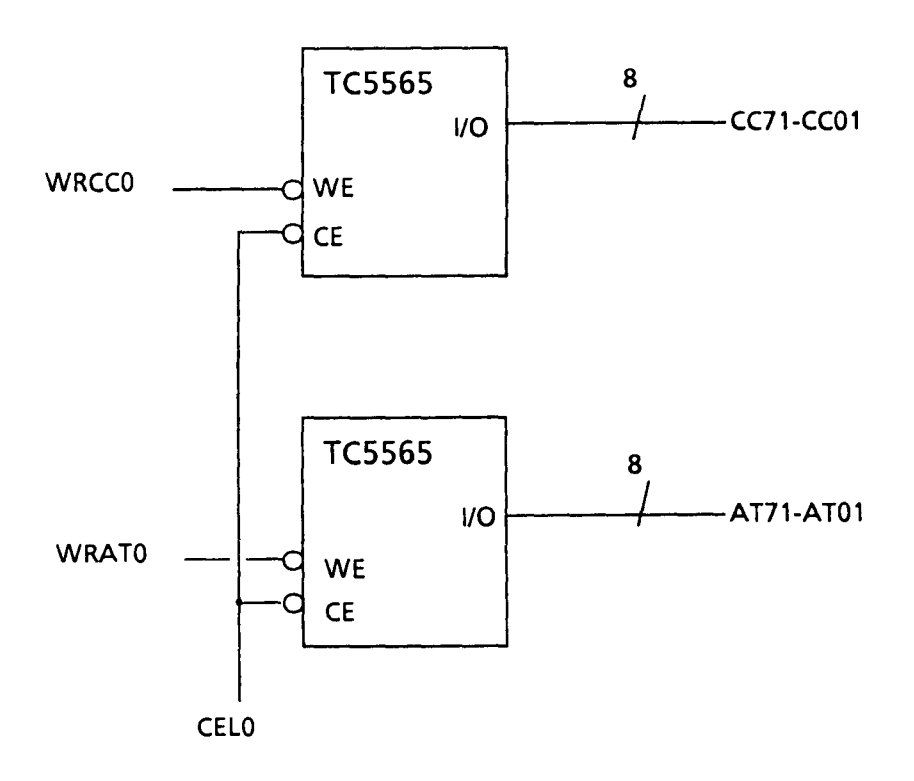

FIGURE D-3 V-RAM Control Signals

### RSL0 : Refresh Address Selection (Output)

This signal is an input selection signal o the V-RAM address multiplexer. If this is low, the display refresh address lines (RA05-RA12) are selected and supplied to the V-RAM. If it is high, the I/O bus address lines are selected and supplied to the V-RAM.

## CC00-CC07 : Character Code Data Bus (Input/Output)

These lines are data bus from/to the even address V-RAM. The even address of the V-RAM is used to store the character codes in the TEXT mode.

# AT00-AT07 : Attribute Data Bus (Input/Output)

These lines are data bus from/to the odd address V-RAM. The odd address of the V-RAM is used to store the attribute codes in the TEXT mode.

D.5.3 Character generator(CG) signals (16 lines)

## CGA1 : CG Address Latch (Output)

This signal is used to set the character code read out from the V-RAM in the external latch. The set timing of the external latch circuit is at the raising edge of this signal. The output from the external latch circuit is used for the address of the CG-ROM. As the character code is of 8-bit, it can select one of the 256 characters.

#### ROM Address : (Output)

The following 6 signals are also used as CG-ROM address apart from the above mentioned character code which are latched in CGA1.

FNP0 ..... Plasma Font Slection (Not used)
FNS0 ..... Single Dot Font Selection
RS01, 11, 21, 30 ..... Raster Scan Address

The CG-ROM in this system has the capacity of 8 Kbytes, and it contains the fonts as floows;

8x8 single dot character set 8x8 double dot character set The LCD can not display intensified character like CRT display, thus double dot character is used for distinction between normal character and intensified character. FNSO signal is used to select either single dot character or double dot character font.

FNS0 = Low ..... Single dot character
FNS0 = high .... Double dot character

RS01-RS21, and RS30 are raster scan address. The RSA01 is the lowest bit (LSB).

| RSA31 | RSA21 | RSA11 | RSA01 | ]                                      |           |
|-------|-------|-------|-------|----------------------------------------|-----------|
| н     | L     | L     | L     | 0                                      |           |
| н     | L     | L     | н     | ]1>                                    | 8 x 8     |
| н     | L     | н     | L     | 2 →                                    | Character |
| н     | L     | Н     | н     | 3 →                                    |           |
| н     | н     | н     | L     | 4 →                                    |           |
| н     | Н     | н     | н     | 5 →                                    |           |
| н     | н     | н     | L     | 6 →                                    |           |
| н     | н     | н     | Н     | ]───────────────────────────────────── |           |

TABLE D-5 ROM Address Assignment

← 1 byte ---->

# D.5.4 Video signals (9 lines)

These are 9 video signals output from the gate array, and they are commonly used for the LCD, and for the CRT. Meaning of the signals for each display is as follows;

| GA signal |        | CRT   |        |  |
|-----------|--------|-------|--------|--|
|           |        | RGB   | Comp.  |  |
| LHS1      | LP1    | CHSY1 |        |  |
| FVS1      | FP1    | CVSY1 |        |  |
| RHV1      | FR131  |       | CHVSY0 |  |
| D0R1      | LD11   | CRV1  |        |  |
| D1G1      | LD21   | CGV1  |        |  |
| D2B1      | LD31   | CBV1  |        |  |
| D3I1      | LD41   | CIV1  | CIV1   |  |
| SXV1      | LSCP1  |       | CVD1   |  |
| BFRO      | FR1001 |       | CBLNKO |  |

TABLE D-6 Video Signals

D.5.5 Display mode select signals(3 lines)

<u>CFN0</u> : Change Character Font (Input)

This signal is to change the font displayed on the screen. The function of this signal is shown on the Table C-7.

# FLT1 : Flat Display Selected (Input)

This signal is to select one of internal and external display unit. If this signal is at high level, the internal LCD is selected. If this signal is at low level, the external CRT display (RGB, Composite) is selected.

## PDP0 (Plasma Display Panel)

This signal is not used in this system.

The relation of these three signals and character fonts on the screen are as follows;

|                          | Bit 3 of          | 3 of GA Input |      | GA Input         |            | Selected  | Selected |                   |
|--------------------------|-------------------|---------------|------|------------------|------------|-----------|----------|-------------------|
| 1                        | attribute<br>byte | CHF0 C<br>NT0 | CHF0 | CHF0 PDP0<br>SL1 | INTE<br>N1 | CGM<br>01 | Display  | Display           |
|                          |                   |               | SL1  |                  |            |           | Display  | Display           |
| 80 x 25<br>or<br>40 x 25 | 0                 | н             | Н    | Н                | н          | н         | LCD      | 8x8 double        |
|                          | 1                 | н             | н    | н                | L          | н         | LCD      | 8x8 single        |
|                          | 0                 | L             | Н    | Н                | Ĺ          | н         | LCD      | 8x8 single        |
|                          | 1                 | L             | Н    | н                | Н          | н         | LCD      | 8x8 double        |
| 80 x 25<br>or<br>40 x 25 | 0                 | Н             | L    | x                | Н          | н         | CRT      | 8x8 double        |
|                          | 1                 | н             | L    | x                | н          | н         | CRT      | 8x8 double(High)  |
|                          | 0                 | L             | L    | x                | L          | Н         | CRT      | 8x8 single        |
|                          | 1                 | L             | L    | x                | L          | Н         | CRT      | 8x8 single (High) |

TABLE D-7 Signals and Character Fonts

# D.5.6 Clock input (2 lines)

# OSC141 : Oscillator 14 MHZ (Input)

This clock is the input signal to generate a video signal for the CRT display. The frequency of the clock must be 14.31818MHZ.

OSC171 : Oscillator 18MHZ (Input)

This clock is the input signal to generate a video signal for the plasma display. The frequency of the clock must be 17.5MHZ.

# D.5.7 Other signals (15 lines)

# GOF1 : GA Off (Input)

If this signal is at high level, the gate array is disabled. This signal is used to disable the gate array in order to connect another display adapter to the I/O expansion box. In this system, this is fixed to "0".

SBE1 : SBE -LCD (Input)

This signal is reserved for the LCD display. In this system, this is fixed to "0".